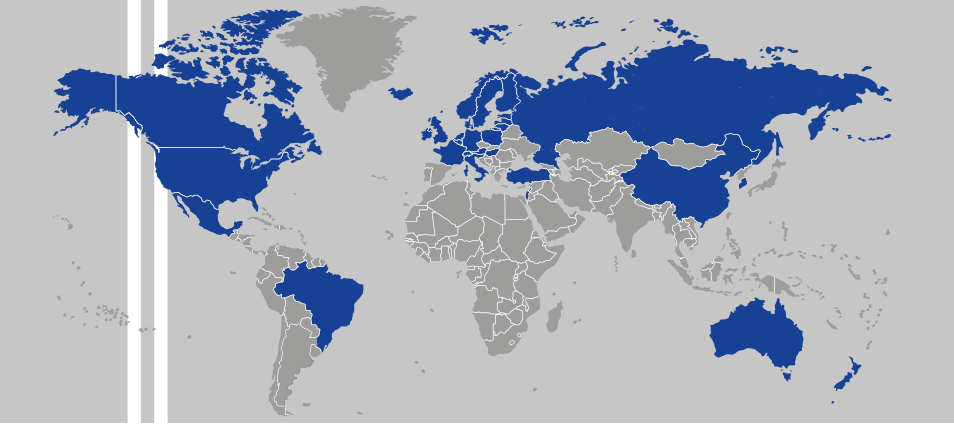

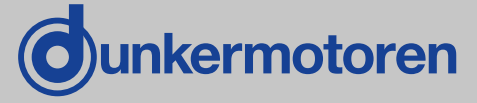

# BGE 6010 A / BGE 6015 A

| Тур:       |  |
|------------|--|
| BGE 6010 A |  |
| BGE 6015 A |  |

Part No: 88720.01210 88720.01220

**Operation manual BGE 6010 A / BGE 6015 A** Publication Ref: 000000

Betriebsanleitung BGE 6010 A / BGE 6015 A

Publikation Ref: 000000

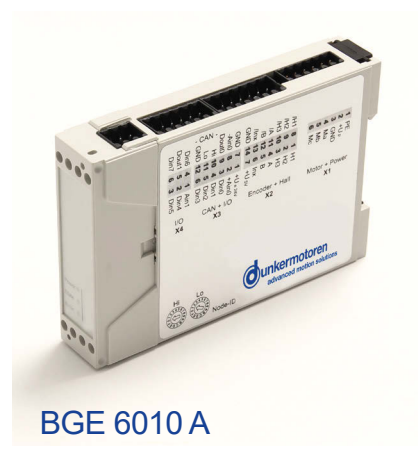

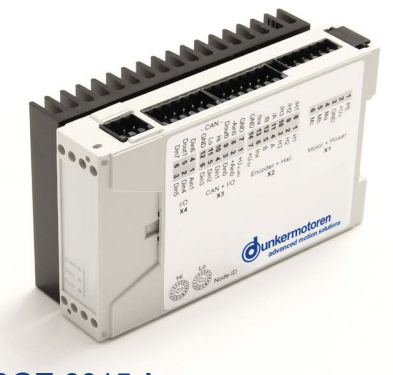

BGE 6015 A

Dunkermotoren GmbH | Allmendstraße 11 | D-79848 Bonndorf/ Schwarzwald Phone +49 (0) 7703 930-0 | Fax +49 (0) 7703 930-210/ 212 | info@dunkermotoren.com

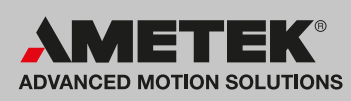

# Content

| 2<br>3 | About this document                                                                                           |
|--------|----------------------------------------------------------------------------------------------------|
|        | 3.2 Explanation of terms used8                                                                                |
|        | 3.3 Proper use                                                                                                |
| 4<br>5 | 3.4 Standards and guidelines9Safety instructions10Technical data, accessories115.1 General Performance Data11 |
|        | 5.2 General features12                                                                                        |
|        | 5.3 Dimensions13                                                                                              |
| 6      | 5.4 Starter Kit (accessory)13Types of operation146.1 Operation with incremental encoder14                     |
| 7      | <ul> <li>6.2 Stand-alone operation at stored running profile</li></ul>                                        |
|        | 7.2 Power supply and motor connections                                                                        |
|        |                                                                                                    |
|        | 7.3 Hall Sensors/Encoders & analog and digital inputs and outputs19                                           |
|        | 7.4 Connection brushless motor                                                                                |
|        | 7.5 Connection brush type motor 20                                                                            |
|        | 7.6 Connection Hall sensors 21                                                                                |
|        | 7.7 Connection encoder 21                                                                                     |
|        | 7.8 Connection power supply 22                                                                                |
|        | 7.9 Connection electronics 22                                                                                 |
|        | 7.10 Connection CAN interface23                                                                               |
|        | 7.11 Block diagram 23                                                                                         |
|        | 7.12 Digital inputs                                                                                           |
|        | 7.13 Digital outputs 24                                                                                       |

# Inhalt

| 2<br>3 | Über dieses Dokument         Allgemeine Beschreibung                                                                                                    | 6<br>7<br>7      |
|--------|----------------------------------------------------------------------------------------------------|------------------|
|        | 3.2 Begriffserklärung                                                                                                    | 8                |
|        | 3.3 Bestimmungsgemäße Verwendung                                                                                                    | 9                |
| 4<br>5 | 3.4 Zertifikate/ Konformitäten       9         Sicherheitshinweise       10         Technische Daten, Zubehör       11         5.1 Allgemeine Leistungsdaten       11 | 9<br>0<br>1<br>1 |
|        | 5.2 Allgemeine Eigenschaften12                                                                                                    | 2                |
|        | 5.3 Maßzeichnung1                                                                                                    | 3                |
| 6      | 5.4 Starter Kit (Zubehör)                                                                                                    | 3<br>4<br>4      |
| 7      | 6.2 Stand-alone Betrieb mit gespeichertem<br>Fahrprofil                                                                                                    | 5<br>6           |
|        | 7.1 Anschlussbelegung                                                                                                    | 1                |
|        | 1.2 versorgungsspannung und Motoranschluss                                                                                                    | 8                |
|        | 7.3 Hallesonsor/Encoder & analoge und1                                                                                                    | 9                |
|        | digitale Ein und Ausgänge1                                                                                                    | 9                |
|        | 7.4 Anschluss bürstenloser Motor 20                                                                                                    | 0                |
|        | 7.5 Anschluss bürstenbehafteter Motor                                                                                                    | 0                |
|        | 7.6 Anschluss Hallsensoren                                                                                                    | 1                |
|        | 7.7 Anschluss Encoder                                                                                                    | 1                |
|        | 7.8 Anschluss Spannungsversorgung 22                                                                                                    | 2                |
|        | 7.9 Anschluss Elektronik                                                                                                    | 2                |
|        | 7.10 Anschluss CAN Schnittstelle                                                                                                    | 3                |
|        | 7.11 Blockschaltbild23                                                                                                    | 3                |
|        | 7.12 Digitale Eingänge 24                                                                                                    | 4                |
|        | 7.13 Digitale Ausgänge                                                                                                    | 4                |

www.dunkermotoren.com

|   | 7.14 Analoge Inputs                                                                                         | 25                    |
|---|----------------------------------------------------------------------------------------------------|-----------------------|
|   | 7.15 Inputs for hall sensors                                                                                | 25                    |
|   | 7.16 Inputs for encoders                                                                                    | 25                    |
|   | 7.17 Auxiliary power supply                                                                                 | 25                    |
| 8 | 7.18 Status LEDs<br>Maintenance & Service & Support                                                         | 26<br><b>27</b>       |
|   | 8.1 Maintenance, taking out of service and disposal                                                         | 27                    |
|   | 8.2 Service & Support                                                                                       | 27                    |
| 9 | <ul> <li>8.3 Declaration of conformity</li> <li>Commissioning</li> <li>9.1 Stand alone operation</li> </ul> | 27<br><b>28</b><br>28 |
|   | 9.1.1 System Requirements                                                                                   | 28                    |
|   | 9.1.2 Installation of Software Drive Assistant                                                              | 28                    |
|   | 9.1.3 Description of main window                                                                            | 29                    |
|   | 9.1.4 Project Window                                                                                        | 29                    |
|   | 9.1.5 Short description of PI modules                                                                       | 30                    |
|   | <ul> <li>9.1.5.1 PI 100 Postition module "Standard"</li></ul>                                               | 30<br>31<br>32<br>33  |
|   | "Complete positioning command"                                                                              | 34                    |
|   | "Positioning by event"<br>9.1.5.7 PI 200 Velocity module<br>"Velocity mode standard"                        | 35<br>36              |
|   | 9.1.5.8 PI 201 Velocity module                                                                              | 37<br>37              |
|   | 9.1.5.9 PI 300 Current Module<br>"Current mode standard"                                                    | 38                    |
|   | <ul> <li>"Current mode multi"</li></ul>                                                                     | 39<br>40              |
|   | 9.2.1 Hardware controller                                                                                   | 40                    |

| 7.14 Analoge Eingänge2                           | 25 |
|--------------------------------------------------|----|
| 7.15 Eingänge für Hallsensoren                   | 25 |
| 7.16 Eingänge für Encoder2                       | 25 |
| 7.17 Hilfsspannungen2                            | 25 |
| 7.18 Status LEDs                                 | 26 |
| 8 Wartung & Service & Support 2                  | 27 |
| 8.1 Wartung, Außerbetriebsetzung und Entsor-     |    |
| gung2                                            | 27 |
| 8.2 Service & Support2                           | 27 |
| 8.3 Konformitätserklärung2                       | 27 |
| 9 Inbetriebnahme2                                | 28 |
| 9.1 Stand alone Betrieb2                         | 28 |
| 9.1.1 Systemvoraussetzungen2                     | 28 |
| 9.1.2 Installation Software Drive Assistant 2    | 28 |
| 9.1.3 Beschreibung des Hauptfensters2            | 29 |
| 9.1.4 Projektfenster2                            | 29 |
| 9.1.5 Kurzbeschreibung PI Module                 | 30 |
| 9.1.5.1 PI 100 Postition module "Standard" 3     | 30 |
| 9.1.5.2 PI 110 Positioning module "Stepper" 3    | 31 |
| 9.1.5.3 PI 120 Positioning module "Left-Right" 3 | 32 |
| 9.1.5.4 PI 130 Positioning module "Modulo"3      | 33 |
| 9.1.5.5 PI 140 Positioning module                |    |
| "Complete positioning command"3                  | 34 |
| 9.1.5.6 PI 150 Positioning module                |    |
| "Positioning by event"                           | 35 |
| 9.1.5.7 PI 200 Velocity module                   | 36 |
| "Velocity mode standard"                         | 36 |
| 9.1.5.8 PI 200 Velocity module                   |    |
| "Velocity mode multi"                            | 37 |
| 9.1.5.9 PI 300 Current Module                    |    |
| "Current mode standard"                          | 38 |
| 9.1.5.10 PI 301 Current Module                   |    |
| "Current mode multi"                             | 39 |
| 9.2 Slave in CANopen4                            | 10 |
| 9.2.1 Hardware Regler 4                          | 10 |
|                                                  |    |

| 9.2.2 mPLC introduction4                   | 1 |
|--------------------------------------------|---|
| 9.2.3 Documentation4                       | 1 |
| 9.2.4 mPLC system requirements 4           | 2 |
| 9.2.5 Installation of the Software mPLC 4  | 2 |
| 9.2.6 Installation CAN-USB adapter 4       | 2 |
| 9.2.7 mPLC Control Center 4                | 3 |
| 9.2.8 Python Script 4                      | 4 |
| 9.2.9 CAN monitor4                         | 7 |
| 9.2.10 Configuration 4                     | 9 |
| 9.2.10.1 Objects5                          | 1 |
| 9.2.10.2 Objects / SDO-variable5           | 1 |
| 9.2.10.3 Set up CAN objects                | 3 |
| 9.2.10.4 Set up CAN variables54            | 4 |
| 9.2.10.5 Transmit / Receive 5              | 6 |
| 9.2.10.6 Recording 5                       | 6 |
| 9.2.11 CAN master of other manufacturers 5 | 8 |
| 9.2.12 Communication settings              | 9 |
| 9.2.12.1 Standard variant - LMT services 5 | 9 |
| 9.2.12.2 Manufacturer specific variant     | 0 |
| 9.2.13 Test programs and other assistance  |   |
|                                            | 1 |

| 9.2.2 mPLC Einführung41                      |
|----------------------------------------------|
| 9.2.3 Dokumentation41                        |
| 9.2.4 mPLC Systemvoraussetzungen             |
| 9.2.5 Installation der Software mPLC 42      |
| 9.2.6 Installation der Software mPLC 42      |
| 9.2.7 mPLC Control Center 43                 |
| 9.2.8 Python Script44                        |
| 9.2.9 CAN Monitor 47                         |
| 9.2.10 Konfiguration49                       |
| 9.2.10.1 Objekte51                           |
| 9.2.10.2 Objekt- / SDO-Variable51            |
| 9.2.10.3 Anlegen von CAN-Objekten 53         |
| 9.2.10.4 Anlegen von CAN-Variablen54         |
| 9.2.10.5 Senden, Empfangen56                 |
| 9.2.10.6 Aufzeichnen 56                      |
| 9.2.11 CAN-Master anderer Hersteller 58      |
| 9.2.12 Kommunikationseinstellungen 59        |
| 9.2.12.1 Standardvariante -LMT Dienste 59    |
| 9.2.12.2 Herstellerspezifische Variante 60   |
| 9.2.13 Testprogramme und weitere Hilfsmittel |
|                                              |

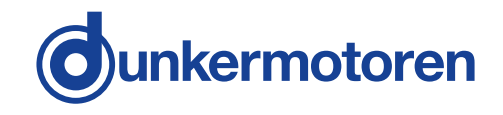

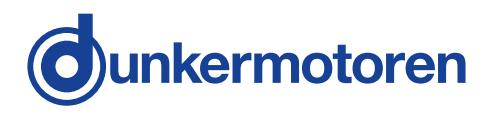

### 2 About this document

Please read this manual carefully before installing and operating the Positioning Controller and follow the instructions to ensure a flawless operation. Failure to observe this rule will invalidate all liability and warranty.

# 2 Über dieses Dokument

Lesen Sie diese Betriebsanleitung vor Anschluss und Inbetriebnahme der Positioniersteuerung durch und befolgen Sie die Anweisungen um einen störungsfreien Betrieb zu gewährleisten. Bei Nichtbeachtung enftallen eventuelle Mängelhaftungsansprüche.

| DANGER indicates a hazardous situation which, if not avoided, will result in death or serious injury.         DANGER         Nature and source of danger effects         > measures  | GEFAHR warnt vor einer gefährlichen<br>Situation, die wenn sie nicht vermieden<br>wird, zum Tod oder schweren Verlet-<br>zungen führt.<br>Art und Quelle der Gefahr<br>Folgen<br>» Maßnahmen                                |
|----------------------------------------------------------------------------------------------------|----------------------------------------------------------------------------------------------------|
| DANGER indicates a hazardous situation which, if not avoided, will result in death or serious injury.         WARNING         Nature and source of danger effects         > measures | WARNUNG vor einer gefährlichen         Situation, die wenn sie nicht vermieden         wird, zum Tod oder schweren Verlet-         zungen führen kann.         Art und Quelle der Gefahr         Folgen         » Maßnahmen |
| CAUTION indicates a hazardous<br>situation which, if not avoided may<br>result in minor or moderate injury.<br>Nature and source of danger<br>effects<br>> measures                  | VORSICHT warnt vor einer gefähr-<br>lichen Situation, die wenn sie nicht ver-<br>mieden wird, zu leichten oder mittels-<br>schweren Verletzungen führen kann.VORSICHTArt und Quelle der GefahrFolgen<br>» Maßnahmen         |
| NOTICE       NOTICE indicates a property damage message.         Nature and source of danger effects       > measures                                                                | HINWEISHINWEIS warnt vor einer Situation, die<br>zu Sachschäden führen kann.Art und Quelle der GefahrFolgen <b>» Maßnahmen</b>                                                                                              |
| Supplementary information                                                                                                    | Ergänzende Hinweise                                                                                                    |

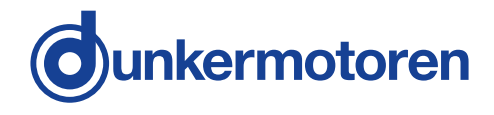

# **3 General description**

#### 3.1 Series

- » The electronic controllers BGE 6010 A and BGE 6015 A are 4-quadrant position controllers with inte gral output stage and an interface for stand-alone operation controlled by digital or analogue inouts or outputs or for operation as slave in CANopen networks (related to CANopen Drives Profile DS 402, Protocol DS 301).
- » This electronic controller is suitable for use with brushless or brushtype DC motors (e.g. our BG and GR/G ranges). It incorporates protection against over-voltage, low volgage and excessive temperature and has a status indicator which shows "Ready", "Status" or "Error". The most important parameters can be changed "on the fly" via the CAN interface.
- » Information about the rotor postion can be supplied to the postioning controller either by the voltage or by an encoder in the case of commutator motors, or for brussless motors by Hal sensors or an incremental encoder.

# **3 Allgemeine Beschreibung**

#### 3.1 Baureihe

- » Bei den Steuerungselektroniken BGE 6010 A und BGE 6015 A handelt es sich um 4-Quatdranten-Positioniersteuerungen mit integrierter Endstufe und Schnittstellen für den Stand-alone Betrieb gesteuert über digitale oder analoge Ein-oder Ausgänge oder für den Betrieb als Slave in CANopen Netzwerken (angelehnt an CANopen Drives Profil DS 402, Proto koll DS 301).
- » Die Steuerungselektronik ist zur Ansteuerung bürstenloser oder bürstenbehafteter DC-Motoren (z. B. unseren Baureihen BG und GR/G) geeignet. Sie verfügt über Überspannungs-, Unterspannungsund Übertemperaturabschaltung sowie eine Status anzeige "Ready", "Status" und "Error. Die wesentlichen Parameter können über die Schnittstelle auch "on the fly" verändert werden.
- » Informationen zur Rotorlage können der der Positioniersteuerung bei bürstenbehafteten Motoren über die Spannung oder per Encoder zugeführt werden, bei bürstenlosen Motoren per Hallsensoren oder per Inkrementalgeber (Encoder)

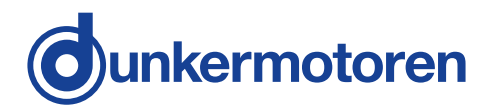

#### 3.2 Explanation of terms used

#### 3.2 Begriffserklärung

| Term | Explanation |  |  |
|------|-------------|--|--|
|      |             |  |  |
|      |             |  |  |
|      |             |  |  |

| Begriff | Erklärung |  |  |
|---------|-----------|--|--|
|         |           |  |  |
|         |           |  |  |
|         |           |  |  |

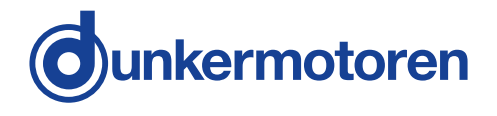

#### 3.3 Proper use

» The positioning controller is a vendor part and may be used in the configuration described in machines and plants (industrial sector)

- » The positioning controller must be securely mounted and must only be used with the cables and accesso ries specified by Dunkermotoren.
- » The positioning controller may only be put into ope ration after the complete system has been installed in conformity with EMC requirements.

#### 3.4 Standards and guidelines

EU guidelines, Machine guideline, EMC guideline and Conformity available for download on www.dunkermotoren.com

#### 3.3 Bestimmungsgemäße Verwendung

- » Die Positioniersteuerung ist ein Zulieferteil und darf in der beschriebenen Konfiguration in Maschinen und Anlagen eingesetzt werden (industrieller Bereich).
- » Die Positioniersteuerung muss fest montiert werden und darf nur mit den von Dunkermotoren spezifizierten Kabeln und Zubehörteilen eingesetzt werden.
- » Die Positioniersteuerung darf erst nach EMV-gerechter Montage des Gesamtsystems in Betrieb genommen werden.

#### 3.4 Zertifikate/ Konformitäten

EG-Richtlinien, Maschinenrichtlinie, EMV-Richtlinie und Konformitätserklärung downloadbar unter www.dunkermotoren.de

| 4 Safety instructions |                                                                                                    | 4 Sicherheitshinweise |                                                                                                    |  |
|-----------------------|----------------------------------------------------------------------------------------------------|-----------------------|----------------------------------------------------------------------------------------------------|--|
| WARNING               | Before commissioning it is essential<br>that the safetey instructions are read<br>and understood, and then observed!<br>Non-obersvance can result in danger<br>to persons or damage to the machine.                                                                                                    | WARNUNG               | Vor der Inbetriebnahme sind unbedingt<br>die Sicherheitshinweise zu lesen und<br>zu beachten. Eine Nichtbeachtung<br>kann zu Gefahren bei Personen oder<br>Beschädigungen an der Maschine<br>führen.                                                                                                    |  |
|                       | » Disconnete the electrical power supplay!                                                                                                    |                       | »Gerät spannungsfrei schalten!                                                                                                    |  |
| NOTICE                | The drive must only be installed and<br>adjusted by qualified persons in accor-<br>dance with the relevant standards.<br>Qualified persons are those who:                                                                                                    | HINWEIS               | Die Antriebe dürfen nur von qualifi-<br>ziertem Personal nach den entspre-<br>chenden Normen eingebaut und einge-<br>richtet werden.<br>Als qualifiziert gilt eine Person dann:                                                                                                    |  |
|                       | » on basis of their experience, can recognise and avoid potential dangers.                                                                                                    |                       | » wenn ihre Erfahrung mögliche<br>Gefahren vermeiden kann.                                                                                                    |  |
|                       | » are familiar with the accident-<br>prevention regulations for the<br>equipment deployed.                                                                                                    |                       | » wenn ihr die Unfallverhütungsvor<br>schriften bekannt sind.                                                                                                    |  |
|                       | » are able to connect circuit and in-<br>stall equipment in accordance<br>with the standards an regulations.                                                                                                    |                       | » wenn sie gemäß der Normen<br>Stromkreise und Geräte in Betrieb<br>setzen und installieren darf.                                                                                                    |  |
| NOTICE                | To ensure trouble-free operation, appro-<br>piate methods of transport and condi-<br>tions of storage must be deployed.                                                                                                    | HINWEIS               | Der störungsfreie Betrieb setzt entspre-<br>chende Lagerung und Transport nach<br>den entsprechenden Vorgaben voraus.                                                                                                    |  |
|                       | Please store the drive so that it pro-<br>tected                                                                                                    |                       | Lagern Sie bitte den Antrieb geschützt vor:                                                                                                    |  |
|                       | » dust, dirt and moisture!                                                                                                    |                       | » Staub, Schmutz und Feuchtigkeit!                                                                                                    |  |
|                       | Take care also at the storage conditions:<br>» e.g. storage temperature!<br>(see technical data)                                                                                                    |                       | Achten Sie auch auf die Lagerbedin-<br>gungen:<br>» z. B. Lagerungstemperatur!<br>(siehe technische Daten)                                                                                                    |  |
|                       | Transport the drive under storage con-<br>ditions:                                                                                                    |                       | Transportieren Sie die Antriebe unter<br>Lagerbedingungen:                                                                                                    |  |
|                       | » protection against shock!                                                                                                    |                       | » stoßgeschützt!                                                                                                    |  |
| 1                     | Please observe any regional standards<br>and regulations that apply in the area<br>where the components are used. Please<br>also observe the safety instructions that<br>apply to the equipment or machinery that<br>is to be controlled. So as to be able to<br>avert hazards, make sure that there is an<br>EMERGENCY-STOP switch in immediate<br>reach and with unrestricted access. | 1                     | Bitte beachten Sie die regionalen-<br>Normen im Einsatzgebiet der Kompo-<br>nenten. Beachten Sie bitte auch die<br>Sicherheitshinweise der zu steuernden<br>Geräte und Maschinen. Um Gefahren<br>abwenden zu können, vergewissern<br>Sie sich, dass ein funktionstüchtiger<br>NOTAUS-Schalter in direkter Reichwei-<br>te mit ungehindertem Zugang liegt. |  |

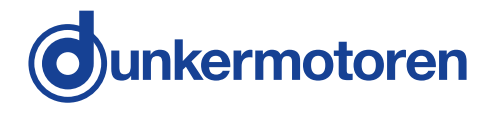

### **5** Technical data, accessories

# 5 Technische Daten, Zubehör

#### 5.1 General Performance Data

# 5.1 Allgemeine Leistungsdaten

| BGE 6010 A / BGE 6015 A                                                     |              |             |             |  |
|-----------------------------------------------------------------------------|--------------|-------------|-------------|--|
| Performance data/ Leistungsdaten                                            |              | BGE 6010 A  | BGE 6015 A  |  |
| <i>Nominal voltage electronic supply/</i><br>Versorgungsspannung Electronic | VDC 930 930  |             |             |  |
| <i>Nominal voltage range power supply/</i><br>Versorgungsspannung Leistung  | VDC          | 9 60        | 9 60        |  |
| Current consumption/<br>Stromaufnahme                                       | mA           | typ. 60 @24 | typ. 60 @24 |  |
| Peak output current/<br>Maximaler Ausgangstrom                              | А            | 50          | 50          |  |
| Continuos output current/<br>zulässiger Dauerausgangsstrom                  | A            | 10          | 15          |  |
| Protective devices / Schutzeinrichtungen                                    |              |             |             |  |
| Over-voltage cut-off/<br>Überspannungsabschaltung                           | yes / ja     |             |             |  |
| <i>Low-voltage cut-off/</i><br>Unterspannungsabschaltung                    | yes / ja     |             |             |  |
| Over-temperature cut-off/<br>Übertemperaturabschaltung                      | yes / ja     |             |             |  |
| Inputs & Outputs / Ein- & Ausgänge                                          |              |             |             |  |
| <i>Digital inputs/</i><br>Digitale Eingänge                                 | 8            |             |             |  |
| <i>Digital outputs/</i><br>Digitale Ausgänge                                | 2            |             |             |  |
| Analog inputs/<br>Analoge Eingänge                                          | 2 (- 10 10V) |             |             |  |
| CAN interface / CAN-Schnittstelle                                           |              |             |             |  |
| Baud rate/<br>Baudrate up to 1 Mbit/s/ bis 1 Mbit/s                         |              |             |             |  |

| Protocol/<br>Protokoll          | DS301 V3.0                            |
|---------------------------------|---------------------------------------|
| Device profile/<br>Geräteprofil | inspired by / angelehnt an DS402 V2.0 |

| Ambient conditions / Umgebungsbedingungen |    |       |  |
|-------------------------------------------|----|-------|--|
| <i>Temperature/</i><br>Temperatur         | °C | 0 +70 |  |
| Rel. humidity/<br>rel. Luftfeuchtigkeit   | %  | 5 85  |  |

\* Optional: 2 digital inputs and 1 digital output/ Optional: 2 digitale Eingänge und 1 digitaler Ausgang

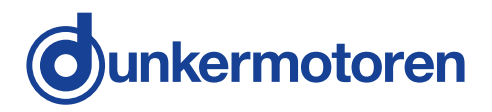

#### 5.2 General features

### 5.2 Allgemeine Eigenschaften

| BGE 6010 A / BGE 6015 A                                                                         |                |  |
|-------------------------------------------------------------------------------------------------|----------------|--|
| <i>Description/</i><br>Beschreibung                                                             | Data/<br>Value |  |
| Degree of protection to DIN 40050 / IEC 144/<br>Schutzart nach DIN 40050 / IEC 40050 / IEC 144  | IP 20          |  |
| CAN - CPU electrically connected/<br>CAN - CPU elektrisch verbunden                             | yes / ja       |  |
| CPU - GND and I/O - GND electrically connected/<br>CPU - GND und I/O - GND electrisch verbunden | no / nein      |  |

| <i>Mounting/</i><br>Befestigung | Top hat rail / Hutschiene |
|---------------------------------|---------------------------|
| <i>Display/</i><br>Anzeige      |                           |
| Ready LED/<br>Ready LED         | Green / Grün              |
| Status LED/<br>Status LED       | Yellow / Gelb             |
| Error LED/<br>Error LED         | Red / Rot                 |

| Wire size for plugs./<br>Kabelquerschnitte für Steckkontakte |     |         |  |
|--------------------------------------------------------------|-----|---------|--|
| <i>power/</i><br>Leistung                                    | mm² | 0,2 1,5 |  |
| Logic/<br>Logik                                              | mm² | 0,2 1   |  |

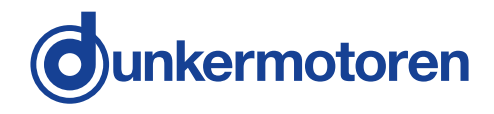

#### **5.3 Dimensions**

5.3 Maßzeichnung

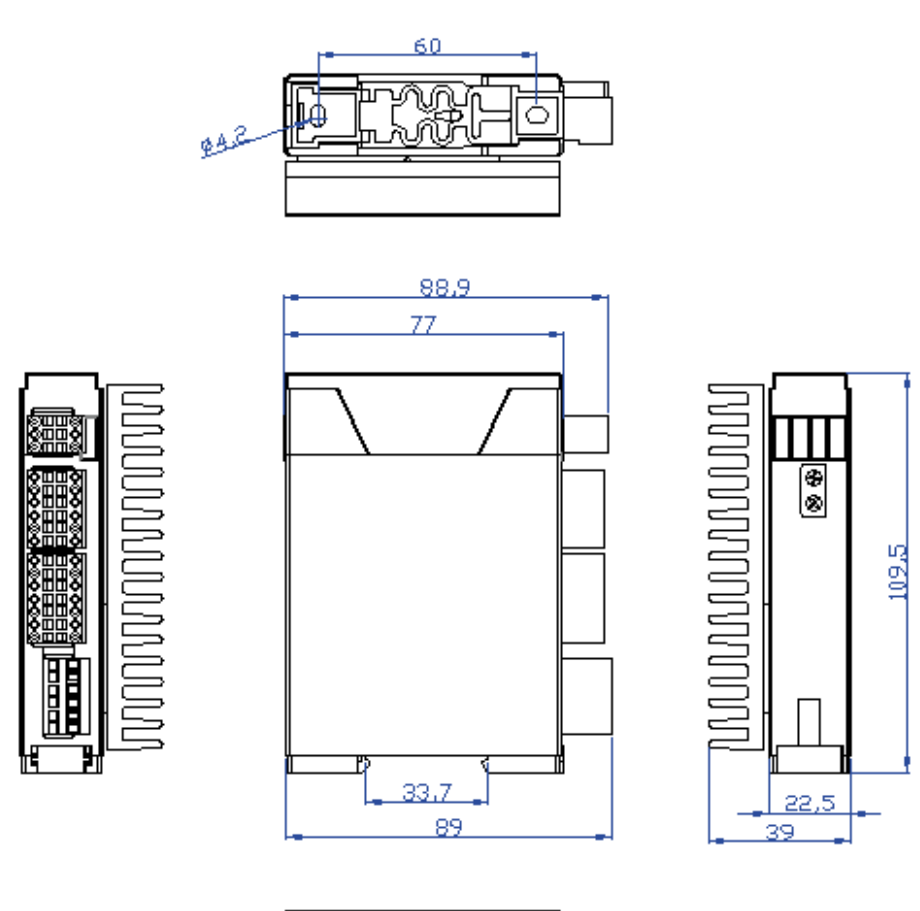

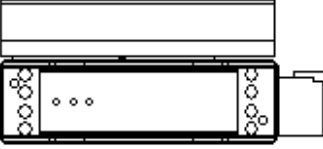

Heat sink only available with Version BGE 6015 A.

Der Kühlkörper ist nur bei Version BGE 6015 A vorhanden.

#### 5.4 Starter Kit (accessory)

To use the "Drive Assistant" software, the user must order a Starter Kit for operation separately.

The Starter Kit includes:

- » Link for "Drive Assistant V2.x" software for stand-alone operation (PI mode) & "Drive Assistant V3.x" for slave operation in a CANopen network
- » CAN-USB adapter with 1.8 m connection cable with strands, as well as a 3 m connection cable with M12 connector

Part number Starter Kit: 27573.35617

#### 5.4 Starter Kit (Zubehör)

Um die Software "Drive Assistant" nutzen zu können, muss der Anwender ein Starter Kit für den Betrieb separat bestellen.

Im Starter Kit enthalten sind:

- » Link für Software "Drive Assistant V2.x" für den Standalone Betrieb (PI Modus) & "Drive Assistant V3.x" für den Slave Betrieb in einem CANopen Netzwerk
- » CAN-USB Adapter mit 1,8 m Verbindungskabel mit Litzen, sowie ein 3 m Verbindungskabel mit M12 Stecker

Sachnummer Starter Kit: 27573.35617

# 6 Types of operation

The external controller can be operated in the following modes:

- » Slave in CANopen networks
- » Stand-alone operation

#### 6.1 Operation with incremental encoder

The operating type "Slave in CANopen networks provides various modes of operation to configure the motor precisely:

#### SVEL Mode

Fast speed control as as subordinate speed controller for a higher-level positioning system (e.g. CNC controls).

#### Position Mode per Hallsensoren

Three Hall sensors offset at 120° (part of all BG motors) provide information about the rotation of the motor. For very high requirements for positioning an high resolution encoder should be used.

#### Position Mode per Encoder

By using of a drive with a high resolution encoder, a control circuit can be set up which permits a very precise positioning.

#### **Torque Mode**

The power consumption of the motor (corresponding essentially to the torque) is monitored and adjusted to the setting.

#### Velocity Mode per Hallsensoren

When controlled by Hall sensors (part of all BG motors), irregular rotation can be expected at low speeds. This control system is primarily used for gear motors. It is important that the speed control can be set in the closed, digital control system and is stable over time and temperature.

#### 6 Betriebsarten

Der externe Regler kann in den folgenden Betriebsarten betrieben werden:

- » Slave in CANopen Netzwerken
- » Stand-alone Betrieb

#### 6.1 Slave in CANopen Netzwerken

Die Betriebsart "Slave in CANopen Netzwerken" unterstützt verschiedene Betriebsmodi, mit denen der Motor genau konfiguriert werden kann:

#### SVEL Mode

Schnelle Drehzahlregelung als untergelagerter Drehzahlregler für übergeordnete Positioniersysteme (z. B. CNC-Steuerungen).

#### Position Mode per Hallsensoren

Drei um 120° versetzte Hallsensoren (Bestandteil aller BG-Antriebe) geben Aufschluss über die Weiterbewegung des Motors. Bei sehr hohen Anforderungen an die Positioniergenauigkeit sollte ein Encoder mit hoher Auflösung verwendet werden.

#### Position Mode per Encoder

Durch den Einsatz eines Antriebs mit Encoder mit einer hohen Auflösung wird ein Regelkreis aufgebaut, der eine exakte Positionierung ermöglicht.

#### **Torque Mode**

Die Stromaufnahme des Motors (entspricht im Wesentlichen dem Drehmoment) wird überwacht und entsprechend der Vorgabe eingestellt.

#### Velocity Mode per Hallsensoren

Bei Regelung über Hallsensoren (Bestandteil aller BG-Antriebe) ist mit unsanftem Rundlauf bei kleineren Drehzahlen zu rechnen. Dieses Regelungssystem wird vor allem bei Einsatz von Getriebemotoren verwendet. Wichtig ist, dass die Geschwindigkeitsregelung im geschlossenen, digitalen Regelungskreislauf eingestellt werden kann und über die Zeit und die Temperatur stabil ist.

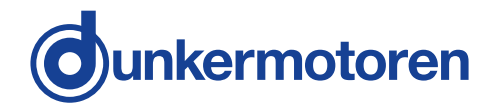

#### Velocity Mode by Encoder

By selecting a drive equipped with a high resolution encoder a controld circuit can be set up which permits smooth rotation and at low speeds. It is important that the speed control can be set in the closed, digital control system and is stable over time and temperature.

#### Voltage control (only brush DC motors)

The actual motor voltage (measured at the appropriate output termals of the controller) is compared with the required voltage and regulated accordingly. The motor voltage (rotational speed) is thus independent of variations in the supply voltage.

#### **IxR-Compensation**

A motor consists of a restitance and a coil. When a motor generates torque, a corresponding current runs through the motor. The resistance causes a voltage drop, which increases with rising current. A lower voltage supplied to the motor implicates a lower speed. In order to compensate this voltage drop and to achieve the set speed, the voltage is increased at the output terminal by the IxR compensation according to the voltage loss.

#### Velocity Mode per Encoder

Durch den Einsatz eines Antriebs mit Encoder mit einer hohen Auflösung wird ein Regelkreis aufgebaut, der sanften Rundlauf bei niedrigen Geschwindigkeiten erlaubt. Wichtig ist, dass die Geschwindigkeitsregelung im geschlossenen digitalen Regelungskreislauf eingestellt werden kann und über die Zeit und die Temperatur stabil ist.

#### Spannungsregelung (nur bürstenbehaftete Motoren)

Die wirkliche Motorspannung (gemessen an den entsprechenden Ausgangsklemmen des Controllers) wird mit der erforderlichen Motorspannung verglichen und entsprechend nachgeregelt. Dadurch ist die Motorspannung (Drehzahl) unabhängig von Schwankungen der Versorgungspannung.

#### **IxR-Kompensation**

Ein Motor besteht aus einem Widerstand und einer Spule. Wird am Motor ein Drehmoment abgenommen, fliesst ein entsprechender Strom durch den Motor. Über den Widerstand entsteht ein Spannungsabfall, der mit steigendem Stromfluss größer wird. Eine geringere Spannung am Motor bedeutet eine geringere Drehzahl. Um diesen Drehzahlabfall zu kompensieren und die vorgegebene Drehzahl zu erreichen, wird die Spannung bei einer IxR-Kompensation an der ausgehenden Motorklemme entsprechend dem Spannungsverlust erhöht.

# 6.2 Stand-alone operation at stored running profile

#### 6.2 Stand-alone Betrieb mit gespeichertem Fahrprofil

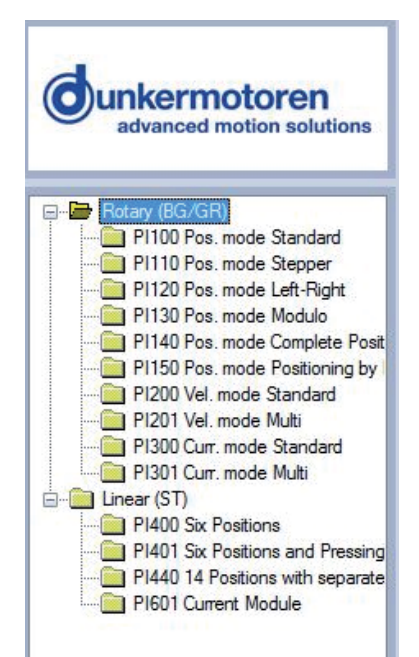

In den Gruppenfeldern werden die konfigurierbaren Modi angezeigt. Durch Doppelklicken auf einen gewählten Modus erscheint in einem neuen Fenster die gewählte Projektvorlage.

In the group fields the configurable modules are shown. Double clicking on a project makes it

appear in a new window.

# 7 Installation

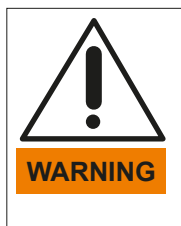

NOTICE

NOTICE

### 7 Installation

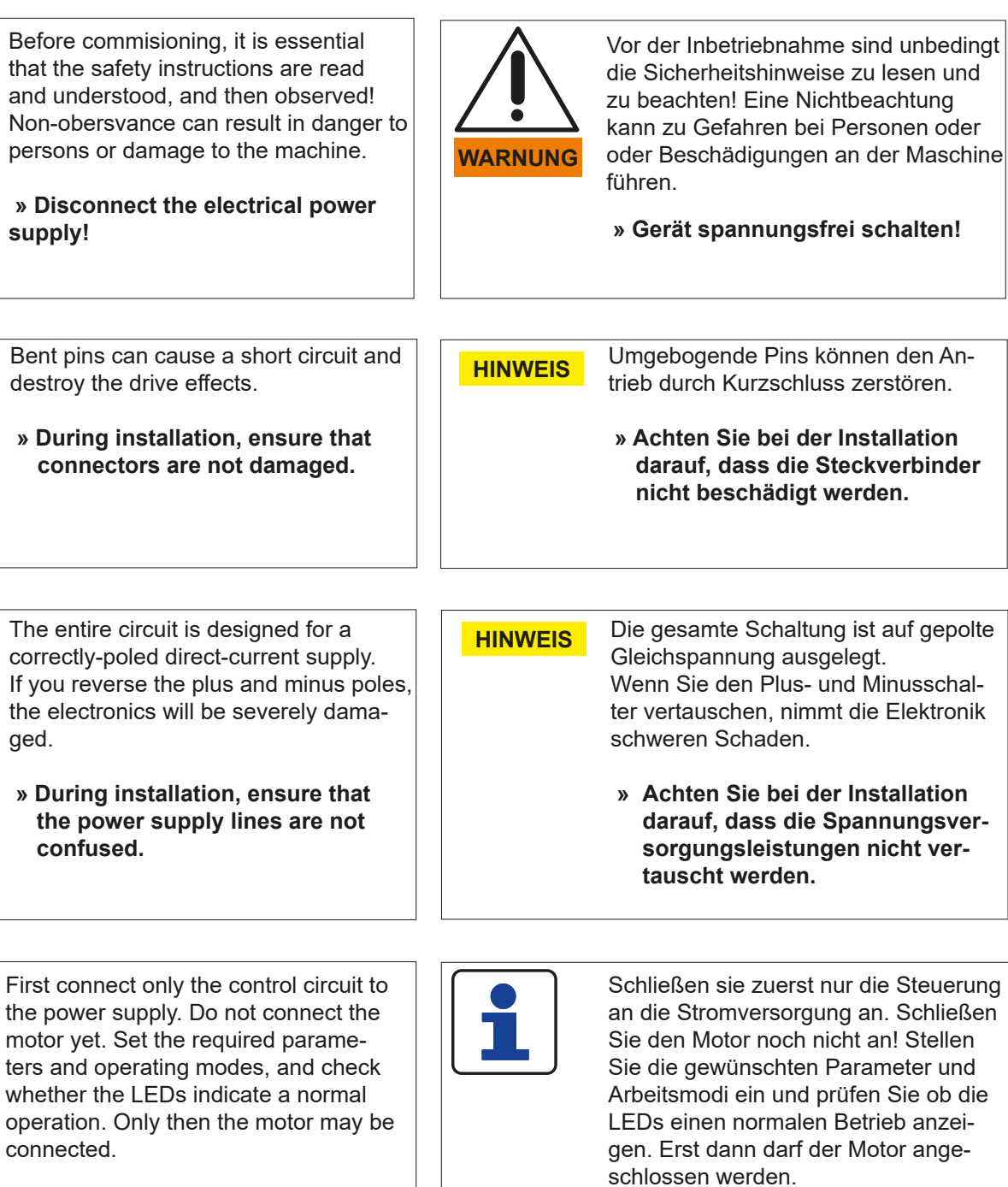

Check the drive for visible damage before carrying out the installation. Do NOT install damaged drives.

The drive must be fixed on a flat surface using 4 screw connections. The flange screws must be prevented from distortion by means of spring washers or glue.

For gear motors, please refer to the relevant documentation regarding the gears. Prüfen Sie den Antrieb vor der Installation auf äußerlich sichtbare Beschädigungen. Bauen Sie beschädigte Antriebe nicht ein.

Der Antrieb muss mit 4 Schraubverbindungen an einer planen Oberfläche befestigt werden. Die Flanschschrauben müssen mit Federscheiben oder Schraubensicherungslack gegen Verdrehen geschützt werden.

Bei Getriebemotoren sind die entsprechenden Daten der Dokumentation zum Getriebe zu entnehmen.

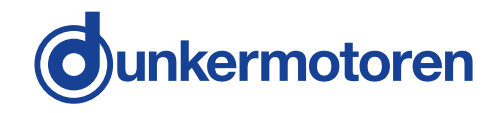

**Smoothing capacitor:** During braking operations, kinetic energy is stored as electrical energy in an intermediate circuit of the regulation circuit. This can cause excessive voltage in the intermediate circuit, which, in an extreme case, could cause damage to electrical components. To prevent this, a CD-power supply should be used which has a bridge rectifyer and a smoothing capacitor of at least 1000  $\mu$ F per 1 A nominal motor current.

The electrical supplies for power and logic (electronics) may only be switched in parallel when there is no possibility of voltage peaks exceeding 30 V.

When connecting, please remember that there is no reverse-pole protection for the supply voltage. All outputs have short-circuit protection.

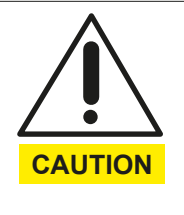

Voltage peaks by frequent, heavy braking. Circuit components can be destroyed.

- » Use a smoothing capacitor
- » External ballast circuit (brake chopper)

**Glättungskondensator:** Bei Bremsvorgängen wird die kinetische Energie als elektrische Energie in den Zwischenkreis des Regelkreises zurückgeführt. Dabei kann es im Zwischenkreis zu Spannungsüberhöhungen kommen, die im Extremfall Schäden an elektronischen Bauteilen verursachen können. Um dies zu verhindern, sollten DC-Netzteile mit Brückengleichrichter und einem Glättungskondensator von mindestens 1000 µF pro 1 A Motornennstrom verwendet werden.

Die Spannungsversorgungen für Leistung und Logik (Elektronik) dürfen nur dann parallel geschalten werden, wenn die Spannungsspitzen von über 30 V ausgeschlossen werden können.

Beachten Sie beim Anschließen, dass für die Versorgungsspannungen kein Verpolungsschutz besteht. Sämtliche Ausgänge sind kurzschlusssicher ausgeführt.

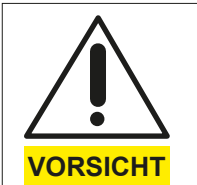

Durch häufiges, starkes Bremsen entstehen Spannungsspitzen. Dadurch können Schaltungsteile zerstört werden.

- » Glättungskondensator verwenden
- » Externe Ballastschaltung (Bremschopper)

#### 7.1 Terminal Assignment

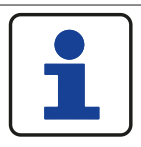

Terminal X3.1 (electronic supply) is internally not connected with terminal X1.2 (power supply).

Terminal X1.3 (Ground for power supply) is internally connected with terminal X3.7 (Ground for electronic supply)

#### 7.1 Anschlussbelegung

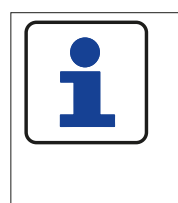

Klemme X3.1 (Spannungsversorgung Elektronik) ist intern nicht mit Klemme X1.2 (Spannungsversorung Leistung) verbunden. Klemme X1.3 (Masse Leistung) ist intern mit Klemme X3.7 (Masse Elektronik) verbunden.

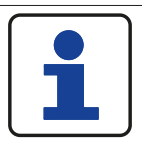

By assembling the cables consider the skinning lenght of the particular connectors . At the double-row connectors (X1, X2,

X3) it averages 7 mm.

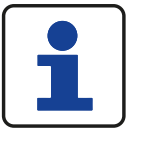

Beachten Sie bei der Konfektionierung aller Leitungen auf die Abisolierlänge für die jeweiligen Stecker. Bei den doppelreihigen Steckern (X1, X2, X3) beträgt sie 7 mm

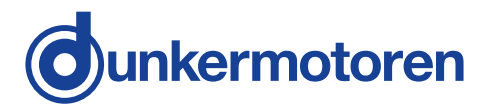

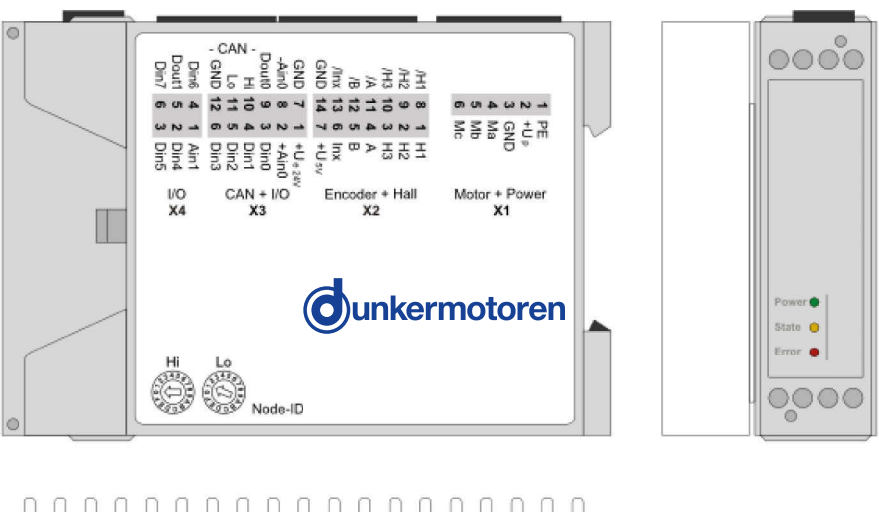

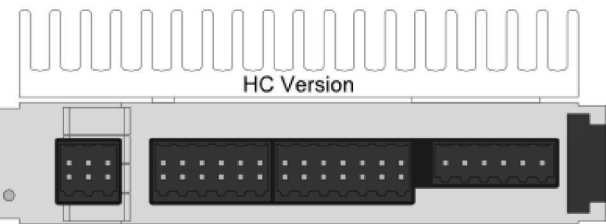

# 7.2 Power supply and motor connections

#### 7.2 Versorgungsspannung und Motoranschluss

| Pin as | Pin assignment/ Pinbelegung |                                                               |                                                                           |       |
|--------|-----------------------------|---------------------------------------------------------------|---------------------------------------------------------------------------|-------|
| Dia    | Cirnel                      | Supply and motor connections BLDC/<br>Versorgungsspannung und | Supply and motor connections brush type DC/                               |       |
| PIII   | Signal                      | Motorenanschluss bürstenlose DC<br>Motoren                    | Versorgungsspannung und Motorenan-<br>schluss bürstenbehaftete DC Motoren |       |
| X1.1   | FE                          | Functional Earth/                                             | Functional Earth/                                                         |       |
| X1.2   | +U_                         | Supply voltage power/                                         | Supply voltage power/                                                     | 6     |
|        | -р                          | Spannungsversorgung Leistung                                  | Spannungsversorgung Leistung                                              | i     |
| X1.3   | GND                         | Ground for power supply/<br>Ground Leistung                   | Ground for power supply/<br>Ground Leistung                               |       |
| X1.4   | Ма                          | Motor phase A/                                                | Motor phase +/                                                            | 1 🔳 🔳 |
|        | Mb                          | Motor phase B/                                                | Motor phase -/                                                            |       |
| X1.5   | aivi                        | Motorphase B                                                  | Motorphase -                                                              |       |
| X1.6   | Мс                          | Motor phase C/                                                | -                                                                         |       |
|        |                             | Motorphase C                                                  |                                                                           |       |

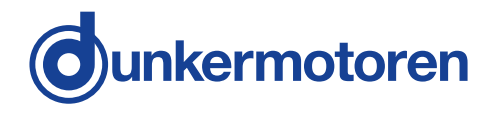

# 7.3 Hall Sensors/Encoders & analog and digital inputs and outputs

# 7.3 Hallesonsor/Encoder & analoge und digitale Ein und Ausgänge

| Pin assignment/ Pinbelegung             |                                         |                                        |                   |           |
|-----------------------------------------|-----------------------------------------|----------------------------------------|-------------------|-----------|
| Terminal/                               |                                         | Beschreibung/                          | Signal direction/ |           |
| Klemme                                  |                                         | Description                            | Signalrichtung    |           |
| ¥2.1                                    | Ц1                                      | Hallsensor signal 1/                   | input/Eingang     |           |
| 72.1                                    |                                         | Hallsensorsignal 1                     | input/Lingang     |           |
| X2.2                                    | Н2                                      | Hallsensor signal 2/                   | input/Findand     |           |
|                                         | 112                                     | Hallsensorsignal 2                     | input Eingang     |           |
| X2.3                                    | H3                                      | Hallsensor signal 3/                   | input/Findand     |           |
| ,                                       |                                         | Hallsensorsignal 3                     | input Enigerig    |           |
| X2.4                                    | А                                       | Incremental encoder channel A/         | input/Fingang     |           |
|                                         |                                         | Inkrementalgeber Spur A                |                   | 7 0 10 14 |
| X2.5                                    | в                                       | Incremental encoder channel B/         | input/Findand     | 0110      |
| 742.0                                   |                                         | Inkrementalgeber Spur B                | inputEngung       |           |
| X2.6                                    | Inv                                     | Incremental encoder index/             | input/Findand     |           |
| 772.0                                   |                                         | Inkrementalgeber Index                 | inputEingung      |           |
| X27                                     | +1151/                                  | 5V Encoder supply/                     | output/Ausgang    | 1 0 0 8   |
| 7.2.1                                   |                                         | 5V Geberversorgung                     | output/tuogang    |           |
| X2.8                                    | /H1                                     | Hallsensor signal 1 negated/           | input/Findand     |           |
| 742.0                                   | ,                                       | Hallsensorsignal 1 negiert             | input Enigerig    |           |
| X2 9                                    | /H2                                     | Hallsensor signal 2 negated/           | input/Findand     |           |
| 742.0                                   | /112                                    | Hallsensorsignal 2 negiert             | input Eingung     |           |
| X2 10                                   | /H3                                     | Hallsensor signal 3 negated/           | input/Findand     |           |
| ,,,,,,,,,,,,,,,,,,,,,,,,,,,,,,,,,,,,,,, | ,,,,,,,,,,,,,,,,,,,,,,,,,,,,,,,,,,,,,,, | Hallsensorsignal 3 negiert             | input Enigerig    |           |
| X2 11                                   | /A                                      | Incremental encoder channel A negated/ | input/Fingang     |           |
| ,,,,,,,,,,,,,,,,,,,,,,,,,,,,,,,,,,,,,,, |                                         | Inkrementalgeber Spur A negiert        | input Enigerig    |           |
| X2 12                                   | /B                                      | Incremental encoder channel B negated/ | input/Findand     |           |
| 72.12                                   | ,,,,,,,,,,,,,,,,,,,,,,,,,,,,,,,,,,,,,,, | Inkrementalgeber Spur B negiert        | input Eingang     |           |
| X2 13                                   |                                         | Incremental encoder Index negated/     | input/Eingang     |           |
| A2.15                                   | ,0                                      | Inkrementalgeber Spur Index negiert    |                   |           |
| X2 1/                                   | GND                                     | Ground for electronic/                 | input/Fingang     |           |
| AZ. 14                                  | GND                                     | Ground Elektronik                      | input/Lingariy    |           |

| X3.1  | +Ue24V  | Power supply electronic/<br>Versorgungspannung Elektronik | input/Eingang  |             |
|-------|---------|-----------------------------------------------------------|----------------|-------------|
| X3.2  | +Ain0   | Analog input 0/ Analoger Eingang 0                        | input/Eingang  |             |
| X3.3  | Din0    | Digital input 0/ Digitaler Eingang 0                      | input/Eingang  |             |
| X3.4  | Din1    | Digital input 1/ Digitaler Eingang 1                      | input/Eingang  |             |
| X3.5  | Din2    | Digital input 2/ Digitaler Eingang 2                      | input/Eingang  | 6           |
| X3.6  | Din3    | Digital input 3/ Digitaler Eingang 3                      | input/Eingang  |             |
| X3.7  | GND     | Earth for electronic/ Masse Elektronik                    | input/Eingang  | <b>8118</b> |
| X3.8  | -Ain0   | Analog input 0 Minus/<br>Analoger Eingang 0 Minus         | input/Eingang  | 1 0 1 0 7   |
| X3.9  | Dout0   | Digital output 0/ Digitaler Ausgang 0                     | output/Ausgang |             |
| X3.10 | CAN Hi  | CAN high/ CAN high                                        | Bus            |             |
| X3.11 | CAN lo  | CAN low/ CAN low                                          | Bus            |             |
| X3.12 | CAN GND | CAN Ground/ CAN Ground                                    | Bus            |             |

| X4.1 | Ain1  | Analog input 1/ Analoger Eingang 1    | input/Eingang  |         |
|------|-------|---------------------------------------|----------------|---------|
| X4.2 | Din4  | Digital input 4/ Digitaler Eingang 4  | input/Eingang  |         |
| X4.3 | Din5  | Digital input 5/ Digitaler Eingang 5  | input/Eingang  | 3       |
| X4.4 | Din6  | Digital input 6/ Digitaler Eingang 6  | input/Eingang  | 1 0 0 4 |
| X4.5 | Dout1 | Digital output 1/ Digitaler Ausgang 1 | output/Ausgang |         |
| X4.6 | Din7  | Digital input 1/ Digitaler Eingang 1  | input/Eingang  |         |

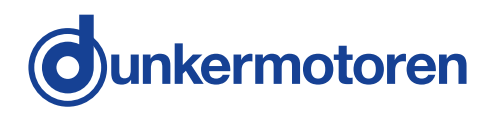

#### 7.4 Connection brushless motor

7.4 Anschluss bürstenloser Motor

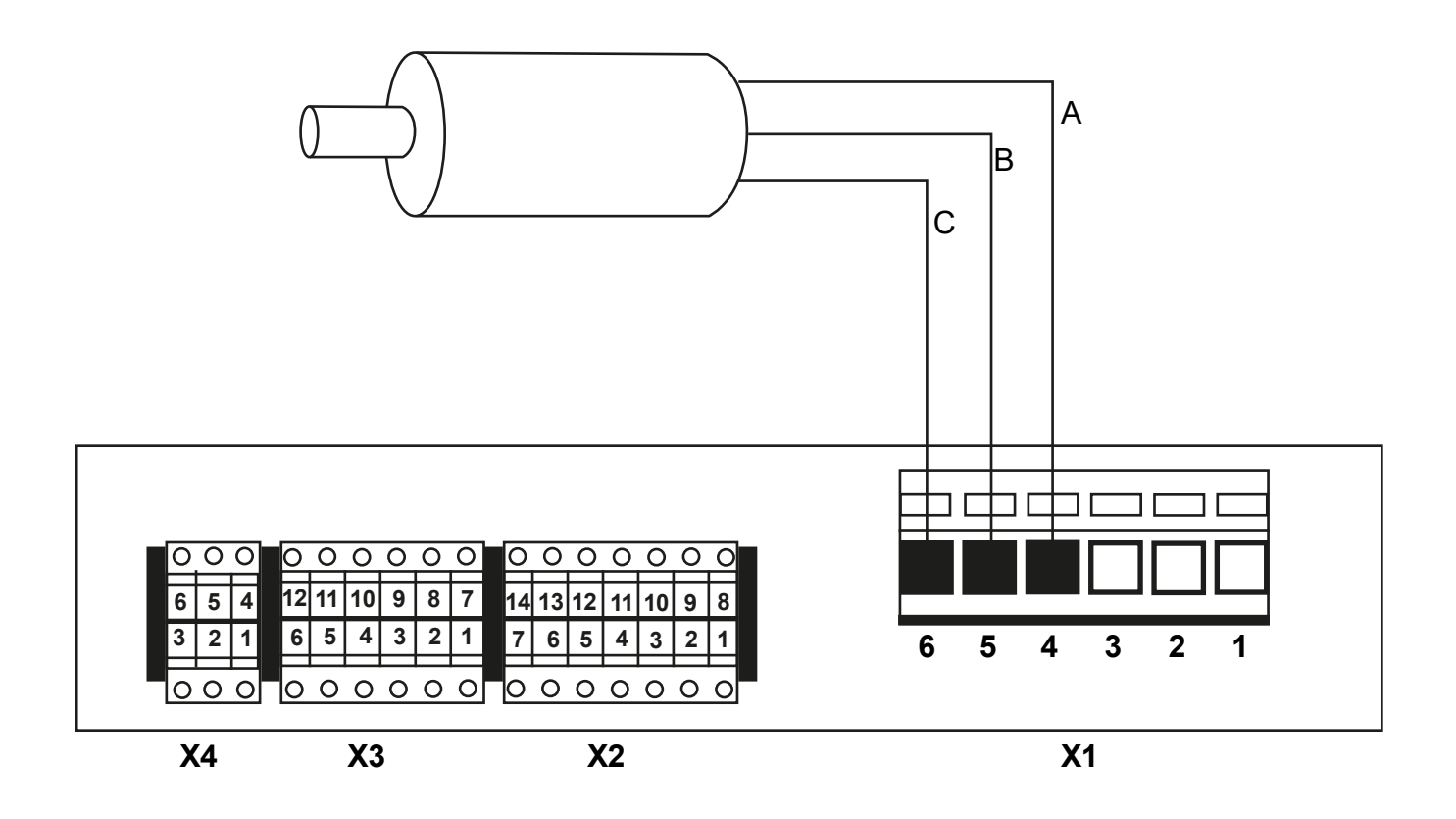

7.5 Connection brush type motor

7.5 Anschluss bürstenbehafteter Motor

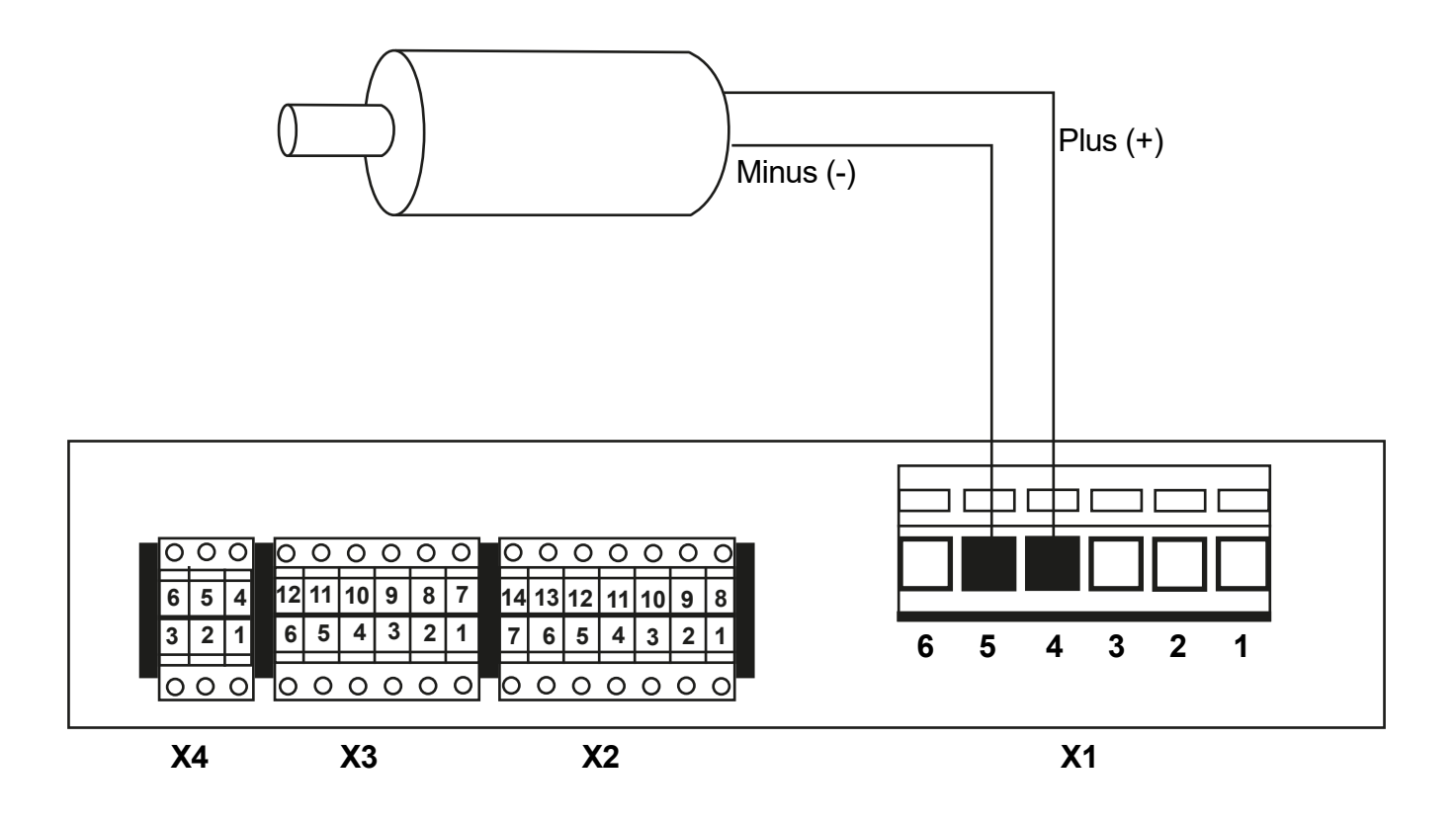

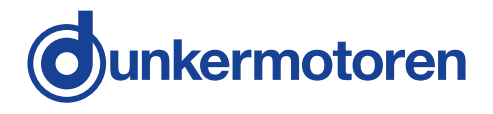

#### 7.6 Connection Hall sensors

#### 7.6 Anschluss Hallsensoren

Only with brushless DC motors!

Nur bei bürstenlosen Gleichstrommotoren

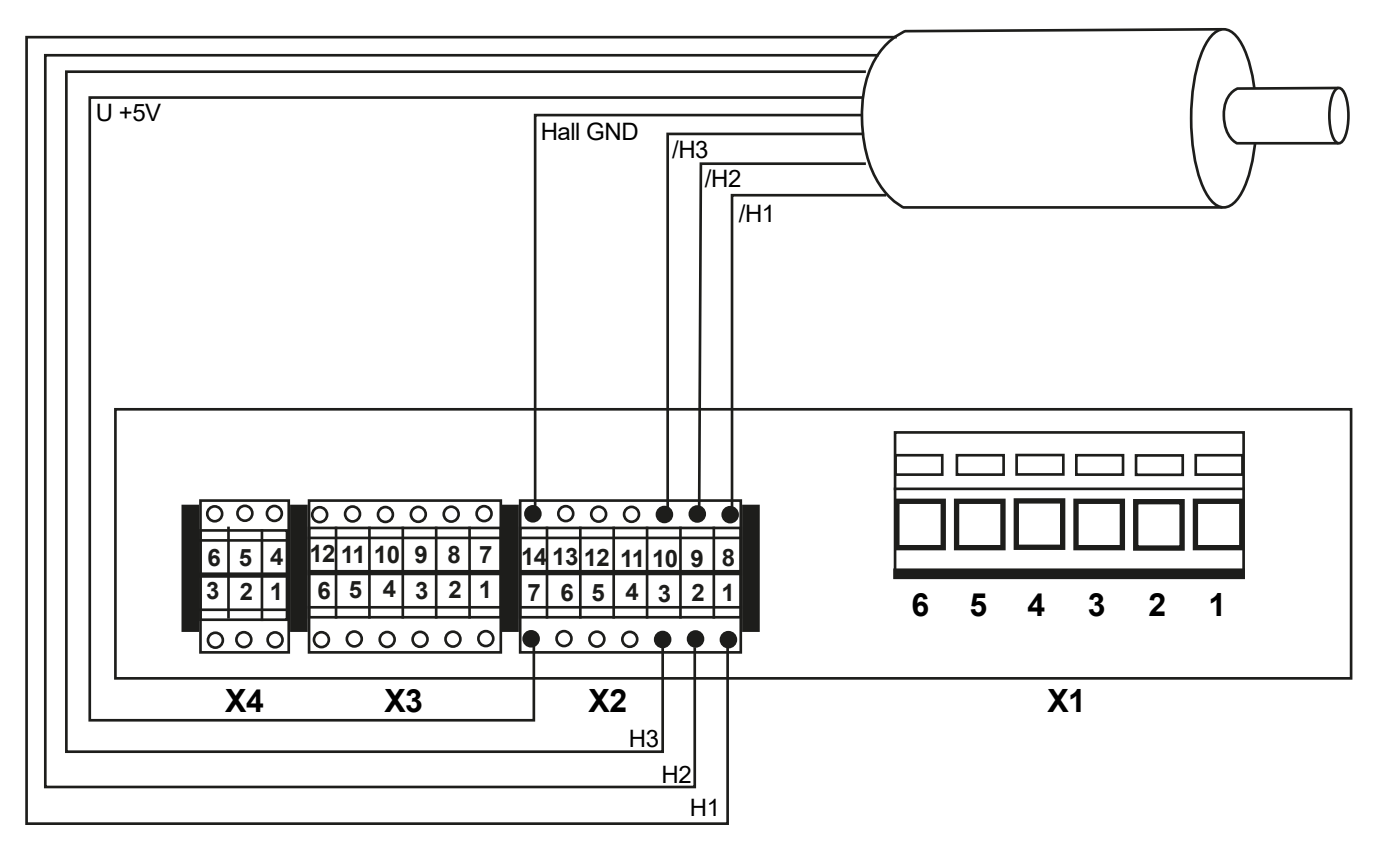

#### 7.7 Connection encoder

#### 7.7 Anschluss Encoder

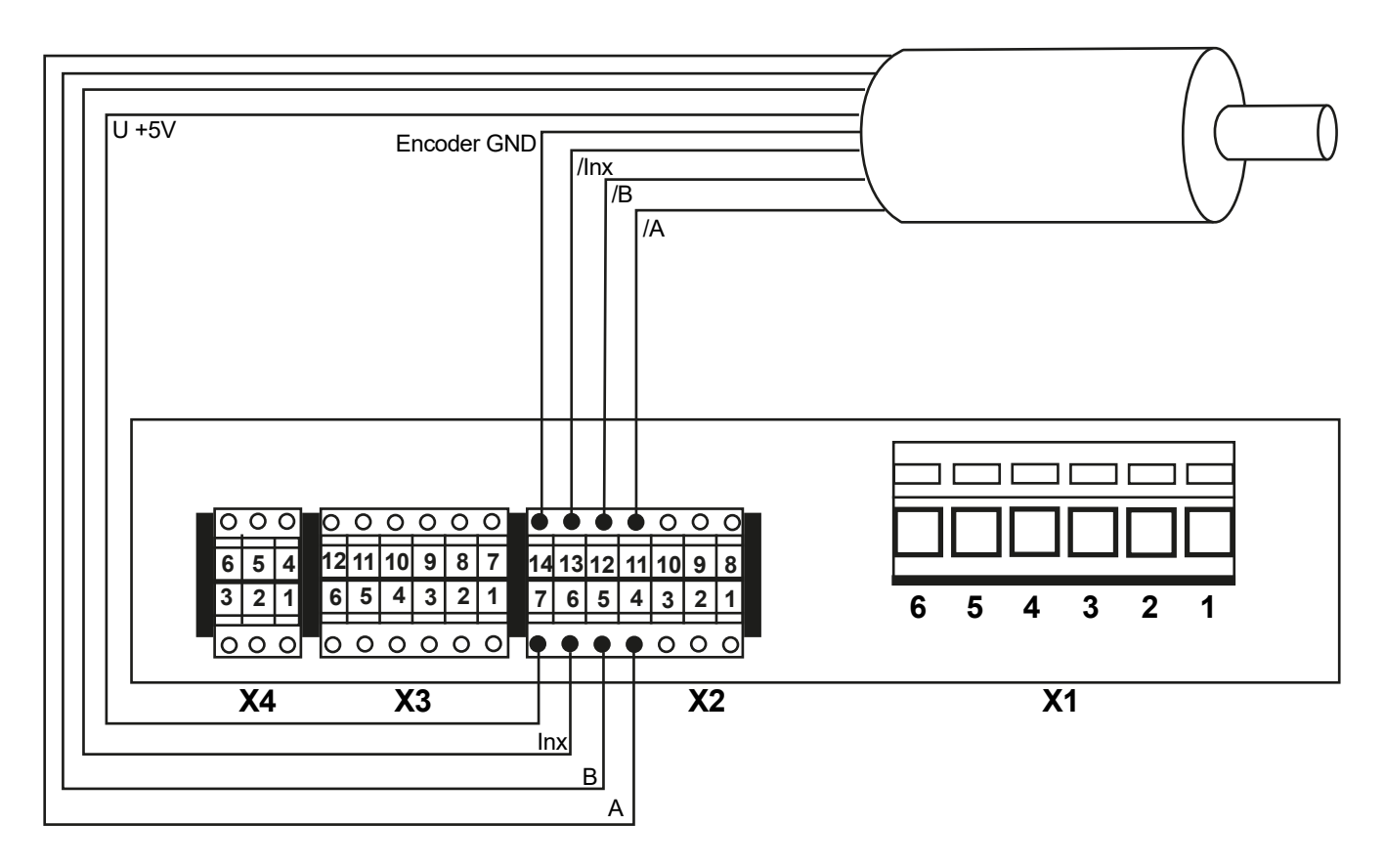

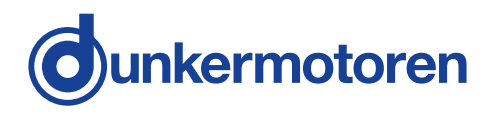

7.8 Connection power supply

7.8 Anschluss Spannungsversorgung

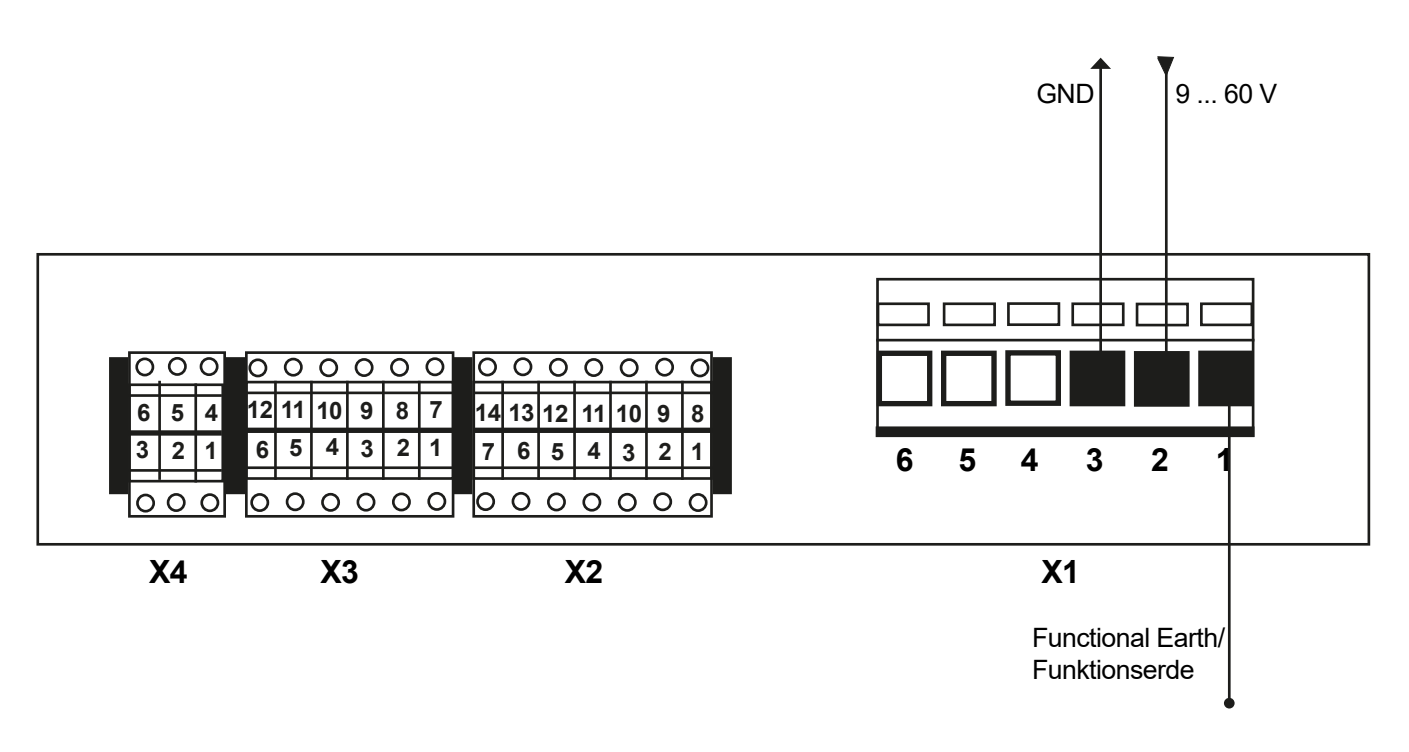

```
7.9 Connection electronics
```

7.9 Anschluss Elektronik

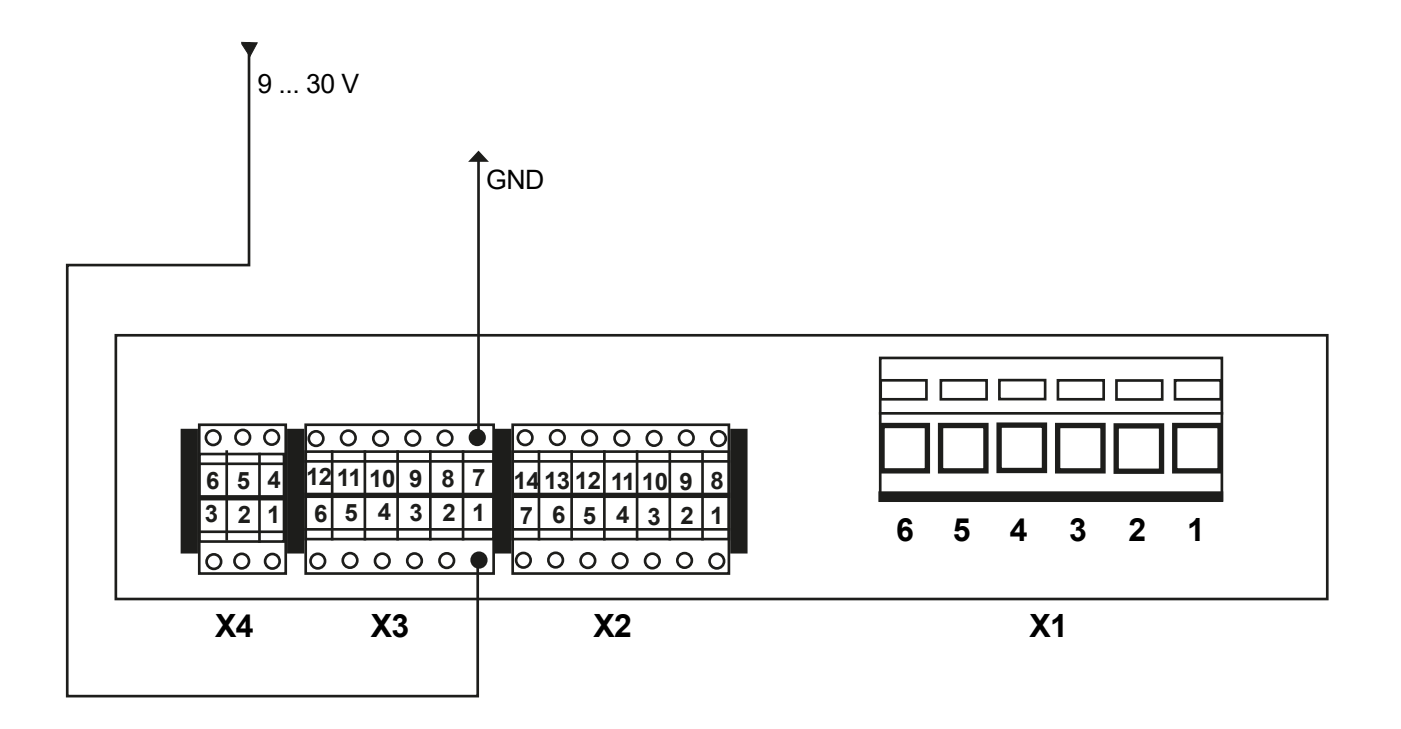

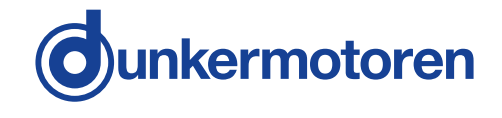

#### 7.10 Connection CAN interface

#### 7.10 Anschluss CAN Schnittstelle

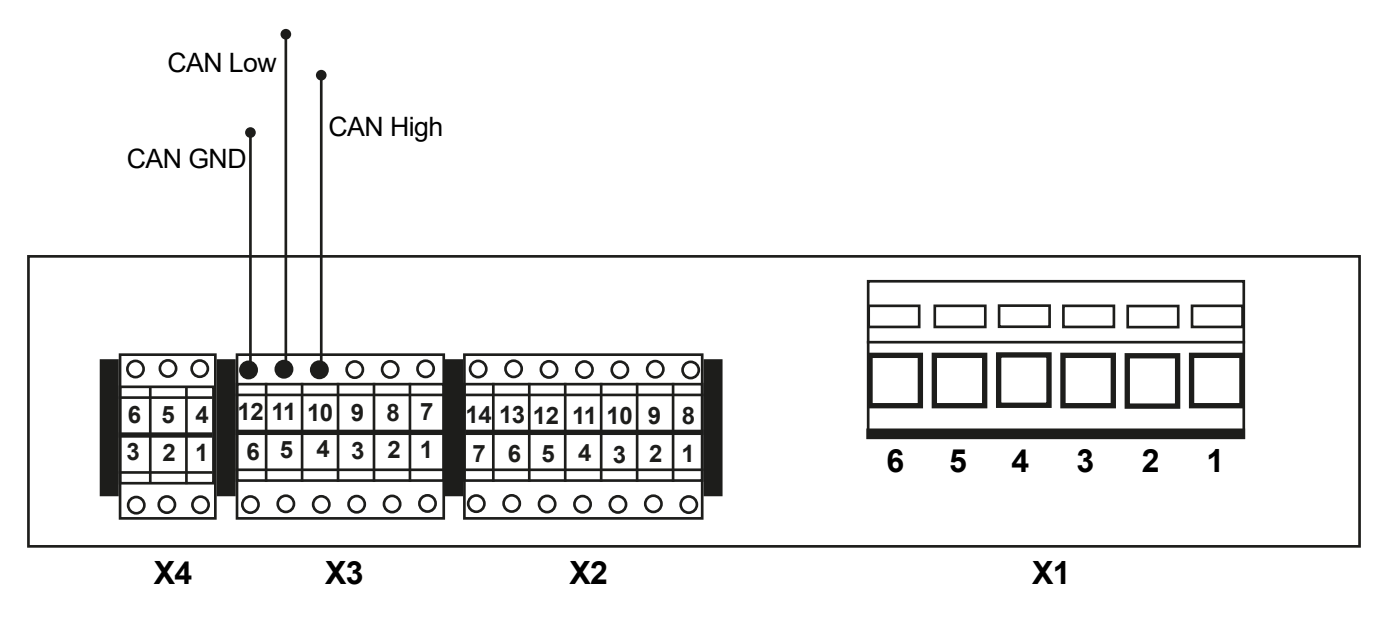

When using the Motion starter kit (SNR 27573.35616), note the following lead assignment: White: CAN high Green: CAN low Black: CAN GND Bei Verwendung des Motion Starterkits (SNR 27573.35616) gilt die folgende Litzen-Zuordnung: Weiß: CAN high Grün: CAN low Schwarz: CAN GND

7.11 Blockschaltbild

#### 7.11 Block diagram

### Prozess Process Motor Analog Digital Endatufe IN l/Os MOFSET 6x Transistoren Driver CPU Output stage 6x transistors co Netzteil controller power supply CAN Bus (verpolsicher) CAN bus (Reverse-pole protected)

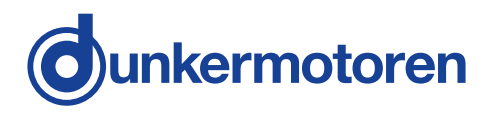

#### 7.12 Digital inputs

#### 7.12 Digitale Eingänge

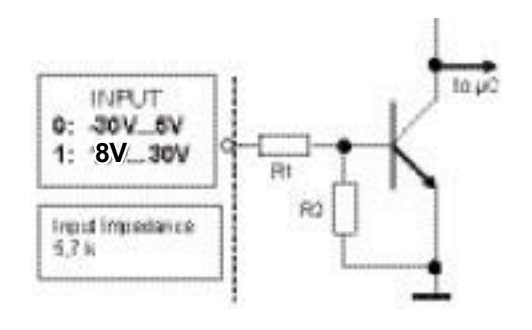

| Description/<br>Beschreibung                                               |     |                     |
|----------------------------------------------------------------------------|-----|---------------------|
| <i>Number of inputs/</i><br>Anzahl Eingänge                                |     | 8                   |
| <i>Input voltage, low (UIN low)/</i><br>Eingangsspannung Low (UIN low)     | VDC | -30 +5              |
| <i>Input voltage, high (UIN high)/</i><br>Eingangsspannung High (UIN high) | VDC | 8 30                |
| Maximum frequency/<br>Maximale Frequenz                                    | Hz  | about 500 / ca. 500 |

#### 7.13 Digital outputs

# 7.13 Digitale Ausgänge

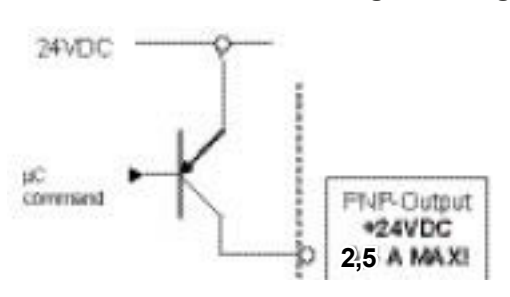

| Description/<br>Beschreibung                      |   |                                        |
|---------------------------------------------------|---|----------------------------------------|
| <i>Number of output/</i><br>Anzahl Ausgänge       |   | 2                                      |
| <b>Туре/</b><br>Тур                               |   | posivite switching / positiv schaltend |
| <i>Max. output current/</i><br>Max. Ausgangsstrom | А | 2,5                                    |
| Short circuit resistant/<br>Kurzschlussfest       |   | yes / ja                               |
| <i>Potential-free/</i><br>Potentialfrei           |   | no / nein                              |

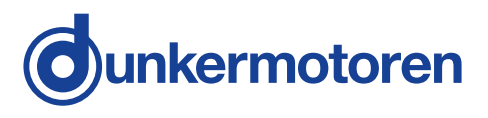

#### 7.14 Analoge Inputs

#### 7.14 Analoge Eingänge

| Description/<br>Beschreibung                |     |                                                    |  |
|---------------------------------------------|-----|----------------------------------------------------|--|
| <i>Number of inputs/</i><br>Anzahl Eingänge |     | 2                                                  |  |
| <b>Туре/</b><br>Тур                         |     | 1 differential / differentiell<br>1 x single ended |  |
| <i>Measurement range/</i><br>Messbereich    | VDC | -10 +10                                            |  |
| Resolution/<br>Auflösung                    |     | 12 bit                                             |  |

#### 7.15 Inputs for hall sensors

# 7.15 Eingänge für Hallsensoren

| Description/<br>Beschreibung                |     |                             |
|---------------------------------------------|-----|-----------------------------|
| <i>Number of inputs/</i><br>Anzahl Eingänge |     | 6                           |
| <b>Туре/</b><br>Тур                         |     | open collector single ended |
| Inputs/<br>Eingänge                         |     | H1, H2, H3/ /H1, /H2, /H3   |
| <i>Input voltage/</i><br>Eingangsspannung   | VDC | 5                           |
| Max. cycle frequency/<br>Max. Taktfrequenz  | kHz | 10                          |

| 7.16 Inputs for encoders                    |     | 7.16 Eingänge für Encoder   |  |
|---------------------------------------------|-----|-----------------------------|--|
| Description/<br>Beschreibung                |     |                             |  |
| <i>Number of inputs/</i><br>Anzahl Eingänge |     | 6                           |  |
| Туре/<br>Тур                                |     | open collector single ended |  |
| <i>Inputs/</i><br>Eingänge                  |     | A, B, Inx / /A, /B, /Inx    |  |
| <i>Input voltage/</i><br>Eingangsspannung   | VDC | 5                           |  |
| Max. cycle frequency/<br>Max. Taktfrequenz  | kHz | 500                         |  |

### 7.17 Auxiliary power supply

#### 7.17 Hilfsspannungen

| Description/<br>Beschreibung                                                                  |    |     |
|-----------------------------------------------------------------------------------------------|----|-----|
| Power supplies for Hall sensors and encoders/Versorgungsspannung für Hallsensoren und Encoder |    |     |
| output voltag/<br>Ausgangsspannung VDC 5 ±5%                                                  |    |     |
| <i>Maximum load/</i><br>Maximale Belastung                                                    | mA | 200 |

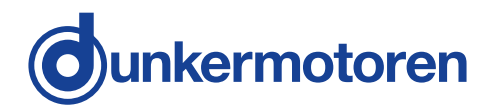

#### 7.18 Status LEDs

#### 7.18 Status LEDs

= ON

= OFF

• Flashing/ Blinken

| LED              | <b>Color</b> /<br>Farbe | Status     | <i>Meaning/</i> Bedeutung                                                                                                    |
|------------------|-------------------------|------------|----------------------------------------------------------------------------------------------------|
| LED 0<br>"Power" | -                       | 0          | <i>Power supply is missing/</i><br>Versorgungsspannung fehlt                                                                                                    |
|                  | <i>green/</i><br>grün   |            | <i>Normal operation/</i><br>Normalbetrieb                                                                                                    |
|                  | <i>green/</i><br>grün   | ۲          | <i>Bootloader mode (lack of firmware)/</i><br>Bootloader Modus (keine Firmware)                                                                                                    |
|                  | -                       | 0          | CANopen Operational state (PDOs active)/<br>CANopen Operational Zustand (PDOs aktiv)                                                                                                    |
| LED 1<br>"State" | <i>yellow/</i><br>gelb  | $\bigcirc$ | CANopen Pre-Operational state (PDOs not active)/<br>CANopen Pre-operational Zustand (PDOs nicht aktiv)                                                                                                    |
|                  | <i>yellow/</i><br>gelb  | 0          | <i>Bootloader mode (with incoming message)/</i><br>Bootloader Modus (blinkt bei eingehender Nachricht)                                                                                                    |
|                  | -                       | 0          | <i>No error (normal operation)/</i><br>Kein Fehler (Normalbetrieb)                                                                                                    |
| LED 2<br>"Error" | <i>red/</i> rot         |            | <i>General error/</i><br>Allgemeiner Fehler                                                                                                    |
|                  | red/ rot                | ۲          | Number of pulses 1: Short circuit<br>Number of pulses 2: Motor supply under voltage<br>Number of pulses 3: Over temperature<br>Number of pulses 4: Communication error/<br>Pulsanzahl 1: Kurzschluss<br>Pulsanzahl 2: Leistungsspannung fehlt<br>Pulsanzahl 3: Übertemperatur<br>Pulsanzahl 4: Kommunikationsfehler |

If the HEX switches are set to 00h when switching on, the controller sets the default values of parameters. Moreover it can be observed the following sequence: - The green LED0 "Power" flashes 10s with the cycle 500ms

- The yellow LED1 "State" flashes 4 times
- Both LEDs flash with the cycle 100ms

Sind die HEX-Schalter beim Einschalten auf 00h gesetzt, setzt der Regler die Werte der Parameter zurück. Dabei kann man die folgende Sequenz beobachten:

- Die grüne LED0 "Power" blinkt 10s im 500ms Takt
- Die gelbe LED1 "State" blinkt 4 mal
- Beide LEDs blinken im 100ms Takt

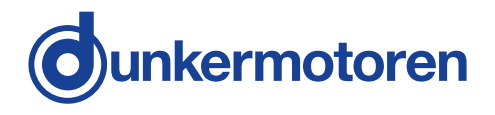

# 8 Maintenance & Service & Support

#### 8.1 Maintenance, taking out of service and disposal

Maintenance:

This drive does not require maintenance if the installation is carried out correctly. In the event of a fault, please contact us and only have the drive repaired by Dunkermotoren.

Taking out of service:

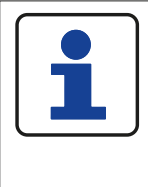

The safety instructions must be read and observed prior to taking the unit out of service!

Take the drive out of service.

Disposal:

Dismantle the drive ready for disposal and break it up into its individual components. Sort the individual parts according to material and forward for disposal.

The drives electronic components contain materials that are harmful for the environment and are carriers of recyclable materials at the same time. Therefore, the drive must be recycled after it has been taken out of operation ultimately. Observe the environment protection guidelines of your country.

#### 8.2 Service & Support

Should you have any questions or problems, please contact:

- Your local Dunkermotoren sales outlet
- Your local Dunkermotoren key account manager
- Our support department

You can also visit our hompage www.dunkermotoren.com

Dunkermotoren GmbH Allmendstrasse 11 D-79848 Bonndorf Telephone: +49 7703/930-0 Fax: +49 7703/930-210 E-Mail: info@dunkermotoren.de

#### 8.3 Declaration of conformity

see www.dunkermotoren.com

# 8 Wartung & Service & Support

#### 8.1 Wartung, Außerbetriebsetzung und Entsorgung

Wartung:

Bei korrektem Einbau ist der Antrieb wartungsfrei. Wenden Sie sich im Störfall direkt an uns und lassen Sie Reparaturen am Antrieb nur von Dunkermotoren durchführen.

Außerbetriebsetzung:

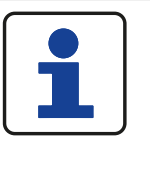

Vor Außerbetriebnahme sind unbedingt die Sicherheitshinweise zu lesen und zu beachten

Setzen Sie den Antrieb außer Betrieb.

#### Entsorgung:

Demontieren Sie den Antrieb für die Entsorgung und zerlegen Sie den Antrieb in die Einzelkomponenten. Sortieren Sie die Einzelteile nach Material und führen Sie diese der Entsorgung zu.

Die elektronischen Bauteile des Antriebes enthalten umweltschädigende Stoffe und sind zugleich Wertstoffträger. Der Antrieb muss deshalb nach seiner endgültigen Stilllegung einem Recycling zugeführt werden. Die Umweltrichtlinien des jeweiligen Landes müssen hierzu beachtet werden.

#### 8.2 Service & Support

Bei Fragen und Problemen stehen Ihnen folgende Ansprechpartner zur Verfügung:

- Ihre zuständige Vertretung
- Ihr zuständiger Dunkermotoren Key Account Manager
- Unsere Supportabteilung

Besuchen Sie auch unsere Hompage unter www.dunkermotoren.de

Dunkermotoren GmbH Allmendstrasse 11 D-79848 Bonndorf Telefon:0 77 03/930-0 Fax: 0 77 03/930-210 E-Mail: info@dunkermotoren.de

#### 8.3 Konformitätserklärung

siehe www.dunkermotoren.de

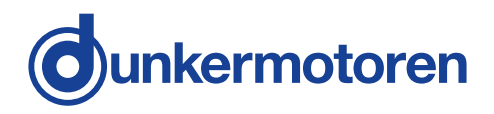

# 9 Commissioning

When the power supply has been connected, the unit can be switched on. The module is then open to access from the software side.

For the connection between the Positioning Controller and a PC you need the appropriate Stater Kit with adapter cable and software.

#### 9.1 Stand alone operation

For commissioning the software "Drive Assistant" is needed.

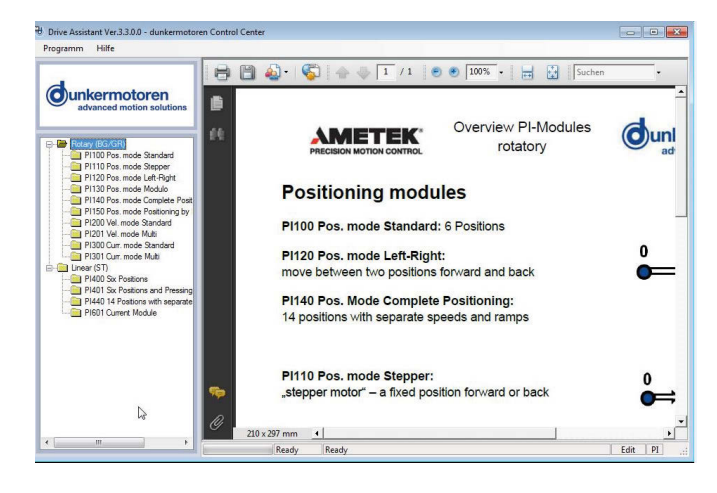

With the "Drive Assistant" control program, Dunkermotoren provides a comprehensive software tool with which it is possible to extensively configure the varius types of motors. Via a parameterising interface the software establishes a connection with the motor and programs it with the individual configuration.

#### 9.1.1 System Requirements

Operating system: Windows 7, Windows 8 und Windows 10. The installation files for the "Drive Assistant" can be downloaded from the Dunkermotoren Homepage.

#### 9.1.2 Installation of Software Drive Assistant

Administrator privileges are necessary for the installation. The installation menu will start automatically when you insert the CD-ROM. Alternatively you can open the file install.htm to open the installation menu. The program will guide you through the installation routine. Go ahead with the installation in case a warning notice concerning the USB driver will pop up. After successful installation the "Drive Assistant" can be started by the desktop link.

### 9 Inbetriebnahme

Ist die Spannungsversorgung hergestellt, kann das Gerät eingeschaltet werden. Nun kann der softwareseitige Zugriff auf das Modul erfolgen.

Für die Verbindung zwischen Positioniersteuerung unmd PC benötigen Sie das passende Starter Kit mit Adapterkabel und Software

#### 9.1 Stand alone Betrieb

Für die Inbetriebnahme ist die Software "Drive Assistant" erforderlich

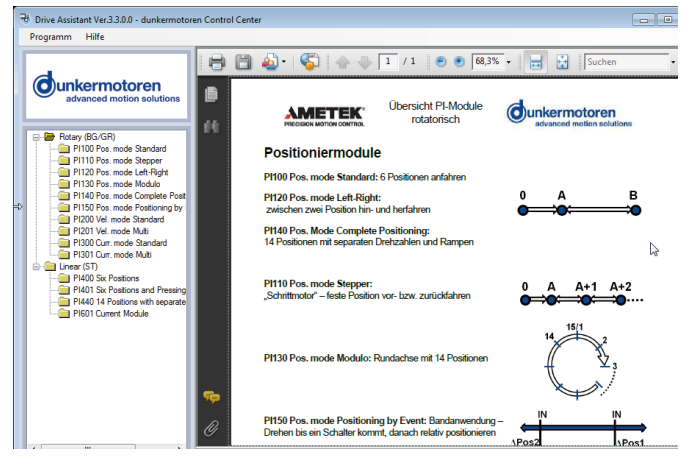

Mit dem Steuerungsprogramm "Drive Assistant" bietet Dunkermotoren ein umfangreiches Softwaretool, mit dem es möglich ist, verschiedene Typen vom Motoren umfangreich zu konfigurieren. Über eine Parametrierschnittstelle stellt die Software die Verbindung mit den Motoren her und programmiert diesen mit der individuellen Konfiguration.

#### 9.1.1 Systemvoraussetzungen

Betriebssystem: Windows 7, Windows 8 und Windows 10. Sie können die Installations-Dateien für den "Drive Assistant" von der Dunkermotoren Homepage herunterladen.

#### 9.1.2 Installation Software Drive Assistant

Zur Installation des Programms benötigen Sie Administratorrechte. Nach dem Einlegen der CD-ROM öffnet sich das Installationsmenü automatisch. Sollte sich das Menü nicht automatisch öffnen, öffnen Sie im Windows-Explorer die darauf befindliche Datei install.htm. Sie werden nun durch das Installationsmenü geführt. Klicken Sie auf "Installation fortsetzen", falls während der Installation ein Warnhinweis bezüglich dem USB-Controller erscheint. Nach erfolgreicher Installation kann der "Drive Assistant" über die Desktop-Verknüpfung geöffnet werden.

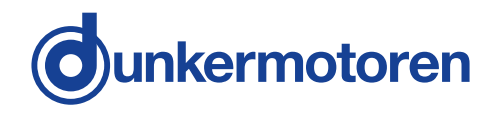

#### 9.1.3 Description of main window

#### 9.1.3 Beschreibung des Hauptfensters

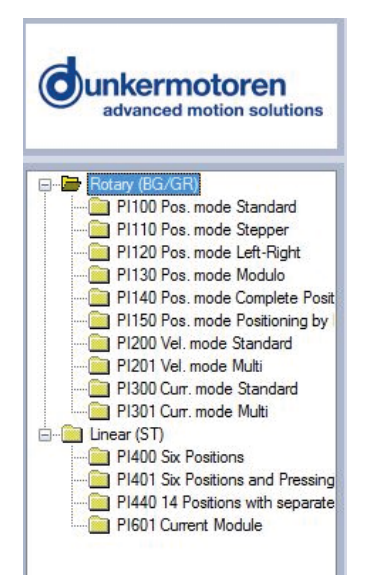

In the group fields the configurable modules are shown. Double clicking on a project make it appear in a new window. In den Gruppenfeldern werden die konfigurierbaren Modi angzeigt. Durch Doppelklicken auf einen gewählten Modus erscheint in einem neuen Fenster die gewählte Projektvorlage.

9.1.4 Project Window

By clicking on the **1** symbol help information is displayed.

9.1.4 Projektfenster

Eine Hilfe zu den jeweiligen Projektfenstern erhalten Sie durch anklicken des jeweiligen **1** Symbols.

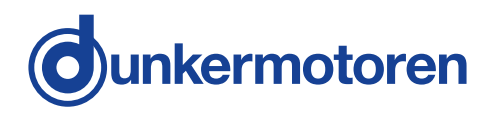

9.1.5 Short description of PI modules

#### 9.1.5.1 PI 100 Postition module "Standard"

| IN0 | Reference or limit switch |
|-----|---------------------------|
| 0   | Switch OFF                |
| 1   | Switch ON                 |

| IN1 | IN2 | IN3 | Function             |
|-----|-----|-----|----------------------|
| 0   | 0   | 0   | Clear error and STOP |
| 1   | 0   | 0   | Start Homing         |
| 0   | 1   | 0   | Position 1           |
| 1   | 1   | 0   | Position 2           |
| 0   | 0   | 1   | Position 3           |
| 1   | 0   | 1   | Position 4           |
| 0   | 1   | 1   | Position 5           |
| 1   | 1   | 1   | Position 6           |

To facilitate the binary entries, the fifth digital input is used to confirm the binary settings. Only when the enable is given by IN 4 is the parameterized run command performed.

| IN4 | Function                           |
|-----|------------------------------------|
| 0   | STOP, disable of inputs IN0 to IN3 |
| 1   | Inputs enabled                     |

The digital outputs give you information about the status of the drive.

(No Brake management for external controllers available.)

| OUT0  | Status                                                             |
|-------|--------------------------------------------------------------------|
| 0     | Error or stopped and power stage disabled (motor freely rotatable) |
| 1     | Stopped and power stage enabled or position reached                |
| 0/1*) | Moving                                                             |

 $^{\ast})$  If the motor is moving, OUT0 is blinking with a frequency of 5 Hz.

9.1.5 Kurzbeschreibung PI Module

9.1.5.1 PI 100 Postition module "Standard"

| IN0 | Referenz- oder Limitschalter |
|-----|------------------------------|
| 0   | Schalter AUS                 |
| 1   | Schalter EIN                 |

| IN1 | IN2 | IN3 | Funktion                   |
|-----|-----|-----|----------------------------|
| 0   | 0   | 0   | Fehler quittieren und STOP |
| 1   | 0   | 0   | Homing starten             |
| 0   | 1   | 0   | Position 1                 |
| 1   | 1   | 0   | Position 2                 |
| 0   | 0   | 1   | Position 3                 |
| 1   | 0   | 1   | Position 4                 |
| 0   | 1   | 1   | Position 5                 |
| 1   | 1   | 1   | Position 6                 |

Um die binäre Eingabe zu erleichtern wird der fünfte digitale Eingang zur Bestätigung der Binäreinstellung benutzt. Erst wenn durch IN 4 die Freigabe gegeben ist, wird der parametrierte Fahrbefehl ausgeführt.

| IN4 | Funktion                                      |
|-----|-----------------------------------------------|
| 0   | Stop, keine Freigabe der Eingänge IN0 bis IN3 |
| 1   | Freigabe der Einänge                          |

Über die digitalen Ausgänge sind Informationen über den Zustand des Antriebes erhältlich.

(Bei externen Reglern ist keine Steuerung der Bremse vorhanden.)

| OUT0  | Status                                                                              |
|-------|-------------------------------------------------------------------------------------|
| 0     | Fehler oder gestoppt und Leistungsstufe ge-<br>sperrt (Motor frei drehbar)          |
| 1     | Gestoppt und Leistungsstufe freigegeben (be-<br>stromtes Halten) oder Ziel erreicht |
| 0/1*) | Bewegung                                                                            |

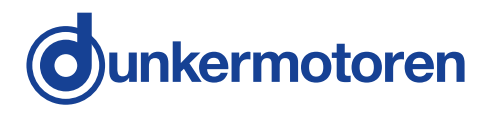

#### 9.1.5.2 PI 110 Positioning module "Stepper"

| IN0 | Reference or limit switch |  |  |
|-----|---------------------------|--|--|
| 0   | Switch OFF                |  |  |
| 1   | Switch ON                 |  |  |

| IN1 | IN2 | IN3 | Function              |
|-----|-----|-----|-----------------------|
| 0   | 0   | 0   | Clear error and STOP  |
| 1   | 0   | 0   | Start homing          |
| 0   | 1   | 0   | Position 1 (positive) |
| 0   | 0   | 1   | Position-1 (negative) |

To facilitate the binary entries, the fifth digital input is used to confirm the binary settings. Only when the enable is given by IN 4 is the parameterized run command performed.

| IN4 | Function                           |
|-----|------------------------------------|
| 0   | STOP, disable of inputs IN0 to IN3 |
| 1   | Inputs enabled                     |

The digital outputs give you information about the status of the drive.

(No Brake management for external controllers available.)

| OUT0   | Status                                                             |  |
|--------|--------------------------------------------------------------------|--|
| 0      | Error or stopped and power stage disabled (motor freely rotatable) |  |
| 1      | Stopped and power stage enabled or position reached                |  |
| 0/1 *) | Moving                                                             |  |

\*) If the motor is moving, OUT0 is blinking with a frequency of 5 Hz.

#### 9.1.5.2 PI 110 Positioning module "Stepper"

| IN0 | Referenz- oder Limitschalter |
|-----|------------------------------|
| 0   | Schalter AUS                 |
| 1   | Schalter EIN                 |

| IN1 | IN2 | IN3 | Funktion                   |
|-----|-----|-----|----------------------------|
| 0   | 0   | 0   | Fehler quittieren und STOP |
| 1   | 0   | 0   | Homing starten             |
| 0   | 1   | 0   | Position 1 (positiv)       |
| 0   | 0   | 1   | Position-1 (negativ)       |

Um die binäre Eingabe zu erleichtern wird der fünfte digitale Eingang zur Bestätigung der Binäreinstellung benutzt. Erst wenn durch IN 4 die Freigabe gegeben ist, wird der parametrierte Fahrbefehl ausgeführt.

| IN4 | Funktion                                      |
|-----|-----------------------------------------------|
| 0   | Stop, keine Freigabe der Eingänge IN0 bis IN3 |
| 1   | Freigabe der Eingänge                         |

Über die digitalen Ausgänge sind Informationen über den Zustand des Antriebes erhältlich.

(Bei externen Reglern ist keine Steuerung der Bremse vorhanden.)

| OUT0   | Status                                                                              |  |
|--------|-------------------------------------------------------------------------------------|--|
| 0      | Fehler oder gestoppt und Leistungsstufe ge-<br>sperrt (Motor frei drehbar)          |  |
| 1      | Gestoppt und Leistungsstufe freigegeben (be-<br>stromtes Halten) oder Ziel erreicht |  |
| 0/1 *) | Bewegung                                                                            |  |

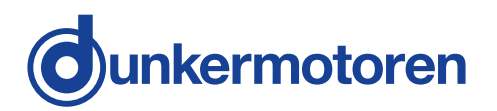

#### 9.1.5.3 PI 120 Positioning module "Left-Right"

| IN0 | Reference or limit switch |
|-----|---------------------------|
| 0   | Switch OFF                |
| 1   | Switch ON                 |

| IN1 | IN2 | IN3 | Funktion                   |
|-----|-----|-----|----------------------------|
| 0   | 0   | 0   | Fehler quittieren und STOP |
| 1   | 0   | 0   | Homing starten             |
| 0   | 1   | 0   | Position 1                 |
| 0   | 0   | 1   | Position 2                 |

To facilitate the binary entries, the fifth digital input is used to confirm the binary settings. Only when the enable is given by IN 4 is the parameterized run command performed.

| IN4 | Function                           |
|-----|------------------------------------|
| 0   | STOP, disable of inputs IN0 to IN3 |
| 1   | Inputs enabled                     |

The digital outputs give you information about the status of the drive.

(No Brake management for external controllers available.)

| OUT0   | Status                                                             |  |
|--------|--------------------------------------------------------------------|--|
| 0      | Error or stopped and power stage disabled (motor freely rotatable) |  |
| 1      | Stopped and power stage enabled or position reached                |  |
| 0/1 *) | Moving                                                             |  |

\*) If the motor is moving, OUT0 is blinking with a frequency of 5 Hz.

#### 9.1.5.3 PI 120 Positioning module "Left-Right"

| IN0 | Referenz- oder Limitschalter |
|-----|------------------------------|
| 0   | Schalter AUS                 |
| 1   | Schalter EIN                 |

| IN1 | IN2 | IN3 | Funktion                   |
|-----|-----|-----|----------------------------|
| 0   | 0   | 0   | Fehler quittieren und STOP |
| 1   | 0   | 0   | Homing starten             |
| 0   | 1   | 0   | Position 1                 |
| 0   | 0   | 1   | Position 2                 |

Um die binäre Eingabe zu erleichtern wird der fünfte digitale Eingang zur Bestätigung der Binäreinstellung benutzt. Erst wenn durch IN 4 die Freigabe gegeben ist, wird der parametrierte Fahrbefehl ausgeführt.

| IN4 | Funktion                                      |
|-----|-----------------------------------------------|
| 0   | Stop, keine Freigabe der Eingänge IN0 bis IN3 |
| 1   | Freigabe der Eingänge                         |

Über die digitalen Ausgänge sind Informationen über den Zustand des Antriebes erhältlich.

(Bei externen Reglern ist keine Steuerung der Bremse vorhanden.)

| OUT0   | Status                                                                              |
|--------|-------------------------------------------------------------------------------------|
| 0      | Fehler oder gestoppt und Leistungsstufe ge-<br>sperrt (Motor frei drehbar)          |
| 1      | Gestoppt und Leistungsstufe freigegeben (be-<br>stromtes Halten) oder Ziel erreicht |
| 0/1 *) | Bewegung                                                                            |

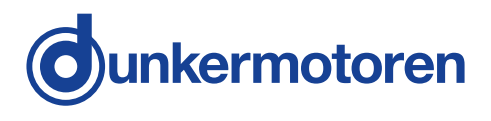

#### 9.1.5.4 PI 130 Positioning module "Modulo"

| INO | Reference or limit switch |  |  |
|-----|---------------------------|--|--|
| 0   | Switch OFF                |  |  |
| 1   | Switch ON                 |  |  |

| IN1 | IN2 | IN3 | IN4 | Function             |
|-----|-----|-----|-----|----------------------|
| 0   | 0   | 0   | 0   | Clear error and STOP |
| 1   | 0   | 0   | 0   | Start homing         |
| 0   | 1   | 0   | 0   | Position 1           |
| 1   | 1   | 0   | 0   | Position 2           |
| 0   | 0   | 1   | 0   | Position 3           |
| 1   | 0   | 1   | 0   | Position 4           |
| 0   | 1   | 1   | 0   | Position 5           |
| 1   | 1   | 1   | 0   | Position 6           |
| 0   | 0   | 0   | 1   | Position 7           |
| 1   | 0   | 0   | 1   | Position 8           |
| 0   | 1   | 0   | 1   | Position 9           |
| 1   | 1   | 0   | 1   | Position 10          |
| 0   | 0   | 1   | 1   | Position 11          |
| 1   | 0   | 1   | 1   | Position 12          |
| 0   | 1   | 1   | 1   | Position 13          |
| 1   | 1   | 1   | 1   | Position 14          |

The digital outputs give you information about the status of the drive.

(No Brake management for external controllers available.)

| OUT0   | Status                                                             |
|--------|--------------------------------------------------------------------|
| 0      | Error or stopped and power stage disabled (motor freely rotatable) |
| 1      | Stopped and power stage enabled or position reached                |
| 0/1 *) | Moving                                                             |

\*) If the motor is moving, OUT0 is blinking with a frequency of 5 Hz.w

#### 9.1.5.4 PI 130 Positioning module "Modulo"

| IN0 | Referenz- oder Limitschalter |
|-----|------------------------------|
| 0   | Schalter AUS                 |
| 1   | Schalter EIN                 |

| IN1 | IN2 | IN3 | IN4 | Funktion                   |
|-----|-----|-----|-----|----------------------------|
| 0   | 0   | 0   | 0   | Fehler quittieren und STOP |
| 1   | 0   | 0   | 0   | Homing starten             |
| 0   | 1   | 0   | 0   | Position 1                 |
| 1   | 1   | 0   | 0   | Position 2                 |
| 0   | 0   | 1   | 0   | Position 3                 |
| 1   | 0   | 1   | 0   | Position 4                 |
| 0   | 1   | 1   | 0   | Position 5                 |
| 1   | 1   | 1   | 0   | Position 6                 |
| 0   | 0   | 0   | 1   | Position 7                 |
| 1   | 0   | 0   | 1   | Position 8                 |
| 0   | 1   | 0   | 1   | Position 9                 |
| 1   | 1   | 0   | 1   | Position 10                |
| 0   | 0   | 1   | 1   | Position 11                |
| 1   | 0   | 1   | 1   | Position 12                |
| 0   | 1   | 1   | 1   | Position 13                |
| 1   | 1   | 1   | 1   | Position 14                |

Über die digitalen Ausgänge sind Informationen über den Zustand des Antriebes erhältlich.

(Bei externen Reglern ist keine Steuerung der Bremse vorhanden.)

| OUT0   | Status                                                                              |
|--------|-------------------------------------------------------------------------------------|
| 0      | Fehler oder gestoppt und Leistungsstufe ge-<br>sperrt (Motor frei drehbar)          |
| 1      | Gestoppt und Leistungsstufe freigegeben (be-<br>stromtes Halten) oder Ziel erreicht |
| 0/1 *) | Bewegung                                                                            |

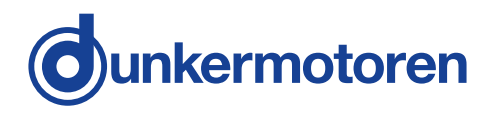

#### 9.1.5.5 PI 140 Positioning module "Complete positioning command"

#### 9.1.5.5 PI 140 Positioning module "Complete positioning command"

| IN0 | Reference or limit switch |
|-----|---------------------------|
| 0   | Switch OFF                |
| 1   | Switch ON                 |

| IN1 | IN2 | IN3 | IN4 | Funktion                   |
|-----|-----|-----|-----|----------------------------|
| 0   | 0   | 0   | 0   | Fehler quittieren und STOP |
| 1   | 0   | 0   | 0   | Homing starten             |
| 0   | 1   | 0   | 0   | Position 1                 |
| 1   | 1   | 0   | 0   | Position 2                 |
| 0   | 0   | 1   | 0   | Position 3                 |
| 1   | 0   | 1   | 0   | Position 4                 |
| 0   | 1   | 1   | 0   | Position 5                 |
| 1   | 1   | 1   | 0   | Position 6                 |
| 0   | 0   | 0   | 1   | Position 7                 |
| 1   | 0   | 0   | 1   | Position 8                 |
| 0   | 1   | 0   | 1   | Position 9                 |
| 1   | 1   | 0   | 1   | Position 10                |
| 0   | 0   | 1   | 1   | Position 11                |
| 1   | 0   | 1   | 1   | Position 12                |
| 0   | 1   | 1   | 1   | Position 13                |
| 1   | 1   | 1   | 1   | Position 14                |

The digital outputs give you information about the status of the drive.

(No Brake management for external controllers available.)

| OUT0   | Status                                                             |
|--------|--------------------------------------------------------------------|
| 0      | Error or stopped and power stage disabled (motor freely rotatable) |
| 1      | Stopped and power stage enabled or position reached                |
| 0/1 *) | Moving                                                             |

\*) If the motor is moving, OUT0 is blinking with a frequency of 5 Hz.

| IN0 | Referenz- oder Limitschalter |  |  |
|-----|------------------------------|--|--|
| 0   | Schalter AUS                 |  |  |
| 1   | Schalter EIN                 |  |  |

| IN1 | IN2 | IN3 | IN4 | Funktion                   |
|-----|-----|-----|-----|----------------------------|
| 0   | 0   | 0   | 0   | Fehler quittieren und STOP |
| 1   | 0   | 0   | 0   | Homing starten             |
| 0   | 1   | 0   | 0   | Position 1                 |
| 1   | 1   | 0   | 0   | Position 2                 |
| 0   | 0   | 1   | 0   | Position 3                 |
| 1   | 0   | 1   | 0   | Position 4                 |
| 0   | 1   | 1   | 0   | Position 5                 |
| 1   | 1   | 1   | 0   | Position 6                 |
| 0   | 0   | 0   | 1   | Position 7                 |
| 1   | 0   | 0   | 1   | Position 8                 |
| 0   | 1   | 0   | 1   | Position 9                 |
| 1   | 1   | 0   | 1   | Position 10                |
| 0   | 0   | 1   | 1   | Position 11                |
| 1   | 0   | 1   | 1   | Position 12                |
| 0   | 1   | 1   | 1   | Position 13                |
| 1   | 1   | 1   | 1   | Position 14                |

Über die digitalen Ausgänge sind Informationen über den Zustand des Antriebes erhältlich.

(Bei externen Reglern ist keine Steuerung der Bremse vorhanden.)

| OUT0   | Status                                                                              |  |
|--------|-------------------------------------------------------------------------------------|--|
| 0      | Fehler oder gestoppt und Leistungsstufe ge-<br>sperrt (Motor frei drehbar)          |  |
| 1      | Gestoppt und Leistungsstufe freigegeben (be-<br>stromtes Halten) oder Ziel erreicht |  |
| 0/1 *) | Bewegung                                                                            |  |

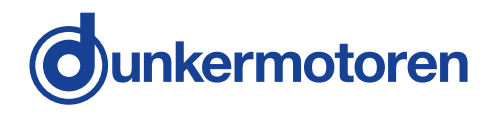

#### 9.1.5.6 PI 150 Positioning module "Positioning by event"

| IN0                    | IN1   | Function                                                                           |
|------------------------|-------|------------------------------------------------------------------------------------|
| 0                      | 0     | Not used                                                                           |
| 0 ->1                  | -     | Rising edge: Start CCW<br>- counter clockwise                                      |
| -                      | 0 ->1 | Rising edge: Start CW<br>- clockwise                                               |
| 0 ->1                  | 0 ->1 | Rising edges: STOP                                                                 |
| 1                      | 1     | Fault Reset                                                                        |
| IN2                    |       | Function                                                                           |
| Rising/falling<br>edge |       | Sensor CCW (adjustable edge):<br>The motor starts relative moving to<br>Position 2 |

| IN0                               | IN1   | Funktion                                                                                                    |
|-----------------------------------|-------|----------------------------------------------------------------------------------------------------|
| 0                                 | 0     | Nicht belegt                                                                                                    |
| 0 ->1                             | -     | Steigende Flanke: Start CCW<br>- gegen den Uhrzeigersinn                                                              |
| -                                 | 0 ->1 | Steigende Flanke: Start CW<br>- im Uhrzeigersinn                                                                      |
| 0 ->1                             | 0 ->1 | Steigende Flanken: STOP                                                                                               |
| 1                                 | 1     | Fehler quittieren                                                                                                    |
|                                   |       |                                                                                                    |
| IN2                               |       | Function                                                                                                    |
| Steigende /<br>Fallende<br>Flanke |       | Sensor CCW (einstellbare Flankener-<br>kennung):<br>Die Flanke startet eine relative Motorbe-<br>wegung um Position 2 |

9.1.5.6 PI 150 Positioning module

"Positioning by event"

| IN2                    | Function                                                                          |
|------------------------|-----------------------------------------------------------------------------------|
| Rising/falling<br>edge | Sensor CW (adjustable edge).<br>The motor starts relative moving to<br>Position 1 |

To facilitate the binary entries, the fifth digital input is used to confirm the binary settings. Only when the enable is given by IN 4 is the parameterized run command performed.

| IN4 | Function                           |
|-----|------------------------------------|
| 0   | STOP, disable of inputs IN0 to IN3 |
| 1   | Inputs enabled                     |

The digital outputs give you information about the status of the drive.

(No Brake management for external controllers available.)

| OUT0   | Status                                                             |
|--------|--------------------------------------------------------------------|
| 0      | Error or stopped and power stage disabled (motor freely rotatable) |
| 1      | Stopped and power stage enabled or position reached                |
| 0/1 *) | Moving                                                             |

\*) If the motor is moving, OUT0 is blinking with a frequency of 5 Hz.

IN3FunktionSteigende /<br/>Fallende<br/>FlankeSensor CW (einstellbare Flankenerken-<br/>nung):<br/>Die Flanke startet eine relative Motorbe-<br/>wegung um Position 1

Um die binäre Eingabe zu erleichtern wird der fünfte digitale Eingang zur Bestätigung der Binäreinstellung benutzt. Erst wenn durch IN 4 die Freigabe gegeben ist, wird der parametrierte Fahrbefehl ausgeführt.

| IN4 | Funktion                                        |
|-----|-------------------------------------------------|
| 0   | Stop, keine Freigabe der Eingänge IN0<br>bisIN3 |
| 1   | Freigabe der Eingänge                           |

Über die digitalen Ausgänge sind Informationen über den Zustand des Antriebes erhältlich.

(Bei externen Reglern ist keine Steuerung der Bremse vorhanden.)

| OUT0   | Status                                                                              |  |
|--------|-------------------------------------------------------------------------------------|--|
| 0      | Fehler oder gestoppt und Leistungsstufe ge-<br>sperrt (Motor frei drehbar)          |  |
| 1      | Gestoppt und Leistungsstufe freigegeben (be-<br>stromtes Halten) oder Ziel erreicht |  |
| 0/1 *) | Bewegung                                                                            |  |

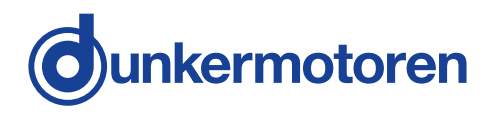

#### 9.1.5.7 PI 200 Velocity module "Velocity mode standard"

#### 9.1.5.7 PI 200 Velocity module "Velocity mode standard"

| IN0 | IN1 | Function                            |
|-----|-----|-------------------------------------|
| 0   | 0   | Quick STOP, disable and clear error |
| 1   | 0   | CCW - counter clockwise             |
| 0   | 1   | CW – clockwise                      |
| 1   | 1   | STOP, enable and clear error        |

| IN2 | IN3 | IN4 | Function   |
|-----|-----|-----|------------|
| 1   | 0   | 0   | Velocity 1 |
| 0   | 1   | 0   | Velocity 2 |
| 0   | 0   | 1   | Velocity 3 |

Alternatively you can set the target velocity by the analogue input.

| IN3/AI+   | IN4/AI- | Function                              |
|-----------|---------|---------------------------------------|
| 0 10V DC  |         | Adjustable velocity<br>0(rpm)Max(rpm) |
| -10 10V D | С       | Adjustable velocity                   |

The digital outputs give you information about the status of the drive.

(No Brake management for external controllers available.)

| OUT0   | Status                                                             |
|--------|--------------------------------------------------------------------|
| 0      | Error or stopped and power stage disabled (motor freely rotatable) |
| 1      | Stopped and power stage enabled                                    |
| 0/1 *) | Moving                                                             |

\*) If the motor is moving, OUT0 is blinking with a frequency of 5 Hz.

| INO | IN1 | Funktion                                           |
|-----|-----|----------------------------------------------------|
| 0   | 0   | Schnellstop, deaktivieren und Fehler<br>quittieren |
| 1   | 0   | CCW – gegen den Uhrzeigersinn                      |
| 0   | 1   | CW – im Uhrzeigersinn                              |
| 1   | 1   | STOP, aktivieren und Fehler quittieren             |

| IN2 | IN3 | IN4 | Funktion          |
|-----|-----|-----|-------------------|
| 1   | 0   | 0   | Geschwindigkeit 1 |
| 0   | 1   | 0   | Geschwindigkeit 2 |
| 0   | 0   | 1   | Geschwindigkeit 3 |

Alternativ kann die Geschwindigkeits-auswahl über den analogen Eingang vorgenommen werden.

| IN3/AI+   | IN4/AI- | Funktion                                                        |
|-----------|---------|-----------------------------------------------------------------|
| 0 10V DC  |         | Einstellbare Geschwin-<br>digkeit 0(U/min)<br>Max(U/min)        |
| -10 10V D | С       | Einstellbare Geschwin-<br>digkeit<br>-Max(U/min)<br>Max(U/ min) |

Über die digitalen Ausgänge sind Informationen über den Zustand des Antriebes erhältlich. (Bei externen Reglern ist keine Steuerung der Bremse vorhanden.)

| OUT0   | Status                                                                     |
|--------|----------------------------------------------------------------------------|
| 0      | Fehler oder gestoppt und Leistungsstufe ge-<br>sperrt (Motor frei drehbar) |
| 1      | Gestoppt und Leistungsstufe freigegeben (be-<br>stromtes Halten)           |
| 0/1 *) | Bewegung                                                                   |

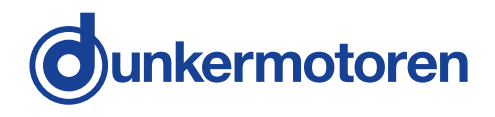

#### 9.1.5.8 PI 201 Velocity module "Velocity mode multi"

| IN0 | IN1 | Fun  | Function                            |  |
|-----|-----|------|-------------------------------------|--|
| 0   | 0   | Quid | Quick STOP, disable and clear error |  |
| 1   | 0   | CCV  | V - counter clockwise               |  |
| 0   | 1   | CW   | – clockwise                         |  |
| 1   | 1   | STC  | P, enable and clear error           |  |
| IN2 | IN3 | IN4  | Function                            |  |
| 0   | 0   | 0    | Velocity 1                          |  |
| 1   | 0   | 0    | Velocity 2                          |  |
| 0   | 1   | 0    | Velocity 3                          |  |
| 1   | 1   | 0    | Velocity 4                          |  |
| 0   | 0   | 1    | Velocity 5                          |  |
| 1   | 0   | 1    | Velocity 6                          |  |
| 0   | 1   | 1    | Velocity 7                          |  |
| 1   | 1   | 1    | Velocity 8                          |  |

Alternatively you can set the target velocity by the analogue input.

| IN3/AI+   | IN4/AI- | Function                                  |
|-----------|---------|-------------------------------------------|
| 0 10V DC  |         | Adjustable velocity<br>0(rpm)Max(rpm)     |
| -10 10V D | С       | Adjustable velocity<br>-Max(rpm) Max(rpm) |

The digital outputs give you information about the status of the drive.

#### (No Brake management for external controllers available.)

| OUT0   | Status                                                             |
|--------|--------------------------------------------------------------------|
| 0      | Error or stopped and power stage disabled (motor freely rotatable) |
| 1      | Stopped and power stage enabled                                    |
| 0/1 *) | Moving                                                             |

\*) If the motor is moving, OUT0 is blinking with a frequency of 5 Hz.

9.1.5.8 PI 200 Velocity module "Velocity mode multi"

| IN0 | IN1 | Fur         | Funktion                                           |  |
|-----|-----|-------------|----------------------------------------------------|--|
| 0   | 0   | Sch<br>quit | Schnellstop, deaktivieren und Fehler<br>quittieren |  |
| 1   | 0   | CC          | W – gegen den Uhrzeigersinn                        |  |
| 0   | 1   | CW          | / – im Uhrzeigersinn                               |  |
| 1   | 1   | Sto         | p, aktivieren und Fehler quittieren                |  |
| IN2 | IN3 | IN4         | Funktion                                           |  |
| 0   | 0   | 0           | Geschwindigkeit 1                                  |  |
| 1   | 0   | 0           | Geschwindigkeit 2                                  |  |
| 0   | 1   | 0           | Geschwindigkeit 3                                  |  |
| 1   | 1   | 0           | Geschwindigkeit 4                                  |  |
| 0   | 0   | 1           | Geschwindigkeit 5                                  |  |
| 1   | 0   | 1           | Geschwindigkeit 6                                  |  |
| 0   | 1   | 1           | Geschwindigkeit 7                                  |  |
| 1   | 1   | 1           | Geschwindigkeit 8                                  |  |

Alternativ kann die Geschwindigkeits-auswahl über den analogen Eingang vorgenommen werden.

| IN3/AI+   | IN4/AI- | Funktion                                                         |
|-----------|---------|------------------------------------------------------------------|
| 0 10V DC  |         | Einstellbare Geschwin-<br>digkeit 0(U/min)<br>Max(U/min)         |
| -10 10V D | С       | Einstellbare Geschwin-<br>digkeit<br>-Max(U/min)<br>…Max(U(/min) |

Über die digitalen Ausgänge sind Informationen über den Zustand des Antriebes erhältlich.

(Bei externen Reglern ist keine Steuerung der Bremse vorhanden.)

| OUT0   | Status                                                                     |
|--------|----------------------------------------------------------------------------|
| 0      | Fehler oder gestoppt und Leistungsstufe ge-<br>sperrt (Motor frei drehbar) |
| 1      | Gestoppt und Leistungsstufe freigegeben (be-<br>stromtes Halten)           |
| 0/1 *) | Bewegung                                                                   |

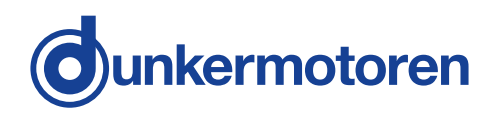

9.1.5.9 PI 300 Current Module "Current mode standard"

#### 9.1.5.9 PI 300 Current Module "Current mode standard"

| IN0 | IN1 | Fun  | Function                            |  |  |
|-----|-----|------|-------------------------------------|--|--|
| 0   | 0   | Quie | Quick STOP, disable and clear error |  |  |
| 1   | 0   | CC/  | CCW - counter clockwise             |  |  |
| 0   | 1   | CW   | CW – clockwise                      |  |  |
| 1   | 1   | STO  | STOP, enable and clear error        |  |  |
| IN2 | IN3 | IN4  | Function                            |  |  |
| 0   | 0   | 0    | Current 1                           |  |  |
| 1   | 0   | 0    | Current 2                           |  |  |
| 0   | 1   | 0    | Current 3                           |  |  |

Alternatively you can set the target current by the analogue input.

| IN3/AI+   | IN4/AI- | Function                               |
|-----------|---------|----------------------------------------|
| 0 10V DC  |         | Adjustable current<br>0(mA)Max(mA)     |
| -10 10V D | С       | Adjustable current<br>-Max(mA) Max(mA) |

The digital outputs give you information about the status of the drive.

(No Brake management for external controllers available.)

| OUT0   | Status                                                             |  |  |
|--------|--------------------------------------------------------------------|--|--|
| 0      | Error or stopped and power stage disabled (motor freely rotatable) |  |  |
| 1      | Stopped and power stage enabled                                    |  |  |
| 0/1 *) | Moving                                                             |  |  |

\*) If the motor is moving, OUT0 is blinking with a frequency of 5 Hz.

| IN0 | IN1    | Fun          | Funktion                                    |  |
|-----|--------|--------------|---------------------------------------------|--|
| 0   | 0      | Sch<br>quitt | nellstop, deaktivieren und Fehler<br>iieren |  |
| 1   | 0      | CCV          | N – gegen den Uhrzeigersinn                 |  |
| 0   | 1 CW   |              | – im Uhrzeigersinn                          |  |
| 1   | 1 Stop |              | o, aktivieren und Fehler quittieren         |  |
| IN2 | IN3    | IN4          | Funktion                                    |  |
| 1   | 0      | 0            | Strom 1                                     |  |
| 0   | 1      | 0            | Strom 2                                     |  |
| 0   | 0      | 1            | Strom 3                                     |  |

Alternativ kann die Stromauswahll über den analogen Eingang vorgenommen werden.

| IN3/AI+   | IN4/AI- | Funktion                                    |
|-----------|---------|---------------------------------------------|
| 0 10V DC  |         | Einstellbarer Strom<br>0(mA)Max(mA)         |
| -10 10V D | С       | Einstellbarer Strom<br>-Max(mA)<br>…Max(mA) |

Über die digitalen Ausgänge sind Informationen über den Zustand des Antriebes erhältlich.

(Bei externen Reglern ist keine Steuerung der Bremse vorhanden.)

| OUT0   | Status                                                                     |
|--------|----------------------------------------------------------------------------|
| 0      | Fehler oder gestoppt und Leistungsstufe ge-<br>sperrt (Motor frei drehbar) |
| 1      | Gestoppt und Leistungsstufe freigegeben (be-<br>stromtes Halten)           |
| 0/1 *) | Bewegung                                                                   |

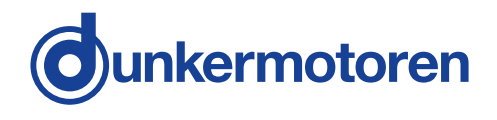

#### 9.1.5.10 PI 301 Current Module "Current mode multi"

| 9.1.5.10 PI 301 Current Module |
|--------------------------------|
| "Current mode multi"           |

| IN0 | IN1 | Fun  | Function                            |  |  |
|-----|-----|------|-------------------------------------|--|--|
| 0   | 0   | Quid | Quick STOP, disable and clear error |  |  |
| 1   | 0   | CCV  | V - counter clockwise               |  |  |
| 0   | 1   | CW   | – clockwise                         |  |  |
| 1   | 1   | STC  | P, enable and clear error           |  |  |
| IN2 | IN3 | IN4  | Function                            |  |  |
| 0   | 0   | 0    | Current 1                           |  |  |
| 1   | 0   | 0    | Current 2                           |  |  |
| 0   | 1   | 0    | Current 3                           |  |  |
| 1   | 1   | 0    | Current 4                           |  |  |
| 0   | 0   | 1    | Current 5                           |  |  |
| 1   | 0   | 1    | Current 6                           |  |  |
| 0   | 1   | 1    | Current 7                           |  |  |
| 1   | 1   | 1    | Current 8                           |  |  |

Alternatively you can set the target current by the analogue input.

| IN3/AI+   | IN4/AI- | Function                               |
|-----------|---------|----------------------------------------|
| 0 10V DC  |         | Adjustable current<br>0(mA)Max(mA)     |
| -10 10V D | C       | Adjustable current<br>-Max(mA) Max(mA) |

The digital outputs give you information about the status of the drive.

(No Brake management for external controllers available.)

| OUT0   | Status                                                             |
|--------|--------------------------------------------------------------------|
| 0      | Error or stopped and power stage disabled (motor freely rotatable) |
| 1      | Stopped and power stage enabled                                    |
| 0/1 *) | Moving                                                             |
|        |                                                                    |

\*) If the motor is moving, OUT0 is blinking with a frequency of 5 Hz.

| INO | IN1 | Fun         | Funktion                                    |  |
|-----|-----|-------------|---------------------------------------------|--|
| 0   | 0   | Sch<br>quit | nellstop, deaktivieren und Fehler<br>tieren |  |
| 1   | 0   | CC          | N – gegen den Uhrzeigersinn                 |  |
| 0   | 1   | CW          | – im Uhrzeigersinn                          |  |
| 1   | 1   | Sto         | p, aktivieren und Fehler quittieren         |  |
| IN2 | IN3 | IN4         | Funktion                                    |  |
| 0   | 0   | 0           | Strom 1                                     |  |
| 1   | 0   | 0           | Strom 2                                     |  |
| 0   | 1   | 0           | Strom 3                                     |  |
| 1   | 1   | 0           | Strom 4                                     |  |
| 0   | 0   | 1           | Strom 5                                     |  |
| 1   | 0   | 1           | Strom 6                                     |  |
| 0   | 1   | 1           | Strom 7                                     |  |
| 1   | 1   | 1           | Strom 8                                     |  |

Alternativ kann die Stromauswahl über den analogen Eingang vorgenommen werden.

| IN3/AI+    | IN4/AI- | Funktion                                   |  |
|------------|---------|--------------------------------------------|--|
| 0 10V DC   |         | Einstellbarer Strom<br>0(mA)Max(mA)        |  |
| -10 10V DC |         | Einstellbarer Strom<br>-Max(mA)<br>Max(mA) |  |

Über die digitalen Ausgänge sind Informationen über den Zustand des Antriebes erhältlich.

(Bei externen Reglern ist keine Steuerung der Bremse vorhanden.)

| OUT0   | Status                                                                     |
|--------|----------------------------------------------------------------------------|
| 0      | Fehler oder gestoppt und Leistungsstufe ge-<br>sperrt (Motor frei drehbar) |
| 1      | Gestoppt und Leistungsstufe freigegeben (be-<br>stromtes Halten)           |
| 0/1 *) | Bewegung                                                                   |

#### 9.2 Slave in CANopen

The slave in CANopen network requires the "Motion Start Kit" with the software "mPLC". (not included)

For commissioning of the controller a CAN-master is necessary. Following options are available:

» a PC / Laptop and the miCAN-USB are needed

- » mPLC is provided in the start kit and can be installed from the CD (see further details during the installation)
- » CAN-Master of other manufacturers

#### 9.2 Slave in CANopen

Das Slave in CANopen Netzwerk benötigt das "Motion Start Kit" mit der Software "mPLC". (nicht im Lieferumfang enthalten)

Zur Inbetriebnahme des Reglers ist ein CAN-Master erforderlich. Hierzu stehen die folgenden Varianten zur Verfügung:

- » ein PC / Laptop und der miCAN-USB Adapter werden benötigt
- » mPLC wird im Starter Kit mitgeliefert und kann von der CD installiert werden (s. weitere Hinweise während der Installation)
- » CAN-Master anderer Hersteller

9.2.1 Hardware controller

Three CAN cables must never be connected at an intermediate connector, because this would result in branching of the bus, which is forbidden.

**Screen earthing**: To prevent interference with data transmission, the screening of the cables must be grounded. To do this, you must connect to the ground terminal (CAN-GND) of the module. If you ground both ends of the screening of a cable, you must ensure that there is a conducting connection between the two ground points to equalise the potential between them. Without such a conducting connection, it is best to ground only one end of the screening.

**CAN-connection**: the modules can be addressed on the CAN bus.

When connecting CAN subscribers, leads that comply with the standard ISO 11898 must be used. Such leads must have the following features:

» twisted pairs» with screening» an impedance of 120 Ohm

#### 9.2.1 Hardware Regler

An einem Zwischenstecker dürfen nicht 3 CAN-Kabel angeschlossen werden, da so der Bus unerlaubterweise verzweigt werden würde.

**Schirmerdung**: Um Störungen der Datenübertragung zu vermeiden, muss der Kabelschirm geerdet werden. Dazu verbinden Sie ihn mit der Masseklemme (CAN-GND) des Moduls. Wenn Sie beide Seiten eines Kabelschirms erden, müssen Sie einen Potentialausgleich durch eine leitende Verbindung zwischen den beiden Erdungspunkten eines Schirms durchführen. Ohne diesen Ausgleich empfiehlt sich nur die einseitige Erdung des Kabelschirms.

**CAN-Anschluss**: Die Module können über CAN-Bus angesprochen werden.

Für die Verbindung der CAN-Teilnehmer muss eine Leitung, die der Norm ISO11898 entspricht, eingesetzt werden.Die Leitung muss folgende Hauptmerkmale aufweisen:

» paarweise verdrillt

- » mit Schirmgeflecht
- » Wellenwiderstand von 120 Ohm

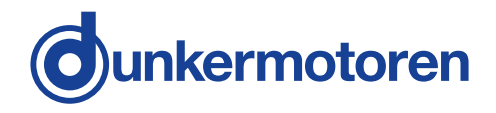

#### 9.2.2 mPLC introduction

With the mPLC control program, Dunkermotoren provides a comprehnsive software tool with which it is possible to extensively configure the controller. Via the CAN interface, the software establishes a connection with the controller an dcontrol it with the individual configuration.

The software mPLC offers the possibility of programming, operating and oberserving CANopen units from the company Dunkermotoren. Additionally the software offers several service functions.

#### Samples

**"Python Scripts**" are example scripts which can be loaded and used from the program mPLC,

**"CAN Monitor"** is a program to observe and send CAN messages. Thus a CAN transmission can be controlled, supervised, displayed an dinterpreted.

For CAN objects could be used both CANOpen PDO (Process Data Object) as well as SDO (Service Data Object) which can be recorded then.

On the CD you can find some example files for the CAN monitor.

9.2.3 Documentation

#### Knowledge base

Object register of the manufacturer in which are descriped the user specific objects.

#### "CANopen DSP 301"

Here you will find the link to the homepage "www.cancia.org", "Organization manufacturer spanning general CAN objects". On these homepage the user can download the current version of the object register "CIA 301 DS" for CANopen.

#### 9.2.2 mPLC Einführung

Mit dem Steuerungsprogramm mPLC bietet Dunkermotoren ein umfangreiches Softwaretool, mit dem es möglich ist verschiedene Regler umfangreich zu konfigurieren. Über die CAN-Schnittstelle stellt die Software die Verbindung mit dem Regler her und steuter diesen mit der individuellen Konfiguration.

Die Software mPLC bietet die Möglichkeit der Programmierung, Bedienung und Beobachtung von CANopen Geräten der Firma Dunkermotoren. Zusätzlich bietet die Software verschiedene Servicefunktionen.

#### Samples

"**Python Scripts**" sind Beispielskripte, die aus dem Programm mPLC geladen und verwendet werden können.

"Can Monitor" ist ein Programm, um CAN-Nachrichten zu beobachten und zu senden. Damit lässt sich eine CAN-Übertragung steuern, überwachen, darstellen und interpretieren.

Als CAN-Objekte können sowohl CAN-Open PDO (Process Data Object) also auch SDO (Service Data Object) verwendet werden, die dann aufgezeichnet werden können.

Auf der CD finden Sie einige Beispiel-Dateien zum CAN Monitor.

9.2.3 Dokumentation

#### Informationsdatenbank

Objektverzeichnis des Herstellers, in dem die anwenderspezfischen Objeke beschrieben sind.

#### "CANopen DSP 301"

Hier finden Sie einen Link zur Homepage "www.can-cia. org", "Organisation herstellerübergreifende allgemeiner CAN Objekte". Auf dieser Homepage kann der Anwender die aktuellsten Objektverzeichnisse "CIA 301 DS" für CANopen downloaden.

9.2.4 mPLC system requirements

Operation system: Windows 7, Windows 8, Windows 10.

9.2.5 Installation of the Software mPLC

When installing the Drive Assistant, mPLC is also automatically installed.

9.2.6 Installation CAN-USB adapter

After mPLC was installed accordingly, the program can be started. When starting, the program searches automatically for a CAN interface. mPLC supports the CAN-USB adapter from Dunkermotoren. When opening the "Control -Center the following message should be indicated in the status field:

#### **OK: CAN-BUS was initialized**

9.2.4 mPLC Systemvoraussetzungen

Betriebssystem: Windows 7, Windows 8, Windows 10.

9.2.5 Installation der Software mPLC

Mit der Installation von Drive Assistant wird mPLC automatisch mitinstalliert.

9.2.6 Installation der Software mPLC

Nachdem mPLC ordnungsgemäß installiert wurde, kann das Programm gestartet werden. Beim Starten wird nach einer CAN-Schnittstelle gesucht. Standardmäßig unterstützt mPLC den CAN-USB Adapter von Dunkermotoren. Beim Öffnen des "Control Centers" sollte im Statusfeld folgende Meldung angezeigt werden: **OK: CAN-BUS was initialized** 

| 👯 mPLC - Const                                                                                                    | rol Conter  | -        | -                                                                 |                                         |              |   |
|----------------------------------------------------------------------------------------------------|-------------|----------|-------------------------------------------------------------------|-----------------------------------------|--------------|---|
| Bython Script                                                                                                    | CANIMONITOR | Terninal | Configuration                                                     | der                                     |              |   |
| V INFO DAN ParalePort - OANCesting loand<br>DECONTREPORT - OANCesting and Section - Contract - Contract - Contrac |             |          | CAN PanaliarP<br>Poit<br>Internati<br>Mode<br>Eauchoto<br>Enabled | AUTO<br>AUTO<br>SPP<br>1251-86/2<br>Yes | *            |   |
|                                                                                                    |             |          |                                                                   | Secol Interfact<br>Pot<br>Bouchste      | C0M1<br>9600 | 1 |

This message appers if the settings are correct and the CAN-USB adapter was identified accurately.

Diese Meldung erscheint, wenn alle Einstellungen korrekt vorgenommen und der CAN-USB Adapter richtig erkannt wurde.

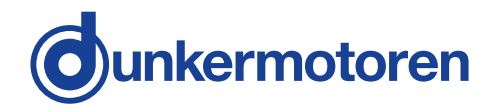

If the message **"INFO: CAN-USB - not found**" is indicated in the status field, no CAN\_USB adapter was identified. In this case, please examine if the CAN-USB adapter is connected to the correct PC interface and if the power-LED glows. Sollte im Statusfeld die Meldung **"INFO: CAN-USB - not found**" stehen, wurde kein CAN-USB Adapter erkannt. Bitte prüfen Sie, ob der CAN-USB Adapter mit der entsprechenden Schnittstelle am PC verbunden ist und ob die Power-LED leuchtet.

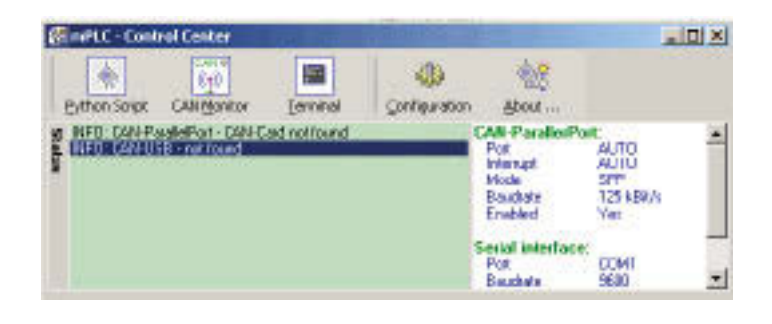

If the CAN-USB adapter is still not identified despite repeated examination, please check chapter "11.8 Configuration" to adjust the settings for the CAN adapter. Sollte der CAN-USB trotz mehrmaliger Prüfung weiter nicht erkannt werden, können Sie die Einstellungen It. Kapitel "11.8 Configuration" für den CAN Adapter ändern.

#### 9.2.7 mPLC Control Center

9.2.7 mPLC Control Center

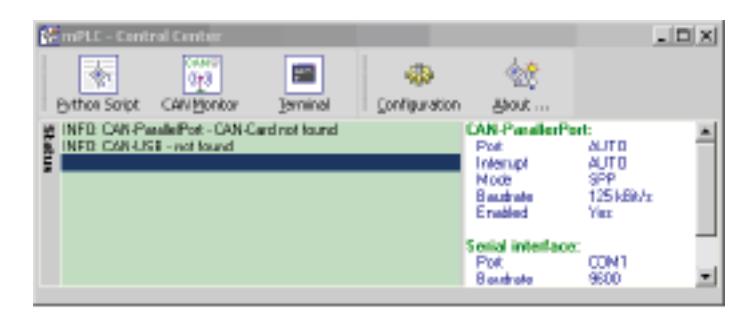

The "Control Center" represents the main menu of the mPLC program.

Here i.e. you can select thze Python Script and CAN monitor.

In addition, under "Configurate" it is possible to configure the hardware.

Das "Control Center" stellt das Hauptmenü des Programms mPLC dar.

Hier können Sie u.a. das Python Script und den CAN Monitor auswählen. Zudem ist hier unter "Configuration" die Hardwarekonfiguration möglich.

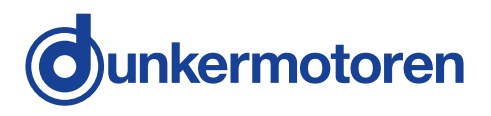

#### 9.2.8 Python Script

The start of mPLC opens the "Control Center" in which yo can select inter alia "Python Script".

Python is a programming language which comprises several programming paradigms. This supports the object orientated, aspect-orientated and functional programming. 9.2.8 Python Script

Beim Starten von mPLC öffnet sich das "Control Center" in welchem Sie u.a. "Python Script" anwählen können.

Python ist eine Programmiersprache, die mehrere Programmierparadigmen umfasst. So wird die objektorientiere, aspektorientierte und funktionale Programmierung unterstützt.

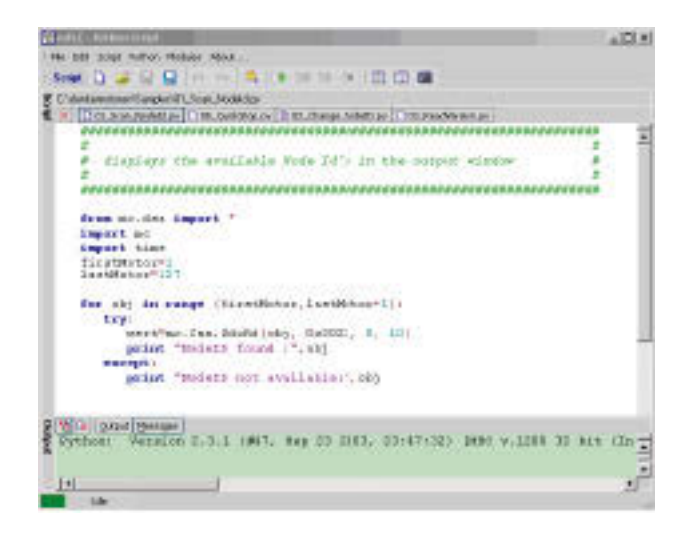

#### Menu bar

#### Menüleiste

All settings (CAN-objects, -variabales) can be stored in form of Python file type (\*.py)

Generate a new empty file

Open an existing file Save the current file Alle Einstellungen (CAN-Objekte, -Variablen) könnn in Form des Dateityps (Python (\*.py) gespeichert werden.

| File | Edit Script Python I |                                           |
|------|----------------------|-------------------------------------------|
| ۵    | New                  | Erzeugen einer neuen leeren Datei         |
| ۱Ż   | Open Ctrl+F3         | Öffnen einer bestehenden Datei            |
|      | Save OrHF2           | Speichern der aktuellen Datei             |
|      | Save as              | Speichern der akt.Datei unter neuem Namen |
| Ų.   | Ext                  | Beenden des Python Script Monitor         |

"Edit" offers the possibility to undo steps or to redo steps.

Save the current file with a new name

Terminate the Python Scriipt monitor

Unter "Edit" besteht die Möglichkeit Arbeitsgänge rückgängig zu machen oder Arbeitsgänge vorwärts zu schalten.

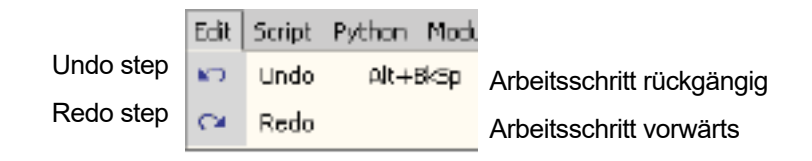

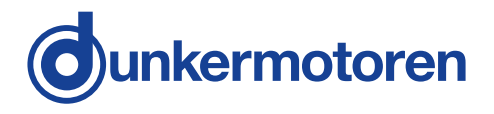

In the menu "Script" you can control the syntax and start the script.

In addition there is the possibility to pause and to continue the script as well as to stop it.

Im Menü "Script" können Sie den Syntax prüfen und das Script starten.

Desweiteren besteht die Möglichkeit, das Script anzuhalten und fortzufahren sowie es zu beenden.

|                 | Script | Python    | Modules |                   |
|-----------------|--------|-----------|---------|-------------------|
| Check syntax    | 2      | Syntax cf | heck    | Syntax prüfen     |
| Run script      | B)     | Run       | F5      | Script starten    |
| Pause script    | B11    | Pause     | F6      | Script anhalten   |
| Continue script | BÞ     | Continue  |         | Script fortsetzen |
| Stop script     | 8      | Stop      |         | Script stoppen    |

In the menu "Python", the handbook and the documentation of the modules are included.

Im Menü "Python", sind das Handbuch und die Dokumentation der Module zu finden.

|                               | Pyth | on Modules About       |                                 |
|-------------------------------|------|------------------------|---------------------------------|
| Open "Python Prompt"          |      | Console-GLI (IDLE)     | Öffnen "Python Prompt"          |
| Open console                  |      | Console                | Öffnen Konsole                  |
| Open handbook                 | ۲    | Handbook               | Öffnen Handbuch                 |
| Open handbook in HTML version | Ò    | Handbook (HTML)        | Öffnen Handbuch in HTML Version |
| Open Python documentation     | Ŵ    | Modules documentation  | Öffnen Python Dokumentation     |
| Open "BOA" program            |      | BOA Constructor        | Öffnen Programm "BOA"           |
| Open "wxPython" documentation | ۲    | wxPython documentation | Öffnen "wxPython" Dokumentation |
|                               |      |                        |                                 |

Via the menu you can also switch to the other mPLC components.

Über das Menü kann auch zu den anderen Bestandteilen von mPLC gesprungen werden.

|                                   | Modu     | les About      |                                     |
|-----------------------------------|----------|----------------|-------------------------------------|
| Higher-level Control Center       | ۵        | Cantral Center | Übergeordnetets Contol Center       |
| Operate and observe CAN monitor   | <b>T</b> | CAN Monitor    | CAN Monitor bedienen und beobachten |
| Interface program for CAN adapter |          | Terminal       | Schnittstellenprogramm              |

In the menu "About ..." you can find general information about the program.

The most important functions are additionally accessbile in the symbol bar.

In the lower area you find the output window for the output e.g. "print Dunker" and error messages "messages".

In this way sample files can be loaded which are needed to search and change the Node\_ID and to determine the Baud\_rate.

Im Menü "About ..." finden Sie allgemeine Informationen über das Programm.

Die wichtigsten Funktionen sind in der Symbolleiste zusätzlich erreichbar.

Im unteren Bereich befindet sich das Ausgabefenster z. B. für Ausgaben z. B. "print Dunker" und Fehlermeldungen "messages".

Auf diese Weise können Sampledateien geladen werden, die u. a. zum Suchen und Ändern der Node\_ID und zum Bestimmen der Baud\_rate benötigt werden.

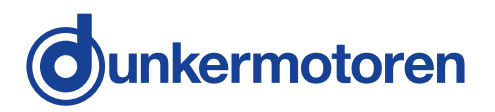

#### Assistance

#### "Baud\_rate"

A new field appears in which the Baud-rate can be selected (20k, 50k, 100k, 125k, 500k, 800k, 1000k) and set ("Set Baud\_rate"). This modification is only effective after motor is switched off and on.

#### "Firmware"

Please contact the manufacturer for a firmware update!

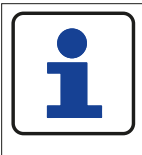

Each motor type has its own firmware which must fit to the appropriate motor!

"Node\_ID"

A new field appears, in which the node address can be modified in the range of 1 to 127 ("Set Node\_ID). This modification is only effective after the motor is switched off and on.

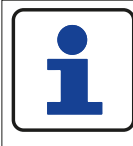

Please reestablish the connection afterwards (see "Connection")

#### Hilfsmittel

"Baud\_rate"

Es erschein ein neues Feld in dem die Baud\_rate gewählt (20k, 50k, 100k, 125k, 500k, 800k, 1000k) und gesetzt werden kann ("Set Baud\_rate"). Die Änderung wird erst mit dem Aus- und Einschalten des Motors wirksam.

"Firmware"

Bitte wenden Sie sich für ein Firmware-Update an den Hersteller!

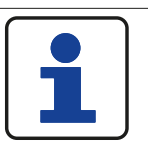

Jeder Motortyp hat seine eigene Firmware, die zu dem entsprechenden Motor passen muss!

#### "Node\_ID"

Es erscheint ein neues Feld in dem die Knotenadresse im Bereich von 1 ... 127 geändert werden kann ("Set Node\_ ID). Die Änderung wird erst mit dem Aus- und Einschalten des Motors wirksam.

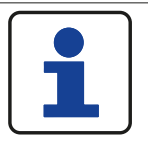

Bitte danach die Verbindung erneut herstellen (siehe "Connection")

"Node\_ID"

After selcting a profile it's possible to read and write SDOs. In addition you can set a node address or an object (index and sub-index).

Generally the parameter is read automatically ("Auto read" active) and written ("Write") manually ("Auto write" inactive).

The deicmal set point can be entered in "Tx-Value".

The profile can be saved by using "File / Save oder Save as...".

Funktion "Read-Write-SDO"

Nach dem Auswählen können nun SDOs gelesen und geschrieben werden. Dazu kann eine Knotenadresse, ein Objekt (Indes und Sub-Index) eingestellt werden. Im allgemeinen wird man Parameter automatisch lesen ("Auto read" aktiv) und manuell ("Auto write" nicht aktiv) schreiben ("Write").

Den dezimalen Sollwert trägt man unter "Tx-Value" ein. Das Profil kann über "File / Save oder Save as …" gespeichert werden.

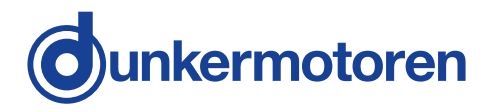

#### 9.2.9 CAN monitor

The CAN monitor is a program to observe and send CAN messages. Therewith CAN transmissions can be controlled, supervised, displayed and interpreted.

For CAN objects you can use both CANopen PDO as well as SDO which can be recorded then.

On the CD you can find some example files for the CAN monitor.

#### Menu bar

All settings (CAN-objects, -variabales) can be stored in form of a parameter file (\*.cm)

> Generate a new empty file Open an existing file Save the current file Save the current file with a new name Terminate the CAN monitor

Received messages can be shown in a separate windorw.

9.2.9 CAN Monitor

Der CAN Monitor ist ein Programm, um CAN-Nachrichten zu beobachten und zu senden. Damit lässt sich eine CAN-Übertragung steuern, überwachen, darstellen und interpretieren.

Als CAN-Objekte können sowohl CAN-Open PDO (als auch SDO verwendet werden, die dann aufgezeichnet werden können.

Auf der CD finden Sie einige Beispiel-Dateien zum CAN Monitor.

#### Menüleiste

Alle Einstellungen (CAN-Objekte, -Variablen) können in Form einer Parameterdatei (.\*cm) gespeichert werden.

| Erzeugen einer neuen leeren Datei          |
|--------------------------------------------|
| Öffnen einer bestehenden Datei             |
| Speichern der aktuellen Datei              |
| Speichern der akt. Datei unter neuem Namen |
| Beenden des CAN Monitors                   |

Empfangene Nachrichten können in einem separaten Fenster dargestellt werden

**Display received CAN objects** Display received CAN variables

TF

r

File

-

New

Open Save

Exit

Save as ....

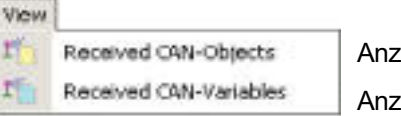

Anzeige empfangener CAN-Objekte Anzeige empfangener CAN-Variablen

CAN objects can be edited as follows:

| Generate a new CAN object    |
|------------------------------|
| Edit the selected CAN object |
| Copy the selected object     |
| Delete the selected object   |

| bject |        |  |  |  |
|-------|--------|--|--|--|
| ¢     | New    |  |  |  |
| D     | Edit   |  |  |  |
| b     | Сору   |  |  |  |
| 2     | Delete |  |  |  |

CAN-Objekte können wie folgt bearbeitet werden:

| Erzeugen CAN-Objekt                     |
|-----------------------------------------|
| Bearbeiten des ausgewählten CAN-Objekts |
| Kopieren des ausgewählten CAN-Objekts   |
| Löschen des ausgewählten CAN-Objekts    |
|                                         |

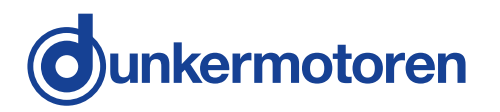

CAN variables be edited as follows:

CAN-Variablen können wie folgt bearbeitet werden:

|                                | Varia | ble    |                                          |
|--------------------------------|-------|--------|------------------------------------------|
| Generate a new CAN variable    |       | New    | Erzeugen CAN-Variable                    |
| Edit the selected CAN variable | D     | EdR    | Bearbeiten der ausgewählten CAN-Variable |
| Copy the selected variable     | D     | Сору   | Kopieren der ausgewählten CAN-Variable   |
| Delete the selected variable   | D     | Delete | Löschen der ausgewählten CAN-Variable    |

The order of CAN objects and variables can be changed with this functions:

Die Reihenfolge von CAN-Objekten und -Variablen kann mit diesen Funktionen verändert werden:

Element eine Zeile nach oben schieben

Element eine Zeile nach unten schieben

Move the element one line up Move the element one line down

Sending or receiving CAN messages happens either here or with the indicated abbreviations:

Receiving CAN message, or with "CTRL + R" Transmit CAN message, or with "CTRL + T"

This menu configures the hardware, the appropriate CAN adapter:

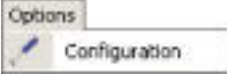

Control Center

Script

Terninal

Modules -

Element

Move up

Move down

Via the menu you can also switch to the other mPLC components.

Higher-level Control Center Edit and execute Interface program for CAN adapter

In the menu "About ..." you can find general information about the programm.

The most important functions are additionally accessbile in the symbol bar.

#### **Main Window**

The main window is divided into three areas

 $\ensuremath{\text{\tiny N}}$  In the top area of the screen the CAN objects are locacted

» In the middle the CAN variables of the particular objects are shown

» The status field is located in the lower part

Senden und Emfpangen von CAN-Nachrichten geschieht entweder hier oder mit den angegebenen Kürzeln:

CAN-Nachricht empfangen, oder mit "CTRL + R" CAN-Nachricht senden, oder mit "CTRL + T"

Dieses Menü konfiguriert die Hardware, den entsprechenden CAN-Adapter:

Über das Menü kann auch zu den anderen Bestandteilen von mPLC gesprungen werden:

Übergeordnetes Control Center Python Script bearbeiten und ausführen Schnittstellenprogramm für serielle CAN-Adapter

Im Menü "About ..." finden Sie allgemeine Informationen über das Programm.
Die wichtigsten Funktionen sind in der Symbolleiste zusätzlich erreichbar.
Hauptfenster
Das Hauptfenster ist in drei Bereiche aufgeteilt:
» Im oberen Teil des Bildschirms befinden sich die CAN\_Objekte
» im mittleren Teil erscheinen die CAN Variablen des jeweiligen Objekts
» im unteren Teil befindet sich das Statusfeld

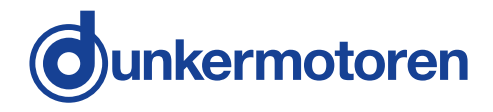

#### 9.2.10 Configuration

The CAN-USB adapter can be configurated with "Hardware". Normally the configuration is set automatically. If the baud rate of the controller should be changed, also the mPLC settings have to be adapted. If the CAN-USB adapter is attached, its status is indicated green.

#### 9.2.10 Konfiguration

Hier kann unter "Hardware" der CAN-USB-Adapter konfiguriert werden. Im allgemeinen geschieht dieses automatisch. Sollte jedoch die Baud\_rate des Reglers geändert werden, so muss sie auch für mPLC angepasst werden. Ist der CAN-USB-Adapter angeschlossen, wird sein Status mit grün angezeigt.

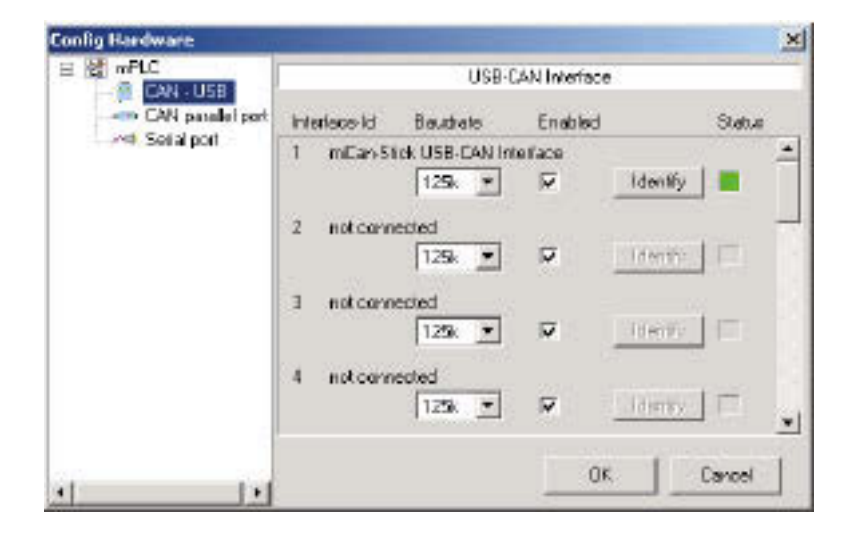

| Config Hardware |          |        | X                   | 1 |
|-----------------|----------|--------|---------------------|---|
| E 🚮 mPLC        |          | CAN    | Linterface          | 1 |
| 🔛 CAN - USB     |          |        |                     |   |
| Serial port     |          |        |                     |   |
|                 | Part     | Auto 💌 | □ 1/0 User specific |   |
|                 | IRQ      | Auto 💌 | I/O Addresses       |   |
|                 | Mode     | Auto 💌 | Base 0x1000         |   |
|                 | Baudrate | 125k 💌 | ECB Register 0x0000 |   |
|                 |          |        | J]                  |   |
|                 |          |        |                     |   |
|                 |          |        | DK Cancel           |   |

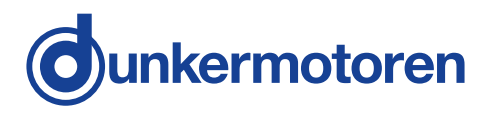

Note regarding the serial adapter respectively the serial interface:

If your PC / laptop has no serial interface, you should disable this function here.

Hinweis zum seriellen Adapter bzw. zur seriellen Schnittstelle:

Sollte Ihr PC / Laptop über keine serielle Schnittstelle verfügen, sollten Sie diese Funktion hier deaktivieren.

| Config Hardware                |                             |                                 | X       |
|--------------------------------|-----------------------------|---------------------------------|---------|
| 🗄 🚮 mPLC                       |                             | Serial (RS232)                  |         |
| CAN - USB<br>CAN parallel port | Interiaceid<br>Detauk 100 ☐ | Com-Nr Baudrale<br>DM4 T 9600 T | Enabled |
| •                              |                             | OK                              | Cancel  |

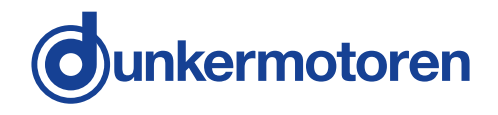

#### 9.2.10.1 Objects

In the area "CAN objects" all created CAN objects are listed. The following parameters are shown column by column:

- . .

. .

| •Name<br>•ID<br>•Type | CAN identification number of the object<br>Kind of the object |                              |
|-----------------------|---------------------------------------------------------------|------------------------------|
|                       | DY                                                            | · · · · ·                    |
|                       | •RX                                                           | receive object               |
|                       | •TX                                                           | send object                  |
|                       | •RX PDO                                                       | CANopen PDO                  |
|                       |                                                               | receive object               |
|                       | •TX PDO                                                       | CANopen PDO                  |
|                       |                                                               | send object                  |
|                       | •SDO                                                          | CANopen PDO                  |
|                       |                                                               | service data object          |
| •Len                  | Data length                                                   | n of the object,             |
|                       | 08 data bytes (only at TX and TX PDO)                         |                              |
| •Data                 | Data of the TX – object,                                      |                              |
|                       | 08 data by                                                    | vtes (only at TX and TX PDO) |

9.2.10.2 Objects / SDO-variable

Depending on the type of the CAN object, the following variables are in the middle of the main window displayed:

#### CAN object types RX and RX PDO

Additionally the PDO can be analysed here. According to the PDO-Mappings in the motor all objects can be selected here and assigned to different variables.

Then the following parameters have to be used:

| •VarName | Free-defineable name of the object |
|----------|------------------------------------|
| •Type    | Data type of the variable          |

| •bool   | Boolean – "0" or "1"                |
|---------|-------------------------------------|
| •int8   | integer 8 bit                       |
|         | - 8 bit whole number with signs     |
| •int16  | integer 16 bit                      |
|         | - 16 bit whole number with signs    |
| •int32  | integer 32 bit                      |
|         | - 32 bit whole number with signs    |
| •uint8  | unsigned integer 8 bit              |
|         | - 8 bit whole number without signs  |
| •uint16 | unsigned integer 16 bit             |
|         | - 16 bit whole number without signs |
|         |                                     |

#### 9.2.10.1 Objekte

In dem Bereich "CAN Objects" werden alle angelegten CAN Objekte aufgelistet. Es werden folgende Parameter der Objekte spaltenweise angezeigt:

| •Name | frei bestimmbarer Name des Objektes    |
|-------|----------------------------------------|
| •ID   | CAN Identifikationsnummer des Objektes |
| •Тур  | Art des Objektes:                      |

|                           | •RX         | Empfangsobjekt               |
|---------------------------|-------------|------------------------------|
|                           | •TX         | Sendeobjekt                  |
|                           | •RX PDO     | CANopen PDO                  |
|                           |             | Empfangsobjekt               |
|                           | •TX PDO     | CANopen PDO                  |
|                           |             | Sendeobjekt                  |
|                           | •SDO        | CANopen PDO CANopen          |
|                           |             | Service Data Object          |
| •Len                      | Datenlänge  | des Objektes,                |
|                           | 08 Datenb   | ytes (nur bei TX und TX PDO) |
| <ul> <li>Daten</li> </ul> | Daten des T | X – Objektes,                |
|                           | 08 Datenb   | ytes (nur bei TX und TX PDO) |

9.2.10.2 Objekt- / SDO-Variable

In Abhängigkeit vom Typ des CAN-Objekts werden im mittleren Bereich des Hauptfensters folgende Variablen dargestellt:

#### CAN Objekt Typen RX und RX PDO

Zusätzlich kann hier das PDO ausgewertet werden. Entsprechend des PDO-Mappings im Motor können hier alle Objekte selektiert und verschiedenen Variablen zugeordnet werden.

Folgende Parameter sind dann zu verwenden:

•VarName frei bestimmbarer Name des Objektes •Type Datentyp der Variable

- **bool** boolean "0" oder "1"
- int8 integer 8 bit
  - 8 bit ganze Zahl mit Vorzeichen
- int16 integer 16 bit
- 16 bit ganze Zahl mit Vorzeichen
   int32 integer 32 bit
- 32 bit ganze Zahl mit Vorzeichen • uint8 unsigned integer 8 bit
- 8 bit ganze Zahl ohne Vorzeichen
- uint16 unsigned integer 16 bit

- 16 bit ganze Zahl ohne Vorzeichen

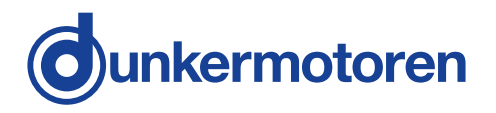

| uint32 | unsigned | integer 32 bit                      |
|--------|----------|-------------------------------------|
|        |          | - 32 bit whole number without signs |
|        | •float   | floating point number               |

| <ul><li>Byte(s)</li></ul> | byte assignment of the variable inside     |
|---------------------------|--------------------------------------------|
|                           | the CAN message                            |
| •Factor (a)               | multiplier                                 |
| •Offset (b)               | constant, which is added to a result (a*x) |
|                           |                                            |

•Filter MIN minimum value of the filter

- •Filter MAX maximum value of the filter
- •Status transmission status of the variable: OK or an error message

#### CAN object type SDO

If a CAN object is selected as a SDO, the particular SDOs are defined here.

| <ul> <li>•Sub index The sub index of the variable in the CANopen register</li> <li>•Type Data type of the variable</li> <li>•hool Boolean - "0" or "1"</li> </ul> |  |
|----------------------------------------------------------------------------------------------------|--|
| •Type Data type of the variable<br>•hool Boolean - "0" or "1"                                                                                                    |  |
| •Type Data type of the variable<br>•hool Boolean - "0" or "1"                                                                                                    |  |
| •hool Boolean - "0" or "1"                                                                                                    |  |
| Beel Beelean o on i                                                                                                    |  |
| <ul> <li>int8 integer 8 bit</li> </ul>                                                                                                    |  |
| <ul> <li>8 bit whole number with signs</li> </ul>                                                                                                    |  |
| •int16 integer 16 bit                                                                                                    |  |
| - 16 bit whole number with signs                                                                                                    |  |
| •int32 integer 32 bit                                                                                                    |  |
| - 32 bit whole number with signs                                                                                                    |  |
| •uint8 unsigned integer 8 bit                                                                                                    |  |
| - 8 bit whole number without signs                                                                                                    |  |
| - 0 bit whole number without signs                                                                                                    |  |
|                                                                                                    |  |
| - 16 bit whole number without signs                                                                                                    |  |
| •uint32 unsigned integer 32 bit                                                                                                    |  |
| - 32 bit whole number without signs                                                                                                    |  |
| •float floating point number                                                                                                    |  |
| • <b>TxValue</b> Value of the variable, which can be sent                                                                                                    |  |
| • <b>RxValue</b> Value of the variable, which can be                                                                                                    |  |
| •Statue Transmission status of the veriable:                                                                                                    |  |

•Status I ransmission status of the variable OK or an error message

#### CAN object types TX and TX PDO SDO

Here are no separate variables, because the data are sent directly from the PC to the controller.

•uint32 unsigned integer 32 bit

- 32 bit ganze Zahl ohne Vorzeichen • float Fließkomma-Zahl

- •Byte(s) Bytebelegung der Variable innerhalb der CAN Nachricht
- •Factor (a) Multiplikator
- •Offset (b) Konstante, die zu dem Ergebnis (a \* x) addiert wird
- •Filter MIN Minimumwert des Filters
- •Filter MAX Maximumwert des Filters
- •Status Übertragungsstatus der Variable: OK oder eine Fehlermeldung

#### CAN Objekt Typen SDO

Wird als CAN Objekt ein SDO gewählt, werden hier die einzelnen SDO definiert:

- •VarName freibestimmbarer Name der Variable
- •Index Index der Variable im CANopen Verzeichnis
- •Subindex Subindex der Variable im CANopen Verzeichnis
- •Type Datentyp der Variable
  - bool boolean "0" oder "1"
    int8 integer 8 bit
    - 8 bit ganze Zahl mit Vorzeichen
    - •int16 integer 16 bit
    - 16 bit ganze Zahl mit Vorzeichen integer 32 bit
    - 32 bit ganze Zahl mit Vorzeichen•uint8 unsigned integer 8 bit
    - 8 bit ganze Zahl ohne Vorzeichen •uint16 unsigned integer 16 bit
    - 16 bit ganze Zahl ohne Vorzeichen
      •uint32 unsigned integer 32 bit
    - 32 bit ganze Zahl ohne Vorzeichen •float Fließkomma-Zahl
- •TxValue Wert der Variable, die gesendet werden kann
- •RXValue Wert der Variable, die empfanden werden kann
- •Status Übertragungsstatus der Variable: OK oder eine Fehlermeldung

#### CAN Objekt Typen TX und TX PDO SDO

Da hier Daten direkt vom PC an den Regler geschickt werden, gibt es keiner gesonderten Variablen.

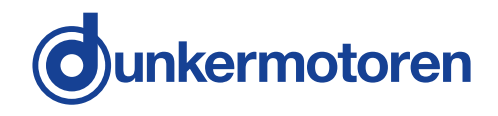

#### 9.2.10.3 Set up CAN objects

The yellow symbols can be used to setup CAN objects.

With the first "New CAN object" you generate a new object, with the next "Edit CAN object" you can modify, the third "Copy CAN object" duplicates and the last one deletes an object.

For generating a service data object please select via "CANopen" at first "SDO", then assign a name ("Obj. Name") and lastly a node address "Node-ID". The rest of the fields are not required.

There are 2 possibilities for disposing PDOs: After "New CAN object" the COB ID can be registered immediately (without choosing SDO or PDO). The second possibility is to select "PDO" in connection with the indication of the node address and the PDO type. The COB ID will be calculated. The following predefined offsets are available:

#### •"digital IN"

=> COB-ID 181h (Node-ID1)... 1FFh (Node-ID 127) •,,digital OUT"

=> COB-ID 201h (Node-ID1)... 27Fh (Node-ID 127) •,,analog IN"

=> COB-ID 281h (Node-ID1)... 2FFh (Node-ID 127) •,,analog OUT"

=> COB-ID 301h (Node-ID1)... 37Fh (Node-ID 127) •"Emergency"

=> COB-ID 81h (Node-ID1) ... FFh (Node-ID 127) •"Guard"

=> COB-ID 701h (Node-ID1)... 37Fh (Node-ID 127) (NMT Error Control)

# •"NMTO"

=> COB-ID 0h

•"SYNC"

=> COB-ID 80h

•"Time Stamp"

=> COB-ID 100h

By selecting "TX PDO" it is specified that the PDO is sent by the PC (TX PDO). In this case the length of the data and the data itself can be supplied. The data can be supplied either in hexadecimal form (0x20) or decimal form (32). If "TX PDO" is not selected, then it is a PDO (RX PDO). The input of further data is not applicable.

Advice for PDOs:

Only the definitions for the CAN monitor are defined here. The appropriate PDO-Mappings for the controller have to be adjusted separately.

#### 9.2.10.3 Anlegen von CAN-Objekten

Zum Anlegen von CAN-Objekten können die gelben Symbole verwendet werden.

Mit dem ersten "New CAN-Objekt" erzeugen Sie ein neues Objekt, mit dem nächsten "Edit CAN-Object" nehmen Sie Änderungen vor, das dritte "Copy CAN-Object" dupliziert und das letzte löscht ein Objekt.

Zum Anlegen eines SDOs wählen Sie unter "CANopen" zunächst "SDO" an, vergeben dann einen Namen ("Obj. Name") und zuletzt die Knotenadresse "Node-ID". Die restlichen Felder werden nicht benötigt.

Zum Anlegen eines PDOs gibt es zwei Wege: Nach "New CAN-Object" kann sofort die COB-ID eingetragen werden (ohne SDO oder PDO auszuwählen). Die zweite Variante ist das Auswählen von "PDO" in Verbindung mit der Angabe der Knotenadresse und des PDO-Typs. Dabei wird die COB-ID berechnet. Hierbei stehen folgende vordefinierten Offsets zur Verfügung:

#### •"digital IN"

=> COB-ID 181h (Node-ID1) ... 1FFh (Node-ID 127) •"digital OUT" => COB-ID 201h (Node-ID1) ... 27Fh (Node-ID 127) •"analog IN" => COB-ID 281h (Node-ID1) ... 2FFh (Node-ID 127) •"analog OUT" => COB-ID 301h (Node-ID1) ... 37Fh (Node-ID 127) "Emergency" => COB-ID 81h (Node-ID1) ... FFh (Node-ID 127) •"Guard" => COB-ID 701h (Node-ID1) ... 37Fh (Node-ID 127) (NMT Error Control) •"NMT0" => COB-ID 0h •"SYNC" => COB-ID 80h •"Time Stamp" => COB-ID 100h

Durch Anwählen von "TX PDO" wird festgelegt, dass das PDO vom PC gesendet wird (TX PDO). In dem Fall kann die Länge der Daten und Daten an sich eingegeben werden. Die Daten können dabei entweder in hexadezimaler (0x20) oder dezimaler Form (32) eingetragen werden. Ist "TX PDO" nicht angewählt, handelt es sich um ein Empfangs-PDO (RX PDO), so dass die Eingabe von weiteren Daten entfällt.

Hinweis für PDOs:

Hier werden lediglich die Festlegungen für den CAN Monitor getroffen. Die entsprechenden PDO-Mappings für den Regler sind noch separat zu treffen.

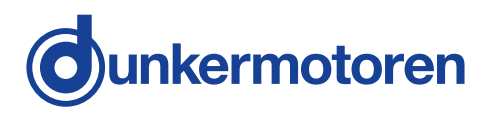

#### 9.2.10.4 Set up CAN variables

#### CAN object type PDO

With this variable, single bytes of a PDO can be selected, filtered and scaled. The following parameters can be set:

•VarName Free-assignable name of the object •Data type Data type of the variable

|                            | •bool                                                                                                    | Boolean – "0" or "1"                                                                                                    |  |
|----------------------------|----------------------------------------------------------------------------------------------------|----------------------------------------------------------------------------------------------------|--|
|                            | •int8                                                                                                    | integer 8 bit                                                                                                    |  |
|                            | •int16                                                                                                    | integer 16 bit                                                                                                    |  |
|                            | •int32                                                                                                    | integer 32 bit                                                                                                    |  |
|                            | •uint8                                                                                                    | - 32 bit whole number with signs<br>unsigned integer 8 bit                                                                                                    |  |
|                            | •uint16                                                                                                    | - 8 bit whole number without signs unsigned integer 16 bit                                                                                                    |  |
|                            |                                                                                                    | - 16 bit whole number without signs                                                                                                    |  |
|                            | •uint32                                                                                                    | unsigned integer 32 bit                                                                                                    |  |
|                            |                                                                                                    | <ul> <li>32 bit whole number without signs</li> </ul>                                                                                                    |  |
| -                          | •float                                                                                                    | floating point number                                                                                                    |  |
| •Repres                    | <ul> <li>Byte as CAN m</li> <li>E.g. a 3 which a (MSB =</li> <li>Also an is poss have 2 Byte 0.</li> <li>sentation</li> <li>Determ for the (float, e</li> </ul> | <ul> <li>issignment of the variable in the nessage</li> <li>32 bit value have 4 bytes, could assign in PDO Byte 03</li> <li>= 3, LSB = 0)</li> <li>n exchange of Low and High bytes</li> <li>sible: e.g. a 16 bit value</li> <li>2 bytes, which allocate in PDO</li> <li>1 (MSB = 03, LSB = 1)</li> <li>in format</li> <li>minate the representation format</li> <li>expended value</li> <li>exponent, integer or hex).</li> </ul> |  |
| <ul> <li>Precis</li> </ul> | ion                                                                                                    |                                                                                                    |  |
|                            | Depend<br>this fiel<br>spent w<br>the nur                                                                                                    | ding on the representation format<br>d determinates either the number of<br>values (exponent, integer, hex) or<br>nber of right-of-comma                                                                                                    |  |

### 9.2.10.4 Anlegen von CAN-Variablen

#### CAN Objekt Type PDO

Mit dieser Variable lassen sich aus einem PDO einzelne Bytes selektieren, filtern und skalieren. Folgende Parameter können eingestellt werden:

•VarName frei bestimmbarer Name der Variable •Datentyp Datentyp der Variable

- **bool** boolean "0" oder "1"
- int8 integer 8 bit - 8 bit ganze Zahl mit Vorzeichen
- int16 integer 16 bit
- 16 bit ganze Zahl mit Vorzeichen
   int32 integer 32 bit
  - 32 bit ganze Zahl mit Vorzeichen
- uint8 unsigned integer 8 bit - 8 bit ganze Zahl ohne Vorzeichen
- uint16 unsigned integer 16 bit
  - 16 bit ganze Zahl ohne Vorzeichen
- uint32 unsigned integer 32 bit - 32 bit ganze Zahl ohne Vorzeichen
- float Fließkomma-Zahl

#### •Byte(s)

- Bytebelegung der Variable in der CAN Nachricht
- z. B. eine 32 Bit Wert hat 4 Bytes, die im PDO Byte 0...3 belegen könnte (MSB = 3, LSB = 0)
- Auch ein vertauschen von Low und High Byte ist damit möglich: z.B. ein 16 Bit Wert hat 2 Byte, die im PDO Byte 0 ... 1 belegen (MSB = 03, LSB = 1)

#### •Darstellungsformat (Representation)

• Legt das Darstellungsformat der ausgegebenen Werte fest (float, exponent, integer oder hex).

#### •Präzision (Precision)

•Je nach Darstellungsformat bestimmt dieses Feld entweder die Anzahl der ausgegebenen Stellen (exponent, integer, hex) oder Anzahl der Nachkommastellen (float).

positions (float).

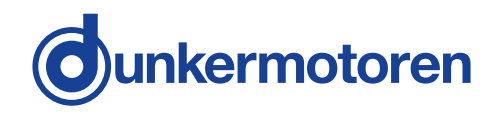

#### •Filter active

- Switching on or switching off the value filter
- Kind of the filter (Prohibitive)
- Not activated: Only values are

collected/ recorded, which are inside of the boundary. Min <= Y <= max

- Activated: Only values are collected/ recorded, which are outside of the boundary. Y < min or > max
- min
- Minimal value of the filter
- max
- Maximal value of the filter

•a •b scaling factor constant, which would

be added to an result (a\*X)

- $\cdot$ Y = a \* x + b wheras:
- Y result
- X value of the CAN message
- a scaling factor
- b offset

#### CAN object type SDO

With this variable SDOs can be read and written. The following parameters can be adjusted:

| <ul> <li>VarName</li> </ul> | Free-assignable name of the variable |
|-----------------------------|--------------------------------------|
| •Index                      | The index of the variable in the     |
|                             | CANopen register                     |
| •Subindex                   | The sub index of the variable in the |
|                             | CANopen register                     |
| •Data type                  | Data type of the variable            |
| ۰be                         | ool Boolean – "0" or "1"             |

- int8 integer 8 bit
- 8 bit whole number with signs • int16 integer 16 bit
- 16 bit whole number with signs • int32 integer 32 bit
- 32 bit whole number with signs
- uint8 unsigned integer 8 bit - 8 bit whole number without signs
- uint16 unsigned integer 16 bit
- 16 bit whole number without signs • uint32 unsigned integer 32 bit
- 32 bit whole number without signs •float floating point number
- •TxValue Value of the variable, which can be sent
  •RxValue Value of the variable, which can be received
  •Status Transmission status of the variable:
- OK or an error message

#### •Filter (Filter Active)

- Einschalten oder Ausschalten des Wertfilters
- Art des Filters (Prohibitive)
- Nicht aktiviert: Es werden nur Werte erfasst / protokolliert, die innerhalb der Grenzen liegen. min <= Y <= max
- Aktiviert: Es werden nur Werte erfasst / protokolliert, die außerhalb der Grenzen liegen. Y < min oder Y > max
- min min. Wert des Filters
- max
- max. Wert des Filters
- Skalierungsfaktor
- Konstante, die zu dem Ergebnis (a \* X)
- addiert wird.

۰a

۰b

- •Y = a \* x + b wobei:
- Y Ergebnis
- x Wert von der CAN Nachricht
- a Skalierungsfaktor
- b Offset

#### CAN Objekt Type SDO

Mit dieser Variable lassen sich SDOs lesen und schreiben. Folgende Parameter können eingestellt werden:

- •VarName frei bestimmbarer Name der Variable
   •Index Index der Variable im CANopen Verzeichnis
   •Subindex Subindex der Variable im CANopen Verzeichnis
- •**Type** Datentyp der Variable
  - **bool** boolean "0" oder "1"
  - int8 integer 8 bit
    - 8 bit ganze Zahl mit Vorzeichen
  - int16 integer 16 bit
    - 16 bit ganze Zahl mit Vorzeichen
  - int32 integer 32 bit
  - 32 bit ganze Zahl mit Vorzeichen • uint8 unsigned integer 8 bit
    - 8 bit ganze Zahl ohne Vorzeichen
  - uint16 unsigned integer 16 bit
  - 16 bit ganze Zahl ohne Vorzeichen
     uint32 unsigned integer 32 bit
  - 32 bit ganze Zahl ohne Vorzeichen
  - float Fließkomma-Zahl
- •**TxValue** Wert der Variable, die gesendet werden kann
- •RXValue Wert der Variable, die empfanden werden kann
- •Status Übertragungsstatus der Variable: OK oder eine Fehlermeldung

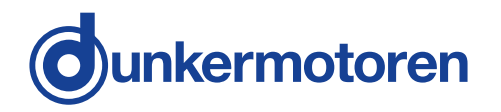

#### 9.2.10.5 Transmit / Receive

With the CAN monitor, CAN messages can be transmitted (PC => controller) and received (PC<= controller). Therefore the required object or the required variable must be selected:

#### 9.2.10.5 Senden, Empfangen

Mit dem CAN Monitor können CAN-Nachrichten gesendet (PC => Regler) und empfangen (PC <= Regler) werden. Dazu muss das gewünschte Objekt oder die gewünschte Variable angewählt werden:

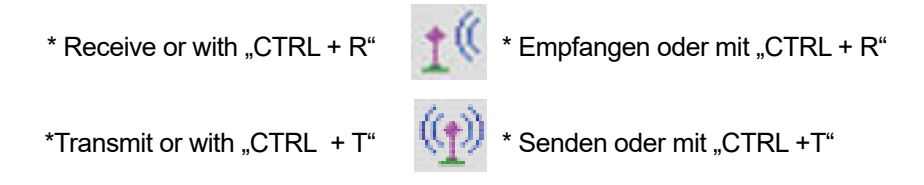

9.2.10.6 Recording

Received messages can be displayed and recorded in a separate window (see menu "View")

#### 9.2.10.6 Aufzeichnen

Empfangene Nachrichten können in einem separaten Fenster dargestellt und aufgezeichnet werden (s. Menü "View")

Display received CAN objects Display received CAN variables

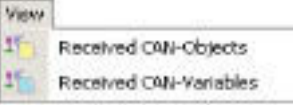

Anzeigen der empfangenen CAN-Objekte Anzeigen der empfangenen CAN-Variablen

#### **Recording CAN objects**

Aufzeichnen von CAN-Objekten

| 🔯 mPLC - RX CAN-Objects |                  |               |         |             |         |  |
|-------------------------|------------------|---------------|---------|-------------|---------|--|
| 🛛 Obj 🔒 🔒 🍇 🖻 🍋 🔛 🖽     | ecord all Scroll |               |         |             |         |  |
| Name                    | Cob-ID           | Time Stamp    | Counter | Data HEX    |         |  |
| Show Act Position       | 385 (181h)       | 22583.649,610 | 148699  | F2 FF FF FF | 'AD 01  |  |
| Show Act Position       | 385 (181h)       | 22583.669,580 | 148700  | F2 FF FF FF | ' AC 01 |  |
| Show Act Position       | 385 (181h)       | 22583.689,580 | 148701  | F2 FF FF FF | ' AC 01 |  |
| Show Act Position       | 385 (181h)       | 22583.709,520 | 148702  | F2 FF FF FF | ' AC 01 |  |
| Show Act Position       | 385 (181h)       | 22583.729,580 | 148703  | F2 FF FF FF | 'AD 01  |  |
| Show Act Position       | 385 (181h)       | 22583.749,490 | 148704  | F2 FF FF FF | ' AC 01 |  |
| Show Act Position       | 385 (181h)       | 22583.769,510 | 148705  | F2 FF FF FF | 'AD 01  |  |
| Show Act Position       | 385 (181h)       | 22583.789,560 | 148706  | F2 FF FF FF | 'AD 01  |  |
| Show Act Position       | 385 (181h)       | 22583.809,640 | 148707  | F2 FF FF FF | ' AD 01 |  |
| Show Act Position       | 385 (181h)       | 22632.511,680 | 150500  | F2 FF FF FF | AD 01   |  |
|                         |                  |               |         |             |         |  |

| •Name<br>•Cob-ID | name of the variable<br>Cob-ID of the received objects<br>(decimal and hexadecimal)             | •Name<br>•Cob-ID | Name der Variable<br>Cob-ld der empfangenen Objekte<br>(dezimal und hexadezimal)               |
|------------------|-------------------------------------------------------------------------------------------------|------------------|------------------------------------------------------------------------------------------------|
| •Time Stamp      | Time stamp in ssss.mmm,uuu<br>(s: seconds, m: ms, u: μs)                                        | •Time Stamp      | Žeitstempel in ssss.mmm,uuu<br>(s: Sekunden, m: ms, u: μs)                                     |
| •Counter         | There is a separate counter for each variable                                                   | •Counter         | Für jede Variable gibt es einen separaten Zähler                                               |
| •Data HEX        | Byte by byte in hexadecimal<br>form ( the structure depends on the<br>PDO-Mapping in the motor) | •Data HEX        | Byteweise Daten in hexadezimaler<br>Form (der Aufbau ist abhängig vom<br>PDO-Mapping im Motor) |

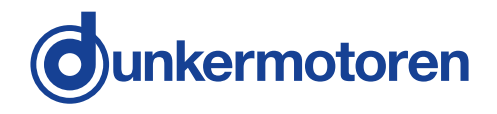

The received objects can be stored as "Log\_RX-objects" These files are in ASCII format (\* Igo) Therefo

These files are in ASCII format (\*.Igo). Therefore these files can be opened and edited not only in mPLC, but also in every other text editor.

Die empfangenen Objekte lassen sich als "Log – RX-Objects"-Datei speichern (bzw. speichern unter). Diese Dateien (\*.lgo) haben ASCII-Format und daher nicht nur mit mPLC sondern auch mit jedem anderen Text-Editor öffnen und bearbeiten.

| •"Save List"<br>•"Save List as…"<br>•"Delete List" | Stores the list<br>Stores the list with another name<br>Deletes the complete list                                                                              | •"Save List"<br>•"Save List as …"    | Speichert die Liste<br>Speichert die Liste unter<br>anderem Namen                                                                                                    |
|----------------------------------------------------|----------------------------------------------------------------------------------------------------|--------------------------------------|----------------------------------------------------------------------------------------------------|
| •"Set Time Origin"                                 | Sets the current value of the<br>time stamp to zero and<br>"older" time stamps to relative,                                                                    | •"Delete List"<br>•"Set Time Origin" | Löscht die gesamte Liste<br>Setzt den aktuellen Wert des<br>Zeitstempels auf Null und                                                                                                    |
|                                                    | negative values.                                                                                                    |                                      | damit "ältere" Zeitstempel auf                                                                                                    |
| •"Delete Time Origin                               | "Putting back above                                                                                                    |                                      | relative, negative Werte                                                                                                    |
|                                                    | mentioned zero point                                                                                                    | •"Delete Time Origin                 | "Setzt o.g. Nullpunkt wieder                                                                                                    |
| •"1234 = 0"                                        | Sets a counter to zero                                                                                                    |                                      | zurück                                                                                                    |
| <ul> <li>"Record All"</li> </ul>                   | If this Button is activated                                                                                                    | •"1234=0"                            | Setzt einen Zähler auf Null                                                                                                    |
|                                                    | (see picture) all data are<br>recorded and can be stored.<br>If this function is not<br>activated, only the last value<br>is recorded alternatively<br>stored. | •"Record all"                        | Ist dieser Button aktiviert<br>(s. Bild) werden alle Daten<br>aufgezeichnet und können<br>gespeichert werden. Ist diese<br>Funktion nicht aktiviert, wird<br>nur der letzte Wert<br>aufgezeichnet, bzw. |
| •"Scroll"                                          | If this button is activated (see<br>picture) the end of the list, the<br>current line, are automatically<br>indicated.                                         | •"Scroll"                            | gespeichert.<br>Ist dieser Button aktiviert<br>(s. Bild) wird automatisch das<br>Ende der Liste, die aktuelle<br>Zeile, angezeigt.                                                                      |

#### **Recording CAN variable**

#### Aufzeichnen von CAN-Variable

| 🔣 mPLC - RX CAN-Variab              | les    |              |         | <u>_     ×</u> |  |  |  |  |
|-------------------------------------|--------|--------------|---------|----------------|--|--|--|--|
| Var 🔄 🖳 🏹 🖙 😢 🔛 🔛 Record all Scroll |        |              |         |                |  |  |  |  |
| Name                                | Value  | Time Stamp   | Counter | <b></b>        |  |  |  |  |
| Temperatur in °C                    | 42.2   | 2166.303,062 | 8782    |                |  |  |  |  |
| Position in mm                      | 18.250 | 2166.323,112 | 8793    |                |  |  |  |  |
| Temperatur in °C                    | 42.2   | 2166.323,112 | 8783    |                |  |  |  |  |
| Position in mm                      | 18.250 | 2166.343,142 | 8794    |                |  |  |  |  |
| Temperatur in °C                    | 42.2   | 2166.343,142 | 8784    |                |  |  |  |  |
| Position in mm                      | 18.250 | 2166.363,062 | 8795    |                |  |  |  |  |
| Temperatur in °C                    | 42.2   | 2166.363,062 | 8785    |                |  |  |  |  |
|                                     |        |              |         | -              |  |  |  |  |

| •Name<br>•Value | name of the variable<br>value of the variable<br>(including a possible scaling) | •Name<br>•Value | Name der Variable<br>Wert der Variable<br>(inklusive einer möglichen<br>Skalierung) |
|-----------------|---------------------------------------------------------------------------------|-----------------|-------------------------------------------------------------------------------------|
| •Time Stamp     | Time stamp in ssss.mmm,uuu<br>(s: seconds, m: ms, u: μs)                        | •Time Stamp     | Zeitstempel in ssss.mmm,uuu<br>(s: Sekunden, m: ms, u: µs)                          |
| •Counter        | There is a separate counter for each variable                                   | •Counter        | Für jede Variable gibt es einen separaten Zähler                                    |

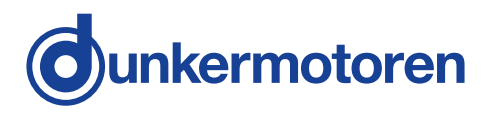

The received objects can be stored as "Log\_RX-Variables".

These files are in ASCII format (\*.Igo). Therefore these files can be opened and edited not only in mPLC, but also in every other text editor.

| •"Save List"<br>•"Save List as…"<br>•"Delete List"<br>•"Set Time Origin" | Stores the list<br>Stores the list with another name<br>Deletes the complete list<br>Sets the current value of the<br>time stamp to zero and "older"<br>time stamps to relative,<br>negative values | •"Save List"<br>•"Save List as …"<br>•"Delete List"<br>•"Set Time Origin" | Speichert die Liste<br>Speichert die Liste unter<br>anderem Namen<br>Löscht die gesamte Liste<br>Setzt den aktuellen Wert des<br>Zeitstempels auf Null und<br>damit ältere" Zeitstempel auf                                            |
|--------------------------------------------------------------------------|----------------------------------------------------------------------------------------------------|---------------------------------------------------------------------------|----------------------------------------------------------------------------------------------------|
| •"Delete Time Origin                                                     | "Putting back above                                                                                                    |                                                                           | relative negative Werte                                                                                                    |
| •"1234 = 0"                                                              | mentioned zero point<br>Sets a counter to zero                                                                                                    | •"Delete Time Origin                                                      | "Setzt o.g. Nullpunkt wieder                                                                                                    |
| •"Record All"                                                            | If this Button is activated<br>(see picture) all data are<br>recorded and can be<br>stored. If this function is<br>not activated, only the last<br>value is recorded, alternatively<br>stored.      | •"1234=0"<br>•"Record all"                                                | Setzt einen Zähler auf Null<br>Ist dieser Button aktiviert<br>(s. Bild) werden alle Daten<br>aufgezeichnet und können<br>gespeichert werden. Ist diese<br>Funktion nicht aktiviert, wird<br>nur der letzte Wert<br>aufgezeichnet. bzw. |
| •"Scroll"                                                                | If this button is activated (see<br>picture) the end of the list, the<br>current line, are automatically<br>indicated.                                                                              | •"Scroll"                                                                 | gespeichert.<br>Ist dieser Button aktiviert<br>(s. Bild) wird automatisch das<br>Ende der Liste, die aktuelle<br>Zeile, angezeigt.                                                                                                    |

9.2.11 CAN master of other manufacturers

Also CAN masters of other manufacturers can be used, provided that they are conform to the CANopen standard of CIA.

For initial commissioning of the controller, the following base settings have to be set:

NodelD: 127 Baud\_rate: 125 kBaud 9.2.11 CAN-Master anderer Hersteller

Die empfangenen Objekte lassen sich als

deren Text-Editor öffnen und bearbeiten.

"Log – RX-Objects"-Datei speichern (bzw. speichern

unter). Diese Dateien (\*.lgo) haben ASCII-Format und daher nicht nur mit mPLC sondern auch mit jedem an-

Alle CAN-Master anderer Hersteller können ebenfalls verwendet werden, solange sie dem CANopen-Standard der CIA entsprechen. Für die Erstinbetriebnahme des Reglers sind dort lediglich die folgenden Grundeinstellungen vorzunehmen:

Knotenadresse: 127 Baud\_rate: 125 kBaud

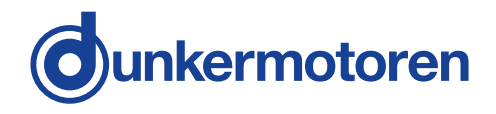

#### 9.2.12 Communication settings

Please connect the controller separately (not in the CAN network) to a master (PC). For the initial communication, the parameters have to be set to the factory settings of the controller. The use of the provided CAN monitor is recommended.

The following factory settings are provided with delivery:

| NodeID:    | 127       |
|------------|-----------|
| Baud rate: | 125 kBaud |

After the communication with the controller is established, there are two possibilities to change Node\_ID and Baud\_rate (see below). In case of using the Starter Kit, tools (mPLC and USB-CAN adapter) are provided which facilitate these adjustments.

9.2.12.1 Standard variant - LMT services

These services are implemted according to CIA in the LMT Service Specification DS205/1 and require a LMT capable master. Only the mode "Switch mode Global" is available, wherefore only one controller should be connected to the CAN master. In this mode the communication parameters of all participants are changed (globally). The service "Switch mode Selective" is not implemented. 9.2.12 Kommunikationseinstellungen

Der Regler ist einzeln (nicht im CAN-Netzwerk) an einen Master (PC) anzuschließen. Die Kommunikationsparameter am Master müssen auf die Werkseinstellungen des Reglers eingestellt werden, damit die erste Kommunikation aufgebaut werden kann. Es wird die Verwendung des zu Verfügung stehenden CAN-Monitors oder das mPLC empfohlen.

Im Auslieferungszustand sind folgende Werkseinstellungen vorhanden:

Knotenadresse: 127 Baud\_rate: 125 kBaud

Nachdem die Kommunikation mit dem Regler hergestellt ist, stehen zum Ändern der Node\_ID und der Baud\_rate zwei Möglichkeiten zur Verfügung (Beschreibung s.u.) Bei Verwendung des Starter-Kits (mPLC und USB-CAN-Adapter) stehen Tools zur Verfügung, die diese Anpassung erleichtern.

9.2.12.1 Standardvariante -LMT Dienste

Diese Dienste sind entsprechend CIA in der LMT Service Specification DS205/1 implementiert und erfordern einen LMT-fähigen Master. Es steht nur die Funktion "Switch mode Global" zur Verfügung, weshalb nur ein Regler am CAN-Master angeschlossen sein sollte. In diesem Modus werden die Kommunikationsparameter aller Teilnehmer geändert (Global). Der Dienst "Switch Mode Selective" ist nicht implementiert.

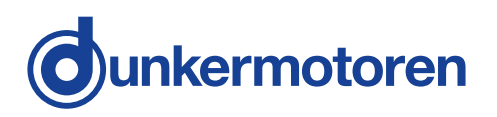

9.2.12.2 Manufacturer specific variant

This variant is more convenient for initial commissioning.

#### Use of mPLC

•Open and starting the example Script "Nodeld\_Scan.py", in order to find the node address of the controller

•Open the example Script

"Nodeld\_Change.py",

there enter the desired node address and start this Script.

•Open the example Script

"Baudrate\_Change.py",

there enter the desired index of the Baud rate (see documentation in the Script) and start this Script.

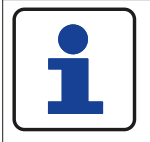

Afterwards the Baud\_rate of mPLC also has to be changed!

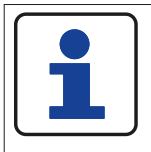

The changes become only effective after switching off and on the controller!

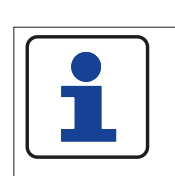

Die Änderungen werden erst nach Aus- und Einschalten des Reglers wirksam!

Danach ist die Baude\_rate von mPLC

Use of another CAN master

In order to change the node address and the Baud\_rate, the SDO (service data object) 0 x 2000 is available which is described as follows:

\* Changing the node address

Verwendung eines anderen CAN-Masters

Um die Knotenadresse und die Baud\_rate zu ändern steht das SDO (Service-Daten-Object) 0 x 2000 zur Verfügung, das folgendermaßen zu beschreiben ist:

\* Ändern der Knotenadresse:

| Schritt | Index | Subindex | Wert       | Bemerkung                    |
|---------|-------|----------|------------|------------------------------|
| 1       | 2000  | 1        | 0x6E657277 | Schreiben aktivieren         |
| 2       | 2000  | 2        | Node-Id    | Neue Knotenadresse<br>setzen |

9.2.12.2 Herstellerspezifische Variante

Diese Variante ist für die Erstinbetriebnahme besser geeignet.

#### Verwendung von mPLC

•Öffnen und Starten des Beispiel Scripts "Node-Id\_Scan.py", um die Knotenadresse des Reglers zu finden

•Öffnen des Beispiel Scripts

"Node-Id\_Change.py",

dort die gewünschte Knotenadresse eintragen und dieses Script starten.

•Öffnen des Beispiels Scripts

"Baudrate\_Change. py",

dort den gewünschten Index der Baudrate (s. Dokumentation im Script) eintragen und dieses Script starten.

ebenfalls zu ändern!

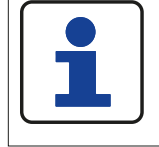

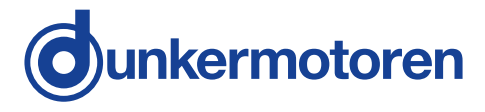

#### \* Changing Baud\_rate

\* Ändern der Baud\_rate

| Schritt | Index | Subindex | Wert                  | Bemerkung            |
|---------|-------|----------|-----------------------|----------------------|
| 1       | 2000  | 1        | 0x6E657277            | Schreiben aktivieren |
| 2       | 2000  | 2        | Index der<br>Baudrate | Neue Baudrate setzen |

| Baudrate | 1M | 800k | 500k | 250k | 125k | 100k | 50k | 20k | 10k |
|----------|----|------|------|------|------|------|-----|-----|-----|
| Index    | 0  | 1    | 2    | 3    | 4    | 5    | 6   | 7   | 8   |

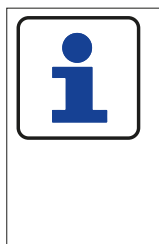

The changes become only effective after switching off and on the controller!

When changing the Baudrate, the master also has to be configured accordingly!

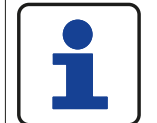

Die Änderungen werden erst nach Aus- und Einschalten des Reglers wirksam!

Beim Ändern der Baudrate ist der Master ebenfalls entsprechend zu konfigurieren!

#### 9.2.13 Test programs and other assistance

The Starter Kit CD provides more examples e.g. motor configuration, position control, speed and current control, PDO mapping. These can be implemented directly via mPLC. In addition you find also appropriate CAN monitor files in order to control the CAN bus.

All manufacturer specific variants are documented in the help file of the object list.

9.2.13 Testprogramme und weitere Hilfsmittel

Auf der Starter Kit CD finden Sie weitere Beispiele z. B. Motorkonfiguration, Positioniersteuerung, Geschwindigkeits- und Stromregelung, PDO-Mapping. Diese können unter mPLC direkt ausgeführt werden. Dazu finden Sie auch entsprechende CAN-Monitor-Dateien um den CAN-Bus zu kontrollieren.

Alle herstellerspezifischen Objekte sind in der Hilfe-Datei des Objektverzeichnisses dokumentiert.

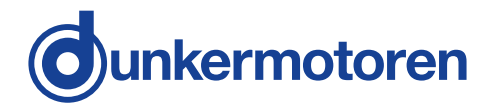

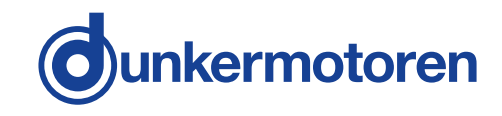

| Notes/ Notizen |  |
|----------------|--|
|                |  |
|                |  |
|                |  |
|                |  |
|                |  |
|                |  |
|                |  |
|                |  |
|                |  |
|                |  |
|                |  |
|                |  |
|                |  |
|                |  |
|                |  |
|                |  |
|                |  |
|                |  |
|                |  |
|                |  |
|                |  |
|                |  |
|                |  |

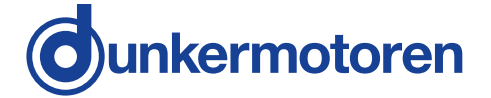

Dunkermotoren GmbH | Allmendstraße 11 | D-79848 Bonndorf/Schwarzwald Phone +49 (0) 7703 930-0 | Fax +49 (0) 7703 930-210/212 | info@dunkermotoren.com